# ÄKTA<sup>™</sup> start Manual de manutenção Traduzido a partir do inglês

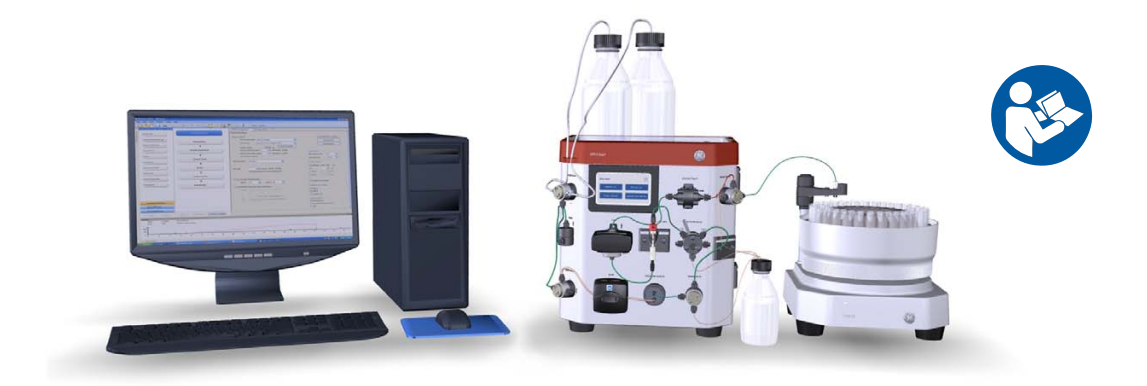

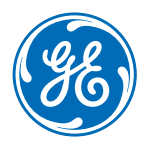

Página deixada intencionalmente em branco

## Tabela de conteúdos

| 1 | Intro         | dução                                                            | 5   |
|---|---------------|------------------------------------------------------------------|-----|
|   | 1.1           | Acerca deste manual                                              | 6   |
|   | 1.2           | Informações importantes para o utilizador                        | -   |
|   | 1.3           | Informações de regulamentação                                    | c   |
|   | 1.4           | Documentação associada                                           | 12  |
| 2 | Instr         | ições de segurança                                               | 19  |
| 2 | 2.1           |                                                                  | 10  |
|   | 2.1           |                                                                  | 20  |
|   | 2.2           | AVISOS                                                           | 20  |
|   | 2.3           | Procedimentos de emergencia                                      | 25  |
|   | 2.4           |                                                                  | 21  |
| 3 | Desc          | rição do sistema                                                 | 32  |
|   | 3.1           | Descrição geral do sistema                                       | 33  |
|   | 3.2           | Instrumento                                                      | 37  |
| 4 | Dese          | mbale o ÄKTA start e o Frac30                                    | 40  |
| - | 4 1           |                                                                  | 41  |
|   | 4.1<br>4.2    | Desembelo o Fração                                               | 41  |
|   | 4.2<br>/1 7   | Embalagom do acossórios                                          | 40  |
|   | 4.5           |                                                                  | 52  |
| 5 | Servi         | ço e definições                                                  | 53  |
|   | 5.1           | Manutenção preventiva                                            | 55  |
|   | 5.2           | Limpar antes de operações de manutenção ou assistência planeadas | 57  |
|   | 5.3           | Acesso aos módulos                                               | 58  |
|   | 5.4           | Monitor de UV                                                    | 61  |
|   |               | 5.4.1 UV LED calibration                                         | 63  |
|   |               | 5.4.2 Diagnostics                                                | 65  |
|   |               | 5.4.3 Flow cell path length                                      | 68  |
|   |               | 5.4.4 Reiniciar o número de horas de funcionamento               | 71  |
|   | 5.5           | Pump                                                             | 13  |
|   |               | 5.5.1 Diagnostics                                                | /5  |
|   |               | 5.5.2 Calibration                                                | //  |
|   | 5.0           | 5.5.5 Pump tubing log                                            | /5  |
|   | 5.0           |                                                                  | 81  |
|   | 5.7           | Sample valve                                                     | 84  |
|   | 5.8           | Wash valve                                                       | 8/  |
|   | 5.9           | Outlet valve                                                     | 90  |
|   | 5.10          |                                                                  | 93  |
|   |               | 5.10.1 Definir o valor constante da celula                       | 92  |
|   |               | 5.10.2 Calibração da Sensor de Temperatura                       | 96  |
|   | <b>E</b> 11   |                                                                  | 101 |
|   | J.⊥⊥<br>⊑ 1 2 |                                                                  | 10/ |
|   | 5.12          | 5121 Activer ou desertiver Ereccio                               | 104 |
|   |               |                                                                  | 102 |

|   |                                                                                                    | 5.12.2 Diagnostics                                                                                                    |                                                                                                    |
|---|----------------------------------------------------------------------------------------------------|----------------------------------------------------------------------------------------------------|----------------------------------------------------------------------------------------------------|
|   |                                                                                                    | 5.12.3 Run Log                                                                                                    |                                                                                                    |
|   | 5.13                                                                                                    | Display do instrumento                                                                                                    |                                                                                                    |
|   |                                                                                                    | 5.13.1 Touch screen calibration                                                                                                    |                                                                                                    |
|   |                                                                                                    | 5.13.2 Color test                                                                                                    |                                                                                                    |
|   |                                                                                                    | 5.13.3 Diagnostics                                                                                                    |                                                                                                    |
|   |                                                                                                    | 5.13.4 Log book                                                                                                    |                                                                                                    |
|   | 5.14                                                                                                    | System                                                                                                    |                                                                                                    |
|   |                                                                                                    | 5.14.1 Firmware update                                                                                                    |                                                                                                    |
|   |                                                                                                    | 5.14.2 Export system report to USB                                                                                                    |                                                                                                    |
|   |                                                                                                    | 5.14.3 Delay volume setting                                                                                                    |                                                                                                    |
|   | C 1 C                                                                                                    | 5.14.4 Switch valve timing                                                                                                    |                                                                                                    |
|   | 5.15                                                                                                    | Piaca principai                                                                                                    |                                                                                                    |
| 6 | Reso                                                                                                    | olução de problemas                                                                                                    | 131                                                                                                    |
|   | 6.1                                                                                                    | UV                                                                                                    |                                                                                                    |
|   | 6.2                                                                                                    | Condutividade                                                                                                    |                                                                                                    |
|   | 6.3                                                                                                    | Frac30                                                                                                    |                                                                                                    |
|   | 6.4                                                                                                    | Pump                                                                                                    | 138                                                                                                    |
|   | 6.5                                                                                                    | Pressure sensor                                                                                                    | 139                                                                                                    |
|   | 6.6                                                                                                    | Placa principal e fonte de alimentação                                                                                                    | 140                                                                                                    |
|   | 67                                                                                                    | Mensagens de erro relacionadas com o sistema                                                                                                    | 142                                                                                                    |
|   | 6.8                                                                                                    | Fluxogramas de resolução de problemas                                                                                                    |                                                                                                    |
|   | _                                                                                                    |                                                                                                    |                                                                                                    |
| 7 | Docn                                                                                                    | montagem                                                                                                    | 1/0                                                                                                    |
| 7 | Desn                                                                                                    | smontagem                                                                                                    |                                                                                                    |
| 7 | <b>Desn</b><br>7.1                                                                                                    | Buffer valve                                                                                                    |                                                                                                    |
| 7 | <b>Desn</b><br>7.1<br>7.2                                                                                                    | Buffer valve<br>Mixer                                                                                                    |                                                                                                    |
| 7 | Desn<br>7.1<br>7.2<br>7.3                                                                                                    | Buffer valve<br>Mixer<br>UV                                                                                                    |                                                                                                    |
| 7 | Desn<br>7.1<br>7.2<br>7.3<br>7.4                                                                                                   | Buffer valve<br>Mixer<br>UV<br>Célula de fluxo UV                                                                                                    | 149           153           157           160           165                                                                                                    |
| 7 | <b>Desn</b><br>7.1<br>7.2<br>7.3<br>7.4<br>7.5                                                                                     | Buffer valve<br>Mixer<br>UV<br>Célula de fluxo UV<br>Sample valve                                                                                                    | 149           153           157           160           165           167                                                                                                    |
| 7 | <b>Desn</b><br>7.1<br>7.2<br>7.3<br>7.4<br>7.5<br>7.6                                                                              | Buffer valve<br>Mixer<br>UV<br>Célula de fluxo UV<br>Sample valve<br>Pump                                                                                                    | 149           153           157           160           165           167           171                                                                                                    |
| 7 | Desn<br>7.1<br>7.2<br>7.3<br>7.4<br>7.5<br>7.6<br>7.7                                                                              | Buffer valve<br>Mixer<br>UV<br>Célula de fluxo UV<br>Sample valve<br>Pump<br>Tubagem da Pump                                                                                                    | 149           153           157           160           165           167           171           177                                                                                                    |
| 7 | Desn<br>7.1<br>7.2<br>7.3<br>7.4<br>7.5<br>7.6<br>7.7<br>7.8                                                                       | Buffer valve<br>Mixer<br>UV<br>Célula de fluxo UV<br>Sample valve<br>Pump<br>Tubagem da Pump<br>Wash valve                                                                                                    | 149           153           157           160           165           167           171           177           180                                                                                                   |
| 7 | Desn<br>7.1<br>7.2<br>7.3<br>7.4<br>7.5<br>7.6<br>7.7<br>7.8<br>7.9                                                                | Buffer valve<br>Mixer<br>UV<br>Célula de fluxo UV<br>Sample valve<br>Pump<br>Tubagem da Pump<br>Wash valve<br>Outlet valve                                                                                                    | 149           153           157           160           165           167           171           177           180           184                                                                                     |
| 7 | Desn<br>7.1<br>7.2<br>7.3<br>7.4<br>7.5<br>7.6<br>7.7<br>7.8<br>7.9<br>7.10                                                        | Buffer valve<br>Mixer<br>UV<br>Célula de fluxo UV<br>Sample valve<br>Pump<br>Tubagem da Pump<br>Wash valve<br>Outlet valve<br>Monitor de Conductivity                                                                                                    | 149           153           157           160           165           167           171           177           180           184           188                                                                       |
| 7 | Desn<br>7.1<br>7.2<br>7.3<br>7.4<br>7.5<br>7.6<br>7.7<br>7.8<br>7.9<br>7.10<br>7.11                                                | Buffer valve<br>Mixer<br>UV<br>Célula de fluxo UV<br>Sample valve<br>Pump<br>Tubagem da Pump<br>Wash valve<br>Outlet valve<br>Monitor de Conductivity<br>Injection valve                                                                                                    | 149           153           157           160           165           167           171           177           180           184           188           192                                                         |
| 7 | Desn<br>7.1<br>7.2<br>7.3<br>7.4<br>7.5<br>7.6<br>7.7<br>7.8<br>7.9<br>7.10<br>7.11<br>7.12                                        | Buffer valve<br>Mixer<br>UV<br>Célula de fluxo UV<br>Sample valve<br>Pump<br>Tubagem da Pump<br>Wash valve<br>Outlet valve<br>Monitor de Conductivity<br>Injection valve<br>Kit da Injection valve                                                                                                    | 149           153           157           160           165           167           171           177           180           184           188           192           195                                           |
| 7 | Desn<br>7.1<br>7.2<br>7.3<br>7.4<br>7.5<br>7.6<br>7.7<br>7.8<br>7.9<br>7.10<br>7.11<br>7.12<br>7.13                                | Buffer valve<br>Mixer<br>UV<br>Célula de fluxo UV<br>Sample valve<br>Pump<br>Tubagem da Pump<br>Wash valve<br>Outlet valve<br>Monitor de Conductivity<br>Injection valve<br>Kit da Injection valve<br>Conjunto da taca do Frac30                                                                                                    | 149           153           157           160           165           167           171           177           180           184           192           195           198                                           |
| 7 | Desn<br>7.1<br>7.2<br>7.3<br>7.4<br>7.5<br>7.6<br>7.7<br>7.8<br>7.9<br>7.10<br>7.11<br>7.12<br>7.13<br>7.14                        | Buffer valve         Mixer         UV         Célula de fluxo UV         Sample valve         Pump         Tubagem da Pump         Wash valve         Outlet valve         Monitor de Conductivity         Injection valve         Kit da Injection valve         Conjunto da taça do Frac30         Fuse                                                                | 149           153           157           160           165           167           171           177           180           184           192           195           198           206                             |
| 8 | Desn<br>7.1<br>7.2<br>7.3<br>7.4<br>7.5<br>7.6<br>7.7<br>7.8<br>7.9<br>7.10<br>7.11<br>7.12<br>7.13<br>7.14                        | Buffer valve<br>Mixer<br>UV<br>Célula de fluxo UV<br>Sample valve<br>Pump<br>Tubagem da Pump<br>Wash valve<br>Outlet valve<br>Monitor de Conductivity<br>Injection valve<br>Kit da Injection valve<br>Conjunto da taça do Frac30<br>Fuse                                                                                                    | 149           153           157           160           165           167           171           177           180           184           192           195           198           206                             |
| 8 | Desn<br>7.1<br>7.2<br>7.3<br>7.4<br>7.5<br>7.6<br>7.7<br>7.8<br>7.9<br>7.10<br>7.11<br>7.12<br>7.13<br>7.14<br>Infor               | Buffer valve<br>Mixer<br>UV<br>Célula de fluxo UV<br>Sample valve<br>Pump<br>Tubagem da Pump<br>Wash valve<br>Outlet valve<br>Monitor de Conductivity<br>Injection valve<br>Kit da Injection valve<br>Conjunto da taça do Frac30<br>Fuse                                                                                                    | 149           153           157           160           165           167           171           177           180           184           192           195           198           206                             |
| 8 | Desn<br>7.1<br>7.2<br>7.3<br>7.4<br>7.5<br>7.6<br>7.7<br>7.8<br>7.9<br>7.10<br>7.11<br>7.12<br>7.13<br>7.14<br>Infor<br>8.1        | Buffer valve<br>Buffer valve<br>Mixer<br>UV<br>Célula de fluxo UV<br>Sample valve<br>Pump<br>Tubagem da Pump<br>Wash valve<br>Outlet valve<br>Monitor de Conductivity<br>Injection valve<br>Kit da Injection valve<br>Conjunto da taça do Frac30<br>Fuse<br>Formulário de declaração de saúde e segurança                                                                | 149           153           157           160           165           167           171           177           180           184           192           195           198           206           209           210 |
| 8 | Desn<br>7.1<br>7.2<br>7.3<br>7.4<br>7.5<br>7.6<br>7.7<br>7.8<br>7.9<br>7.10<br>7.11<br>7.12<br>7.13<br>7.14<br>Infor<br>8.1<br>8.2 | Buffer valve<br>Buffer valve<br>Mixer<br>UV<br>Célula de fluxo UV<br>Sample valve<br>Pump<br>Tubagem da Pump<br>Wash valve<br>Outlet valve<br>Monitor de Conductivity<br>Injection valve<br>Kit da Injection valve<br>Conjunto da taça do Frac30<br>Fuse<br>Fuse<br>Drmações de referência<br>Formulário de declaração de saúde e segurança<br>Informação para encomenda | 149           153           157           160           165           167           171           177           180           184           192           195           198           206           210           212 |

## 1 Introdução

#### Sobre este capítulo

Este capítulo contém informações importantes para o utilizador, uma descrição dos avisos de segurança, informações de regulamentação, utilização pretendida do ÄKTA start e uma lista da documentação associada.

#### Neste capítulo

| Secção                                        | Consulte<br>página |
|-----------------------------------------------|--------------------|
| 1.1 Acerca deste manual                       | 6                  |
| 1.2 Informações importantes para o utilizador | 7                  |
| 1.3 Informações de regulamentação             | 9                  |
| 1.4 Documentação associada                    | 12                 |

### 1.1 Acerca deste manual

#### **Objectivo deste documento**

O ÄKTA start Manual de Manutenção fornece-lhe as instruções necessárias para desembalar, manter e resolver problemas relacionados com o ÄKTA start de forma segura.

#### Convenções de nomenclatura

A nomenclatura utilizada neste manual é explicada na tabela abaixo.

| Conceito                 | Explicação                                                                                                    |
|--------------------------|----------------------------------------------------------------------------------------------------|
| ÄKTA start               | O instrumento.                                                                                                  |
| Frac30                   | O colector de fracções.                                                                                         |
| UNICORN™ start           | O software instalado num computador.                                                                            |
| Sistema do ÄKTA<br>start | O sistema completo de cromatografia líquida, incluindo o ins-<br>trumento, o colector de fracções e o software. |

#### Convenções tipográficas

Os itens de software são identificados no texto pela notação a **negrito itálico**. Dois pontos separam os níveis do menu, referindo-se, no entanto, **File:Open** ao comando **Open** no menu **File**.

Os itens do hardware são identificados no texto pelo texto a **negrito** (por exemplo, **Buffer valve** (Válvula de tampão)).

### 1.2 Informações importantes para o utilizador

## Leia isto antes de operar o produto

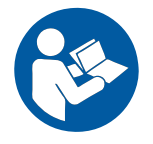

## Todos os utilizadores devem ler as *Instruções de Funcionamento* na íntegra antes de instalar, operar ou realizar a manutenção do produto.

Tenha sempre as Instruções de Funcionamento à mão quando operar o produto.

Não utilize o produto de outra forma para além da descrita na documentação do utilizador. Se o fizer, poderá expor-se a perigos que podem levar a danos pessoais e pode ainda danificar o equipamento.

#### Utilização pretendida

O ÄKTA start é um sistema de cromatografia líquida utilizado para purificação de proteínas de preparação à escala laboratorial. O sistema pode ser utilizado para diversos fins de pesquisa para dar resposta às necessidades dos utilizadores do meio académico e no sector das ciências da vida.

O ÄKTA start destina-se apenas à utilização para fins de pesquisa e não deverá ser utilizado em quaisquer procedimentos clínicos ou com objectivos de diagnóstico.

#### **Pré-requisitos**

Para seguir este manual e utilizar o sistema da forma pretendida, é importante que:

- entenda os conceitos da cromatografia líquida
- tenha lido e compreendido o capítulo Instruções de segurança no ÄKTA start Manual de Manutenção.

#### Avisos de segurança

Esta documentação do utilizador contém indicações de segurança (AVISO, ADVERTÊNCIA e NOTA) relacionadas com a utilização segura do produto. Consulte as definições abaixo.

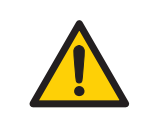

#### ADVERTÊNCIA

**ADVERTÊNCIA** indica uma situação perigosa que, se não for evitada, poderá resultar em morte ou dano grave. É importante não continuar até que todas as condições indicadas seja atingidas e claramente entendidas.

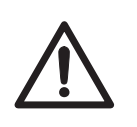

#### ATENÇÃO

ATENÇÃO indica uma situação perigosa que, se não for evitada, poderá resultar em danos moderados ou menores. É importante não continuar até que todas as condições indicadas seja atingidas e claramente entendidas.

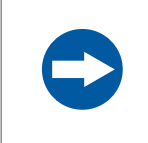

#### AVISO

**AVISO** indica instruções que deverão ser seguidas para evitar danos no produto ou noutro equipamento.

#### Notas e sugestões

| Nota:     | Uma nota é utilizada para indicar informação que é importante para uma<br>utilização optimizada e sem problemas do produto. |
|-----------|----------------------------------------------------------------------------------------------------|
| Sugestão: | Uma sugestão contém informação útil que pode melhorar ou optimizar os seus procedimentos.                                   |

### 1.3 Informações de regulamentação

#### Introdução

Esta secção descreve as directivas e as normas que são cumpridas pelo ÄKTA start.

#### Informações de fabrico

A tabela abaixo resume as informações de fabrico necessárias. Para informações adicionais, consulte a Declaração de Conformidade (DoC) CE.

| Requisito                   | Conteúdo                                                                      |
|-----------------------------|-------------------------------------------------------------------------------|
| Nome e morada do fabricante | GE Healthcare Bio-Sciences AB,<br>Björkgatan 30, SE 751 84 Uppsala,<br>Sweden |

## Conformidade com as Diretivas da UE

Este produto cumpre as directivas europeias indicadas na tabela abaixo ao satisfazer as normas harmonizadas correspondentes. Para informações adicionais, consulte a Declaração de Conformidade CE.

| Directiva   | Designação                                          |
|-------------|-----------------------------------------------------|
| 2006/42/CE  | Directiva de Máquinas (DM)                          |
| 2004/108/CE | Directiva de Compatibilidade Electromagnética (CEM) |
| 2006/95/CE  | Directiva de Baixa Tensão (DBT)                     |

#### Marcação CE

CE

A marcação CE e a correspondente Declaração de Conformidade CE são válidas para o instrumento quando:

- é utilizado como uma unidade autónoma ou
- está ligado a outros produtos recomendados ou descritos na documentação do utilizador e
- utilizadas no mesmo estado aquando o seu fornecimento pela GE, exceto no que diz respeito a alterações descritas na documentação do utilizador.

#### Normas internacionais

Este produto cumpre os requisitos das seguintes normas:

| Norma                                                                                   | Descrição                                                                                                    | Notas                                                                     |
|-----------------------------------------------------------------------------------------|----------------------------------------------------------------------------------------------------|---------------------------------------------------------------------------|
| EN 61010-1, IEC<br>61010-1, UL 61010-1,<br>CAN/CSA C22.2 N.º<br>61010-1                 | Requisitos de segurança para<br>equipamento eléctrico em ter-<br>mos de medição, controlo e<br>utilização laboratorial. | A norma EN está<br>harmonizada com a<br>directiva da UE<br>2006/95/CE     |
| EN 61326-1, IEC<br>61326-1<br>(Emissão de acordo<br>com CISPR 11, Grupo<br>1, classe A) | Equipamento eléctrico para<br>medição, controlo e utilização<br>laboratorial - requisitos EMC                           | A norma EN está<br>harmonizada com a<br>directiva da UE<br>2004/108/CE    |
| EN ISO 12100                                                                            | Segurança da maquinaria.<br>Princípios básicos para con-<br>cepção. Avaliação de risco e<br>redução de risco.           | A norma EN ISO está<br>harmonizada com a<br>directiva da UE<br>2006/42/CE |

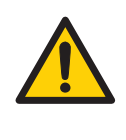

#### ADVERTÊNCIA

Este é um produto de Classe A. Num ambiente doméstico, este produto pode causar rádio interferências e, neste caso, o utilizador pode ter de tomar as medidas adequadas.

#### Declaração de FCC

O ÄKTA start está em conformidade com a FCC 47 CFR Parte 15b.

**Nota:** Este equipamento foi testado e considerou-se que está em conformidade com os limites para um dispositivo digital Classe A, de acordo com a parte 15 das Regras FCC. Estes limites foram concebidos para fornecer uma protecção razoável contra interferências prejudiciais quando o equipamento é utilizado num ambiente comercial. Este equipamento gera, utiliza e pode radiar energia de radiofrequência e, se não for instalado e utilizado de acordo com o manual de instruções, poderá causar interferências prejudiciais nas comunicações de rádio. É provável que o funcionamento deste equipamento numa área residencial cause interferências prejudiciais e, neste caso, será solicitado ao utilizador que corrija a interferência assumindo os encargos.

#### Cumprimento de regulamentação sobre equipamento ligado

Qualquer equipamento ligado ao ÄKTA start deve cumprir os requisitos de segurança da norma EN 61010-1/IEC 61010-1 ou as normas harmonizadas relevantes. Na UE, o equipamento ligado tem de ter a marca CE.

#### Conformidade ambiental

| Requisito  | Descrição                                                                                                    |
|------------|----------------------------------------------------------------------------------------------------|
| 2011/65/UE | Directivarelativa à restrição do uso de substâncias perigosas (RoHS)                                                                                    |
| 2012/19/UE | Directiva de resíduos de equipamentos eléctricos e electrónicos (REEE)                                                                                  |
| ACPEIP     | Administração sobre o Controlo de poluição provocada por produtos<br>de informação electrónica, Restrição da China de substâncias perigo-<br>sas (RoHS) |

### 1.4 Documentação associada

#### Introdução

Esta secção descreve a documentação do utilizador que é entregue com o instrumento e como encontrar literatura relacionada, que pode ser descarregada ou encomendada a partir de GE.

#### Documentação do utilizador no CD

A documentação do utilizador listada na tabela abaixo está disponível no CD de documentação do utilizador do ÄKTA start. Encontra-se disponível uma ajuda de apresentação a partir do ecrã do instrumento.

| Documentação                           | Conteúdo principal                                                                                                    |
|----------------------------------------|----------------------------------------------------------------------------------------------------|
| ÄKTA start Instruções de Funcionamento | Instruções necessárias para instalar,<br>operar e efectuar a manutenção do ÄKTA<br>start de modo seguro.                                                    |
| ÄKTA start Instrument Display Help     | Descrições das caixas de diálogo do<br>menu de funcionalidades para o ÄKTA<br>start (apenas acessível a partir do ecrã<br>do instrumento).                  |
| ÄKTA start Manual de Manutenção        | Descrições detalhadas do instrumento e<br>módulo, incluindo instruções necessárias<br>para efectuar a manutenção e resolução<br>de problemas do ÄKTA start. |
| ÄKTA start System Cue Card             | Um guia resumido para preparar e apli-<br>car técnicas cromatográficas no ÄKTA<br>start.                                                                    |
| ÄKTA start Maintenance Cue Card        | Um guia resumido sobre operações de<br>manutenção de rotina e resolução de<br>problemas do ÄKTA start.                                                      |

A partir do menu Ajuda no UNICORN start ou no DVD do UNICORN start, encontra-se disponível a seguinte documentação do utilizador.

| Documentação                  | Conteúdo principal                                                                                                    |
|-------------------------------|----------------------------------------------------------------------------------------------------|
| UNICORN start 1.0 User Manual | Descrição geral e descrições detalhadas<br>do software de controlo do sistema con-<br>cebido para o ÄKTA start, que inclui um<br>mapa da imagem do processo para mo-<br>nitorização em tempo real, editor do<br>método e módulos de avaliação e admi-<br>nistração. |
| UNICORN start Online Help     | Descrições das caixas de diálogo para o<br>UNICORN start (apenas acessíveis a partir<br>do menu Ajuda).                                                                                                    |

#### Ficheiros de dados, notas sobre a aplicação e documentação do utilizador na Internet

Para encomendar ou transferir ficheiros de dados, notas sobre a aplicação ou documentação do utilizador, consulte as instruções abaixo.

| Passo | Acção                                               |
|-------|-----------------------------------------------------|
| 1     | Aceda a www.gelifesciences.com/AKTA.                |
| 2     | Clique em <b>ÄKTA Lab-Scale Systems</b> .           |
| 3     | Seleccione o <b>ÄKTA start</b> na lista.            |
| 4     | Clique em <b>Related Documents</b> .                |
| 5     | Seleccione para descarregar a literatura escolhida. |
|       |                                                     |

## Acesso à documentação a partir de unidades móveis

Leia o código utilizando o seu telemóvel ou computador tablet para aceder à página do produto para o ÄKTA start. Seleccione os documentos a transferir no separador **Related Documents**.

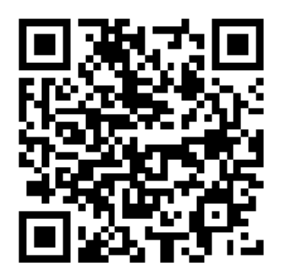

## 2 Instruções de segurança

#### Sobre este capítulo

Este capítulo descreve as precauções de segurança e os procedimentos de encerramento de emergência do produto. São também descritos os rótulos no sistema e os procedimentos de reciclagem.

#### Neste capítulo

Este capítulo contém as seguintes secções:

| Secção                          | Consulte<br>página |
|---------------------------------|--------------------|
| 2.1 Precauções de segurança     | 16                 |
| 2.2 Avisos                      | 25                 |
| 2.3 Procedimentos de emergência | 29                 |
| 2.4 Procedimentos de reciclagem | 31                 |

### 2.1 Precauções de segurança

#### Introdução

O ÄKTA start é alimentado por tensão eléctrica e manuseia líquidos que podem ser perigosos. Antes de instalar, utilizar ou efectuar a manutenção do sistema, deverá ter cuidado com os perigos descritos neste manual. *Siga as instruções fornecidas para evitar lesões pessoais ou danos no equipamento*.

As precauções de segurança nesta secção estão agrupadas nas seguintes categorias:

- Precauções gerais
- Utilizar líquidos inflamáveis
- Protecção pessoal
- Instalar e mover o instrumento
- Funcionamento do sistema
- Manutenção

#### Precauções gerais

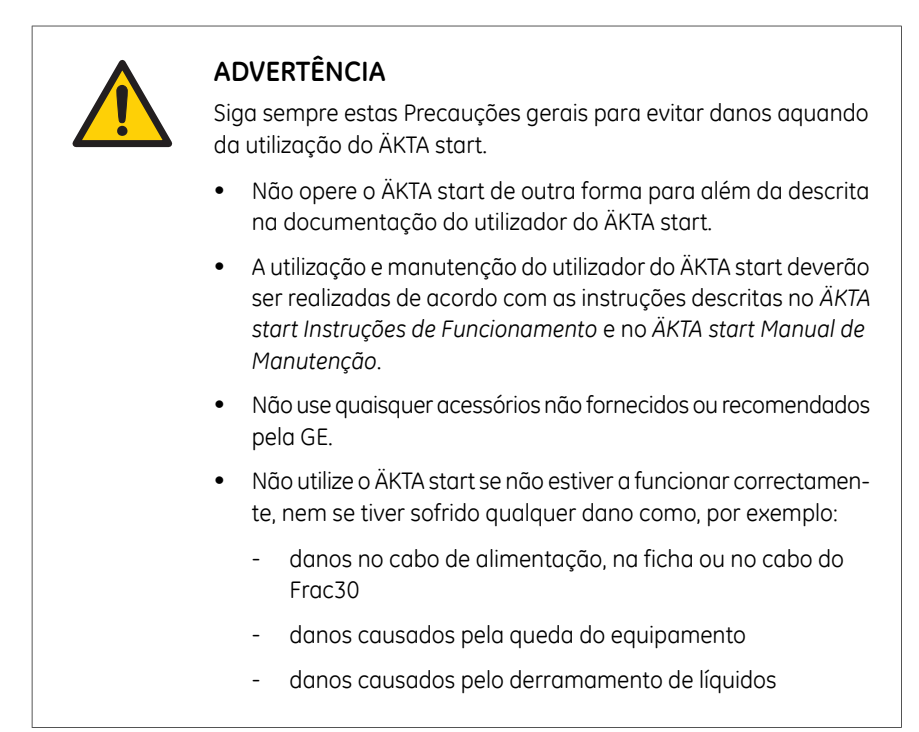

#### Utilizar líquidos inflamáveis

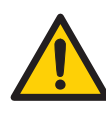

#### ADVERTÊNCIA

Ao utilizar líquidos inflamáveis com o ÄKTA start, siga estas precauções para evitar qualquer risco de incêndio ou explosão.

- Perigo de Incêndio. Antes de colocar o sistema em funcionamento, certifique-se de que não existe qualquer fuga não intencional no instrumento ou na tubagem.
- Perigo de explosão. Para evitar o surgimento de uma atmosfera explosiva aquando da utilização de líquidos inflamáveis, certifique-se de que a ventilação da área satisfaz os requisitos locais.

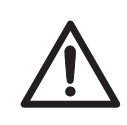

#### ATENÇÃO

Para evitar situações perigosas ao desembalar, instalar ou mover o ÄKTA start, siga as seguintes instruções.

O ÄKTA start é enchido com álcool desnaturado (50% C2H5OH (etanol)) aquando da entrega. **Se consumida, a mistura de álcool desnaturado pode ser perigosa para o ser humano**.Descarregue o álcool desnaturado antes de proceder à montagem, teste ou integração da do ÄKTA start no circuito de processamento pretendido.

#### Protecção pessoal

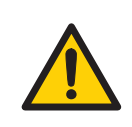

#### ADVERTÊNCIA

Para evitar situações perigosas ao trabalhar com o ÄKTA start, adopte as medidas seguintes para protecção pessoal.

Libertação de agentes biológicos. O operador deve tomar todas as acções necessárias para evitar a libertação de agentes biológicos perigosos nas proximidades do equipamento. As instalações deverão estar de acordo com o código nacional de práticas relacionadas com a biossegurança.

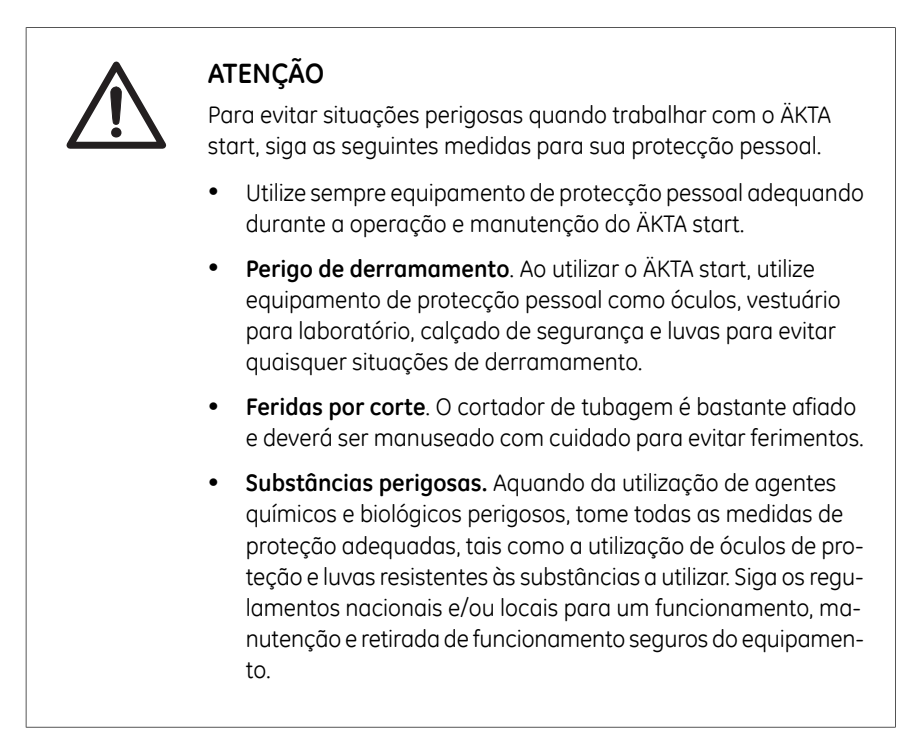

#### Instalar e mover o instrumento

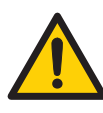

#### ADVERTÊNCIA

Para evitar danos pessoais aquando da instalação ou movimentação do ÄKTA start, siga as seguintes instruções.

- Movimentar o instrumento horizontalmente. É recomendada uma pessoa para mover o instrumento horizontalmente.
- Tensão de alimentação. Certifique-se de que a tensão de alimentação na tomada corresponde à indicação no instrumento, antes de ligar o cabo de alimentação.
- **Cabo de alimentação**. Utilize apenas os cabos de alimentação com ligação à terra fornecidos ou aprovados pela GE.
- Acesso ao interruptor de alimentação e ao cabo de alimentação com ficha. Não bloqueie o acesso ao interruptor e ao cabo de alimentação. O interruptor de alimentação deverá ter sempre um acesso fácil. O cabo de alimentação com ficha deverá ser sempre fácil de desligar.
- Instalar o computador (opcional). O computador deverá ser instalado e utilizado de acordo com as instruções fornecidas pelo fabricante do mesmo.
- **Desligue a alimentação**. Desligue sempre a alimentação do ÄKTA start antes de um módulo do instrumento ser removido ou instalado ou de um cabo ser ligado ou desligado.

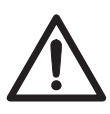

#### ATENÇÃO

Para evitar danos pessoais aquando da instalação ou movimentação do ÄKTA start, siga as seguintes instruções.

**Ligação à terra de protecção.** O ÄKTA start deve ser sempre ligado a uma tomada de alimentação com ligação à terra.

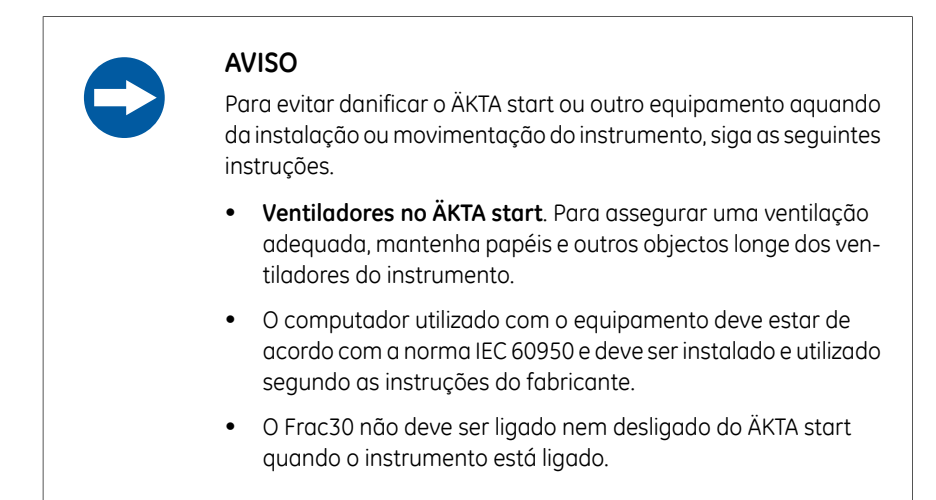

#### Funcionamento do sistema

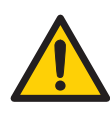

#### ADVERTÊNCIA

Para evitar danos pessoais aquando do funcionamento do ÄKTA start, siga as seguintes instruções.

- Rodar o instrumento. Certifique-se de que existe sempre pelo menos 20 cm de espaço livre em redor do ÄKTA start para permitir uma ventilação suficiente. Ao rodar ou mover o instrumento, tenha cuidado para não esticar nem apertar a tubagem ou os cabos. Um cabo desligado poderá causar um corte de energia ou um corte de rede. Tubagem esticada pode fazer com que botijas caiam, resultando em derramamento de líquido e vidro estilhaçado. A tubagem esticada pode causar aumento de pressão ou bloqueio do fluxo de líquido. Para evitar o risco de deitar a baixo botijas, coloque-as sempre no tabuleiro de tampão e feche as portas antes de rodar o instrumento.
- Agentes biológicos perigosos durante a execução. Ao utilizar agentes biológicos perigosos, execute o modelo System cleaning (Limpeza do sistema) para limpar e lavar toda a tubagem do sistema com água destilada antes da assistência e manutenção.
- Definição. Certifique-se de que utiliza as definições correctas de tamanho da descarga. Certifique-se de que a tubagem os encaixes estão correctamente ligados e fixos. Certifique-se de que as definições de limite da pressão estão correctas antes de iniciar a execução.

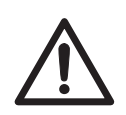

#### ATENÇÃO

Para evitar danos pessoais aquando do funcionamento do ÄKTA start, siga as seguintes instruções.

- Peso máx. no tabuleiro de tampão. Não coloque recipientes com um volume superior a 1 litro cada uma no tabuleiro de tampão. O peso máximo permitido no tabuleiro de tampão é de 5 kg.
- Derramamento de grandes dimensões. Desligue o ÄKTA start e o cabo de alimentação em caso de derramamento de grandes dimensões.

#### AVISO Para evitar danificar o ÄKTA start ou outro equipamento aquando do funcionamento do instrumento, siga as seguintes instruções. Mantenha a UV flow cell (Célula de fluxo UV) limpa. Não permita que soluções que contêm sais dissolvidos, proteínas ou outros sólidos solutos seguem na célula de fluxo UV. Não permita que partículas entrem na célula de fluxo, visto que poderão ocorrer danos na mesma. Encha previamente a UV flow cell (Célula de fluxo UV). Certifique-se de que a UV flow cell (Célula de fluxo UV) é enchida com líquido antes de colocar o sistema em funcionamento. • Evite a condensação. Se o ÄKTA start for guardado numa sala fria, armário frio ou similar, mantenha o instrumento ligado para evitar a condensação. Evite o sobreaquecimento. Se o ÄKTA start for mantido num armário frio e este for desligado, certifique-se de que desligou o instrumento e mantenha o armário frio aberto para evitar o sobreaquecimento. Coloque o computador à temperatura ambiente. Se o ÄKTA start for colocado numa sala fria, coloque o computador no exterior da mesma e utilize o cabo de conectividade do PC fornecido com o instrumento para ligar ao computador. Mantenha a tampa da bomba aberta guando não está a utilizar o sistema. Abra a tampa da bomba peristáltica após desligar o equipamento. Isto aumentará o tempo de vida útil da tubagem da bomba.

#### Manutenção

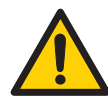

#### ADVERTÊNCIA

Para evitar danos pessoais aquando da manutenção do ÄKTA start, siga as seguintes instruções.

- Perigo de choque eléctrico. Não abra tampas nem peças excepto se especificado na documentação do utilizador. Excepto para a manutenção e intervenções técnicas descritas na documentação do utilizador, todas as outras reparações devem ser realizadas por pessoal autorizado da GE.
- Apenas devem ser utilizadas peças e acessórios sobressalentes aprovados ou fornecidos pela GE para a manutenção ou assistência do ÄKTA start.
- Desligue a alimentação. Desligue sempre a alimentação do instrumento antes de substituir qualquer componente ou limpar o mesmo, a menos que seja indicado o contrário na documentação do utilizador.
- Perigo de derramamento. Evite o derramamento de fluidos nas superfícies do instrumento que possuam cabos, fichas e outros fios. Seja cuidado caso exista derramamento de fluidos no tabuleiro enguanto tenta removê-lo do ÄKTA start.
- O NaOH é corrosivo e portanto perigoso para a saúde. Aquando da utilização de químicos perigosos, evite o derramamento e utilize óculos de protecção e outro equipamento de protecção individual (EPI) adequado.

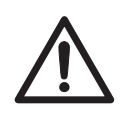

#### ATENÇÃO

Para evitar danos pessoais aquando da manutenção do ÄKTA start, siga as seguintes instruções.

- Luzes UV perigosas. Desligue sempre a alimentação do instrumento antes de substituir a UV flow cell (Célula de fluxo UV).
- Se forem utilizados químicos perigosos para a limpeza da coluna ou do sistema, lave o sistema ou as colunas com uma solução neutra na última fase ou passo antes da manutenção.

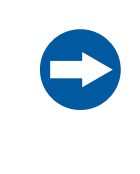

#### AVISO

**Limpeza**. Mantenha o instrumento seco e limpo. Limpe regularmente com um pano suave e, se necessário, um agente de limpeza suave. Deixe o instrumento secar completamente antes de utilizar.

### 2.2 Avisos

#### Introdução

Esta secção descreve os avisos de segurança e os avisos relacionados com substâncias perigosas que estão anexados ao ÄKTA start. O número de série do instrumento é igualmente visível a partir do rótulo do produto do instrumento ilustrado aqui.

#### Etiquetas no ÄKTA start

As ilustrações abaixo mostram os rótulos fixos ao ÄKTA start.

| Aviso                                                                                                    | Descrição                                                                                                    | Posicionamento |
|----------------------------------------------------------------------------------------------------|----------------------------------------------------------------------------------------------------|----------------|
| 2022/09     ÄKTA <sup>TM</sup> stort       Code no: 2003181<br>brig two: 2013     Weltogs: 100-30 V<br>Start Store V<br>Store V<br>Store V<br>Store V<br>Pode In Sweden     Weltogs: 100-30 V<br>Store V<br>Store V<br>Stor | Rótulo do instrumento in-<br>cluindo símbolos de segu-<br>rança e especificações.                                                          |                |
| La rupture du<br>sceau annule la<br>garantie<br>Warranty void<br>if seal is broken                                                                                                    | Não abra nenhuma cober-<br>tura no instrumento. Tal<br>poderá invalidar a garan-<br>tia.                                                   |                |
|                                                                                                    | Mantenha a tampa da<br>bomba aberta quando<br>não está a utilizar o siste-<br>ma. Abra a tampa da<br>bomba após desligar o<br>instrumento. |                |

| Aviso | Descrição                                                                                                    | Posicionamento |
|-------|----------------------------------------------------------------------------------------------------|----------------|
|       | Este produto não está em<br>conformidade com a di-<br>rectiva ATEX e não deve<br>ser utilizado em atmosfe-<br>ras explosivas. |                |
|       | Perigo de entalamento.<br>Desligue a bomba antes<br>do carregamento da<br>tubagem.                                            |                |

#### Rótulos no Frac30

A ilustração abaixo mostra os rótulos fixos ao Frac30.

| Aviso                                                                                                    | Descrição                                                                                | Posicionamento |
|----------------------------------------------------------------------------------------------------|------------------------------------------------------------------------------------------|----------------|
| 29023051 Frac30<br>Code no:2002975<br>Seriel no:172230<br>Mig Ver::021<br>Max Power::0xa<br>Protection Class (p1)<br>Protection Class (p2)<br>Mig Ver::021<br>Protection Class (p2)<br>Protection Class (p2)<br>Protection Class ( | Rótulo do instrumento in-<br>cluindo símbolos de segu-<br>rança e especificações.        |                |
| La rupture du<br>sceau annule la<br>garantie<br>Warranty void<br>if seal is broken                                                                                                    | Não abra nenhuma cober-<br>tura no instrumento. Tal<br>poderá invalidar a garan-<br>tia. |                |

#### Símbolos de segurança

São utilizados os seguintes símbolos de segurança nas etiquetas:

| Aviso                   | Significado                                                                                                    |
|-------------------------|----------------------------------------------------------------------------------------------------|
|                         | Aviso!<br>Não utilize o ÄKTA start antes de ler o <i>ÄKTA start</i><br><i>Instruções de Funcionamento</i> . Não abra quaisquer<br>tampas nem substitua peças a menos do que especifi-<br>camente indicado na documentação do utilizador.                                                                                                    |
|                         | O sistema está de acordo com os requisitos de confor-<br>midade electromagnética (EMC) na Austrália e na Nova<br>Zelândia.                                                                                                    |
| CE                      | O sistema está de acordo com as directrizes Europeias<br>aplicáveis.                                                                                                    |
| c<br>Lister<br>Intertek | O símbolo indica que o ÄKTA start foi certificado por um<br>Laboratório de testes reconhecido nacionalmente (NR-<br>TL). NRTL significa uma organização que é reconhecida<br>pela US Occupational Safety and Health Administration<br>(OSHA) como cumpridora dos requisitos legais doTitle<br>29 of the Code of Federal Regulations (29 CFR), Part<br>1910.7. |

## Avisos respeitantes a substâncias perigosas

O seguintes símbolos nas etiquetas estão relacionados com substâncias perigosas:

| Aviso | Significado                                                                                                    |
|-------|----------------------------------------------------------------------------------------------------|
|       | Este símbolo indica que os equipamentos eléctricos e<br>electrónicos não devem ser eliminados no sistema de<br>recolha de resíduos urbanos, mas sim recolhidos sepa-<br>radamente. Contacte um representante autorizado do<br>fabricante para obter informações relativamente à reti-<br>rada de funcionamento do equipamento. |

| Aviso | Significado                                                                                                    |
|-------|----------------------------------------------------------------------------------------------------|
| 207   | Este símbolo indica que o produto contém materiais<br>perigosos que ultrapassam o limite estabelecido nos<br>SJ/T11363-2006 Requirements for Concentration Limits<br>for Certain Hazardous Substances in Electronic Informa-<br>tion Products da norma chinesa. |

### 2.3 Procedimentos de emergência

#### Introdução

Esta secção descreve como realizar um encerramento de emergência do ÄKTA start. A secção descreve ainda o resultado no caso de uma falha de alimentação.

#### Encerramento de emergência

Numa situação de emergência:

Desligue a alimentação do instrumento pressionando o interruptor de alimentação para a posição **O** ou desligando o cabo de alimentação do instrumento. A execução é interrompida imediatamente.

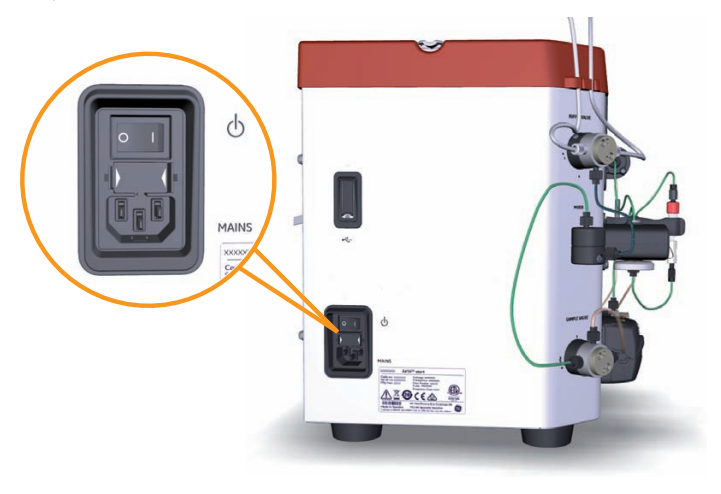

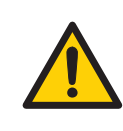

#### ADVERTÊNCIA

Acesso ao interruptor de alimentação e ao cabo de alimentação com ficha. Não bloqueie o acesso ao interruptor e ao cabo de alimentação. O interruptor de alimentação deverá ter sempre um acesso fácil. O cabo de alimentação com ficha deverá ser sempre fácil de desligar.

### 2 Instruções de segurança

2.3 Procedimentos de emergência

#### Falha de alimentação

O resultado de uma falha de alimentação depende da unidade afectada.

| Falha de alimentação<br>para    | irá resultar em                                                                                                    |
|---------------------------------|----------------------------------------------------------------------------------------------------|
| ÄKTA start                      | <ul> <li>A execução é interrompida imediatamente.</li> <li>Os dados recolhidos até ao momento da falha de energia estão disponíveis na unidade de memória USB <i>ou</i>, caso o sistema esteja ligado a um computador, no UNICORN start.</li> </ul>                                                            |
| UNICORN start num<br>computador | <ul> <li>O computador com UNICORN start instalado encerra.</li> <li>No ecrã do instrumento do ÄKTA start, todos os quatro botões serão destacados.</li> <li>A execução é interrompida imediatamente.</li> <li>Os dados gerados até 10 segundos antes da falha de alimentação podem ser recuperados.</li> </ul> |
|                                 | Nota:<br>O cliente do UNICORN start pode encerrar durante uma<br>sobrecarga temporária do processador. Isto pode apare-<br>cer como uma falha do computador. A execução conti-<br>nua e pode reiniciar o cliente do UNICORN start para re-<br>cuperar controlo.                                                |

### 2.4 Procedimentos de reciclagem

#### Introdução

Esta secção descreve os procedimentos para alimentação e reciclagem do ÄKTA start.

## Retirada de funcionamento do equipamento

O ÄKTA start deve ser descontaminado antes de ser desactivado. Siga os regulamentos locais para o desmantelamento do equipamento.

#### Instruções gerais de eliminação

Quando desactivar o ÄKTA start, os vários materiais devem ser separados e reciclados de acordo com os regulamentos nacionais e locais para o ambiente.

## Reciclagem de substâncias perigosas

O ÄKTA start contém substâncias perigosas. Estão disponíveis informações detalhadas através do seu representante da GE.

## Eliminação de componentes eléctricos

Os resíduos que contêm equipamento eléctrico e electrónico não devem ser eliminados como resíduos urbanos e devem ser recolhidos em separado. Contacte um representante autorizado do fabricante para obter informações relativamente à desactivação do equipamento.

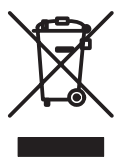

## 3 Descrição do sistema

#### Sobre este capítulo

Este capítulo fornece uma descrição geral do ÄKTA start e o Frac30 (Colector de fracções) opcional. Para obter detalhes sobre o ecrã do instrumento, consulte o ÄKTA start Instruções de Funcionamento.

#### Neste capítulo

Este capítulo contém a seguinte secção:

| Secção                         | Consulte<br>página |
|--------------------------------|--------------------|
| 3.1 Descrição geral do sistema | 33                 |
| 3.2 Instrumento                | 37                 |

### 3.1 Descrição geral do sistema

#### Introdução

O ÄKTA start é o instrumento principal incluído num sistema de cromatografia líquida destinado principalmente à purificação de proteínas de preparação à escala laboratorial. O sistema pode ser utilizado para diversos fins de pesquisa para dar resposta às necessidades dos utilizadores do meio académico e do sector das ciências da vida.

O ÄKTA start é operado e controlado a partir do ecrã do instrumento. Além disso, o software do UNICORN start pode ser utilizado para controlar o ÄKTA start e analisar os dados adquiridos durante a cromatografia. O UNICORN start oferece várias funcionalidades adicionais que se encontram descritas detalhadamente no UNICORN start 1.0 User Manual.

Esta secção fornece uma descrição geral do sistema do ÄKTA start.

#### Ilustração do sistema

A ilustração abaixo apresenta o sistema do ÄKTA start com o UNICORN start instalado num computador.

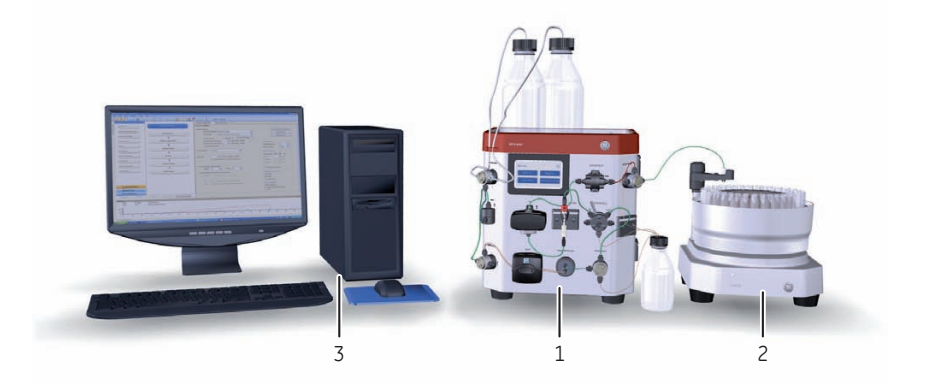

| Peça | Descrição                                          |
|------|----------------------------------------------------|
| 1    | ÄKTA start (instrumento).                          |
| 2    | Frac30 (Colector de fracções).                     |
| 3    | UNICORN start (software instalado num computador). |

3.1 Descrição geral do sistema

#### Ilustração do instrumento

A ilustração abaixo apresenta as principais peças do instrumento.

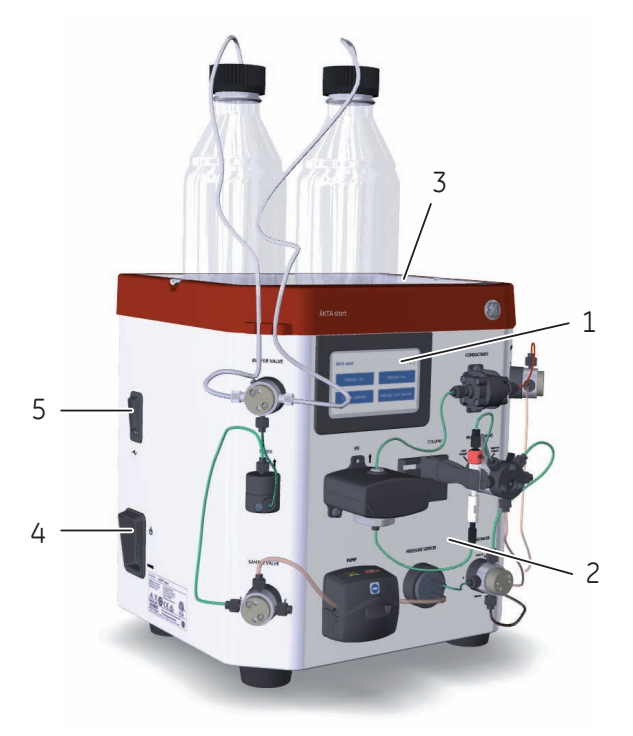

| Peça | Descrição           | Função                                                                                                    |
|------|---------------------|----------------------------------------------------------------------------------------------------|
| 1    | Ecrã do instrumento | Interface do utilizador para controlo do sistema<br>e visualização dos dados do tempo de funcio-<br>namento.             |
| 2    | Lado húmido         | Os módulos interligados por tubagem possuem<br>as seguintes funções:                                                     |
|      |                     | <ul> <li>fornecer o líquido num percurso do fluxo<br/>especificado e desviar o fluxo conforme<br/>necessário,</li> </ul> |
|      |                     | <ul> <li>monitorizar a absorção de UV e a<br/>condutividade do líquido.</li> </ul>                                       |
| 3    | Tabuleiro de tampão | Localização prevista para a colocação de boti-<br>jas de tampão utilizadas durante execuções de<br>cromatografia.        |

| Peça | Descrição                       | Função                                                                                                    |
|------|---------------------------------|----------------------------------------------------------------------------------------------------|
| 4    | Interruptor de alimen-<br>tação | Liga ou desliga a alimentação.                                                                            |
| 5    | Porta USB                       | Ligar uma unidade de memória USB para arma-<br>zenamento de resultados e transferência de fi-<br>cheiros. |

#### Ilustração do colector de fracções

A ilustração abaixo apresenta o colector de fracções; Frac30.

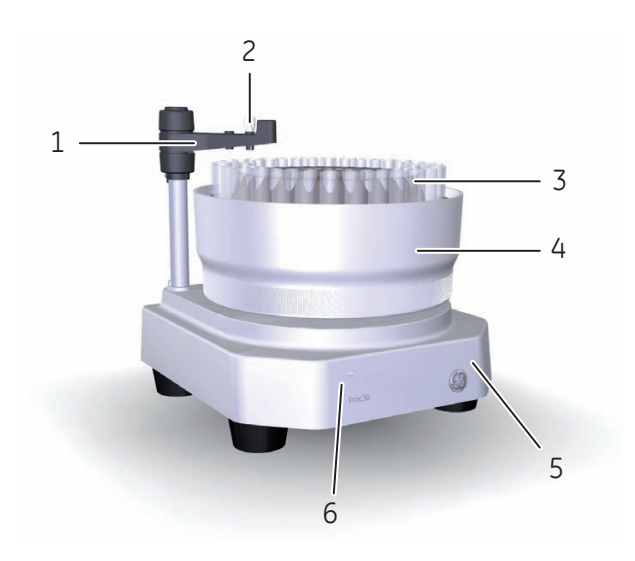

| Peça | Descrição                         | Função                                                                                  |
|------|-----------------------------------|-----------------------------------------------------------------------------------------|
| 1    | Montagem do<br>braço distribuidor | Suspende e coloca o suporte de tubagem para<br>distribuir o líquido em fracções.        |
| 2    | Suporte de tuba-<br>gem           | Suspende a tubagem utilizada para distribuir as fracções líquidas nos tubos de recolha. |
| 3    | Tubos de recolha                  | Tubos com entre 10 e 18 mm de diâmetro utiliza-<br>dos para recolher as fracções.       |
| 4    | Conjunto da taça                  | Suporte para tubos de recolha, que apoia tubos de quatro tamanhos.                      |

3.1 Descrição geral do sistema

| Peça | Descrição       | Função                                                                   |
|------|-----------------|--------------------------------------------------------------------------|
| 5    | Unidade de base | Caixa para o conjunto electromecânico e suporte para o conjunto da taça. |
| 6    | LED             | Ligue o indicador.                                                       |

#### Principais funcionalidades do ÄKTA start

As principais funcionalidades do ÄKTA start encontram-se listadas abaixo:

- O ÄKTA start é igualmente compacto e uma solução de purificação de passos para purificação de proteínas rápida e fiável.
- Um sistema simples e moderno oferecido para automatizar o fluxo de trabalho de purificação de proteínas fornecendo funcionalidades como injecção de amostras automática, recolha de fracções, monitorização em tempo real.
- Encontram-se disponíveis modelos do método para todas as técnicas comuns de cromatografia, como cromatografia de afinidade, cromatografia de troca de iões, filtração de gel e dessalinização.
- Estão disponíveis métodos de início rápido para purificação de diversas proteínas comuns.
- Estão disponíveis métodos predefinidos do sistema para limpeza do percurso do fluxo.
- O ÄKTA start é operado utilizando um ecrã táctil no instrumento.
- Além disso, o sistema pode ser operado a partir de um computador ligado ao instrumento utilizando o software do UNICORN start.
- O ÄKTA start é oferecido com um colector de fracções dedicado, o Frac30, permitindo recolher as fracções em quatro tamanhos de tubo diferentes.
# 3.2 Instrumento

### Introdução

Esta secção fornece uma descrição geral do ÄKTA start.

### Ilustração dos módulos do instrumento

A ilustração abaixo mostra as localizações e fornece breves descrições dos módulos colocados no lado húmido do instrumento.

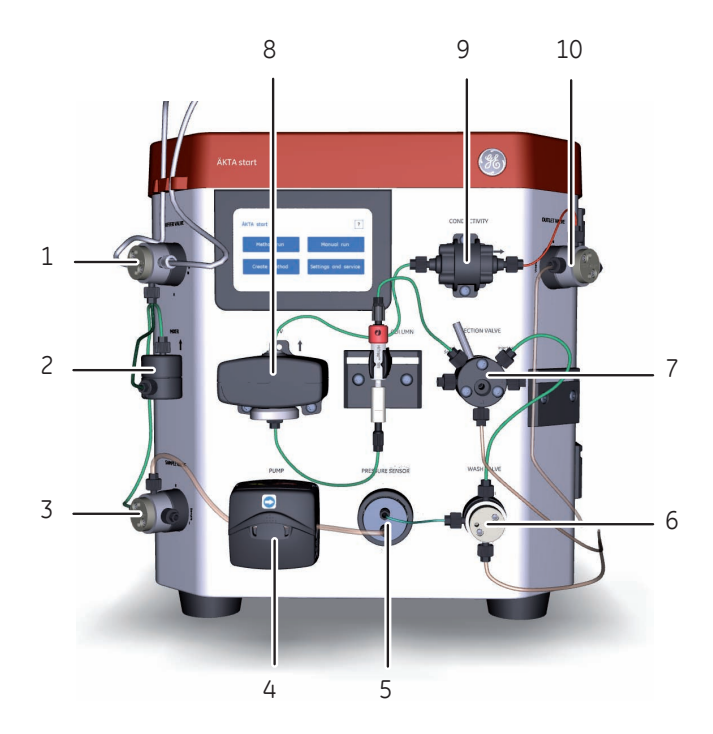

| Peça | Função            | Descrição                                                                                                    |
|------|-------------------|----------------------------------------------------------------------------------------------------|
| 1    | Válvula de tampão | Uma válvula de 3 portas que é utilizada como<br>uma válvula de comutação para a formação de<br>gradiente. Permite a utilização de dois tampões,<br>necessários para a formação de um gradiente<br>durante execuções. |

#### 3 Descrição do sistema 3.2 Instrumento

| Peça | Função              | Descrição                                                                                                    |
|------|---------------------|----------------------------------------------------------------------------------------------------|
| 2    | Misturadora         | Uma misturadora estática que é utilizada para<br>misturar os tampões A e B.                                                                                                    |
| 3    | Válvula da amostra  | Uma válvula de 3 portas que permite a entrada<br>do tampão ou da amostra no percurso do fluxo.<br>A <b>Sample valve</b> (Válvula da amostra) permite uma<br>aplicação directa da amostra na coluna utilizando<br>a <b>Pump</b> (Bomba).                                                                                                    |
| 4    | Bomba               | Uma bomba peristáltica, que fornece tampão ou<br>amostra ao percurso do fluxo com uma taxa de<br>fluxo de até 5 ml/min. Para procedimentos de<br>limpeza, a <b>Pump</b> (Bomba) pode lavar o percurso<br>do fluxo a uma taxa de fluxo de 10 ml/min.                                                                                                    |
| 5    | Sensor de pressão   | O <b>Pressure sensor</b> (Sensor de pressão) lê a<br>pressão no percurso do fluxo e detecta a pressão<br>excessiva.                                                                                                    |
| 6    | Válvula de lavagem  | Uma válvula de 3 portas que é utilizada para<br>desviar o percurso do fluxo para os resíduos. A<br><b>Wash valve</b> (Válvula de lavagem) comuta automa-<br>ticamente durante o procedimento de limpeza<br>predefinido, <i>Pump wash</i> (Lavagem da bomba).<br>Numa execução manual, a válvula pode ser colo-<br>cada na posição pretendida configurando os<br>parâmetros de execução. |
| 7    | Válvula de injecção | Uma válvula de 6 portas manualmente operada<br>que é utilizada para transferir a amostra carrega-<br>da no circuito da amostra para a coluna.<br>É ligado um circuito de amostras às portas apro-<br>priadas da válvula. A válvula é comutada manual-<br>mente para as posições:                                                                                                    |
|      |                     | <ul> <li>Load sample (Carregar amostra) (predefi-<br/>nição): permitir o carregamento da amostra<br/>no circuito de amostras.</li> </ul>                                                                                                    |
|      |                     | <ul> <li>Inject to column (Injectar na coluna): transferir<br/>a amostra do circuito para a coluna durante<br/>uma execução de cromatografia.</li> </ul>                                                                                                    |

| Peça | Função              | Descrição                                                                                                    |
|------|---------------------|----------------------------------------------------------------------------------------------------|
| 8    | UV                  | O monitor <b>UV</b> mede continuamente a absorção<br>do líquido na <b>UV flow cell</b> (Célula de fluxo UV) a<br>um comprimento de onda definido de 280 nm. A<br><b>UV flow cell</b> (Célula de fluxo UV) tem um compri-<br>mento de percurso de 2 mm. |
| 9    | Condutividade       | O monitor de <b>Conductivity</b> (Condutividade) lê<br>continuamente a condutividade do líquido na<br><b>Conductivity flow cell</b> (Célula de fluxo de condu-<br>tividade).                                                                           |
|      |                     | A condutividade é automaticamente calculada<br>ao multiplicar a condutância medida pela cons-<br>tante da célula da célula de fluxo. A constante da<br>célula é calibrada na fábrica.                                                                  |
|      |                     | A <b>Conductivity flow cell</b> (Célula de fluxo de con-<br>dutividade) é fornecida com um sensor de tempe-<br>ratura que mede a temperatura do líquido na<br><b>Conductivity flow cell</b> (Célula de fluxo de condu-<br>tividade).                   |
|      |                     | Nota:                                                                                                    |
|      |                     | Os tampões utilizados devem estar no intervalo de condutividade do instrumento (0 a 300 mS/cm).                                                                                                    |
| 10   | Válvula de descarga | Uma válvula de 3 portas que é utilizada para<br>desviar para o colector de fracções ou para os<br>resíduos.                                                                                                    |

# 4 Desembale o ÄKTA start e o Frac30

### Sobre este capítulo

Este capítulo fornece as instruções necessárias para desembalar o ÄKTA start. Leia na íntegra o capítulo sobre *instalação* no *ÄKTA start Instruções de Funcionamento*, antes de começar a instalar o ÄKTA start.

### Neste capítulo

Este capítulo contém as seguintes secções:

| Secção                      | Consulte<br>página |
|-----------------------------|--------------------|
| 4.1 Desembale o ÄKTA start  | 41                 |
| 4.2 Desembale o Frac30      | 46                 |
| 4.3 Embalagem de acessórios | 52                 |

### Introdução

Este capítulo descreve como desembalar o ÄKTA start e o Frac30.

**Nota:** Guarde todo o material da embalagem original. Se o sistema tiver de ser novamente embalado para transporte ou noutra situação, é importante que o sistema possa ser acondicionado em segurança utilizando o material da embalagem original.

# 4.1 Desembale o ÄKTA start

### Instruções

Siga as instruções abaixo para desembalar o instrumento.

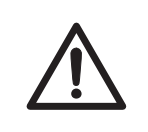

### ATENÇÃO

Tenha cuidado para não danificar qualquer módulo nem a tubagem capilar o ao elevar o instrumento ou ao remover o saco de plástico.

| Z     | ATENÇÃO<br>O ÄKTA start é enchido com álcool desnaturado (50% C2H5OH<br>(etanol)) aquando da entrega. Se consumida, a mistura de álcool<br>desnaturado pode ser perigosa para o ser humano.Descarregue<br>o álcool desnaturado antes de proceder à montagem, teste ou in-<br>tegração da do ÄKTA start no circuito de processamento pretendi-<br>do. |
|-------|----------------------------------------------------------------------------------------------------|
| Nota: | O ÄKTA start com embalagem pesa cerca de 12 kg. Não é necessário<br>equipamento de elevação, <b>uma</b> pessoa sozinha consegue elevar e mover<br>o instrumento.                                                                                                    |
| Passo | Acção                                                                                                    |

1 Abra a caixa de entrega cortando a fita adesiva na parte superior da caixa.

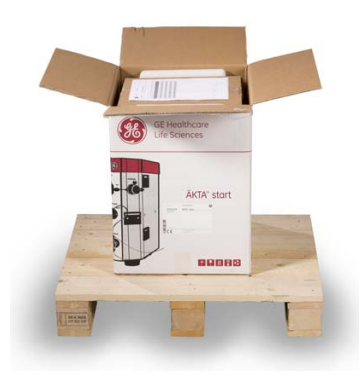

## 4 Desembale o ÄKTA start e o Frac30

3

#### 4.1 Desembale o ÄKTA start

| Passo | Αςção                                                                                        |
|-------|----------------------------------------------------------------------------------------------|
| 2     | Retire o documento colocado na parte superior da embalagem e leia as Unpacking Instructions. |
|       | Nota:                                                                                        |

Guarde os documentos para futura referência.

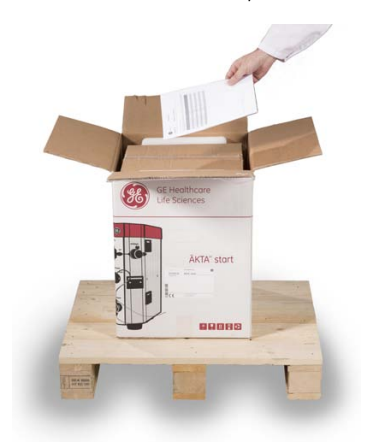

Retire a caixa colocada na parte superior da embalagem. A caixa contém os acessórios entregues com o instrumento.

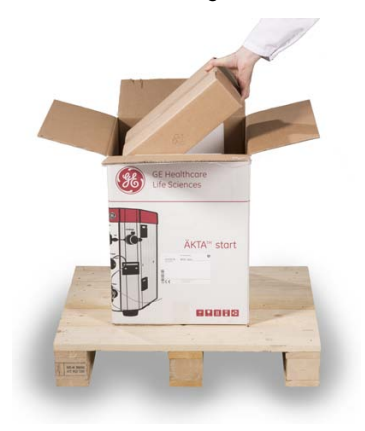

#### Passo Acção

4 Suspenda a faixa vermelha e, em seguida, eleve o instrumento retirando-o da caixa de entrega.

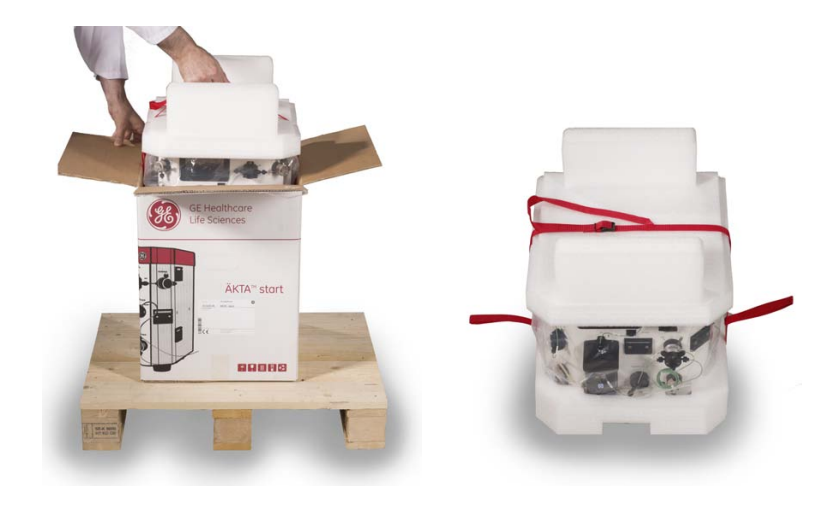

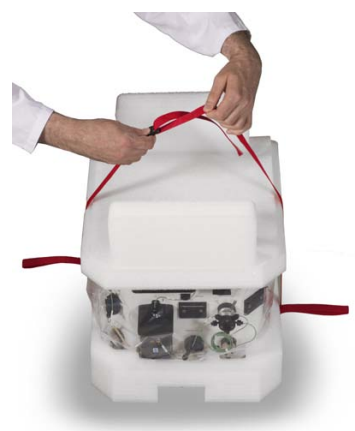

5

Abra o bloqueio da faixa e remova a faixa.

### 4 Desembale o ÄKTA start e o Frac30

7

4.1 Desembale o ÄKTA start

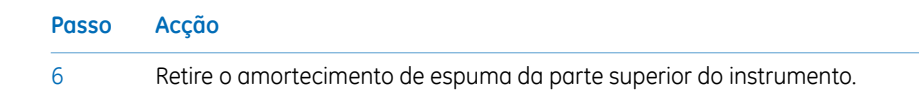

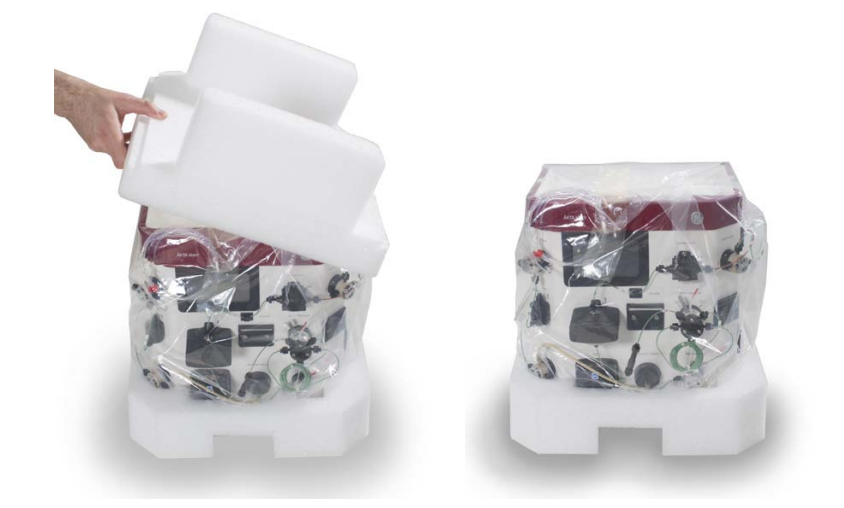

Retire o amortecimento de espuma da parte inferior do instrumento elevando cuidadosamente o instrumento.

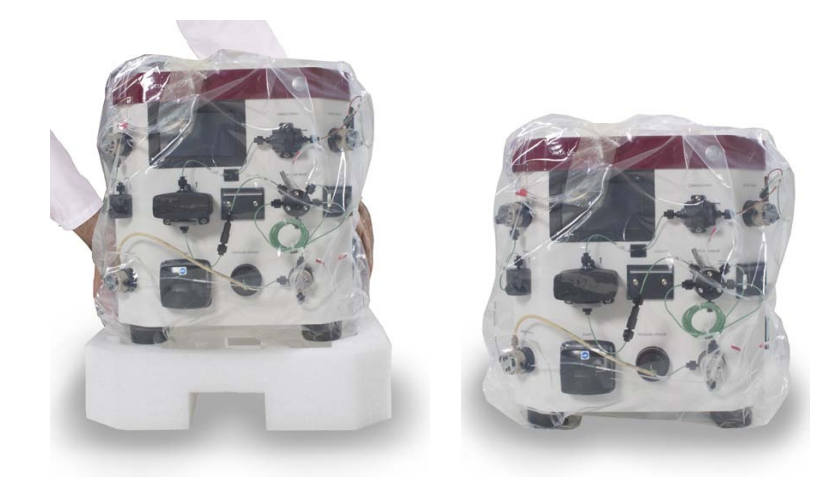

### Passo Acção

8 Retire o saco de plástico inclinando cuidadosamente o sistema para trás e para a frente enquanto retira o saco de plástico.

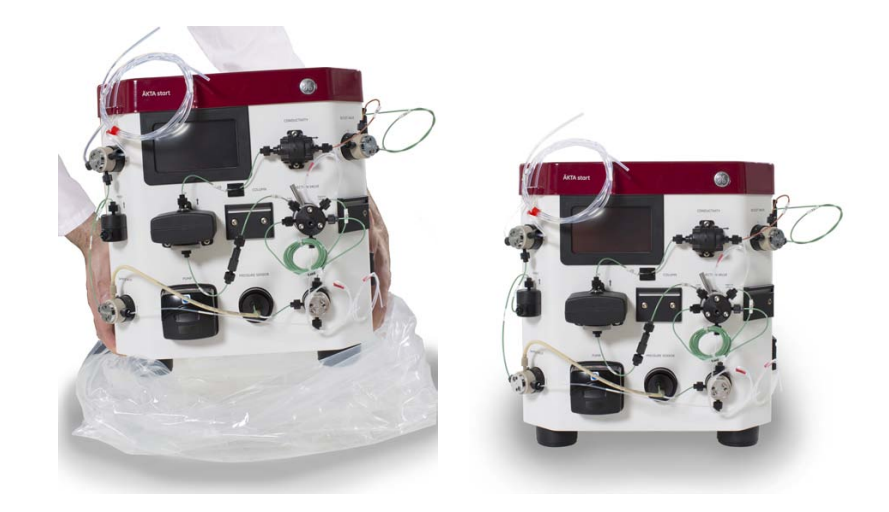

# 4.2 Desembale o Frac30

### Instruções

Siga as instruções abaixo para desembalar o colector de fracções.

| Z     | ATENÇÃO<br>Tenha cuidado para não danificar o braço distribuidor ao elevar o<br>Frac30 ou ao remover o saco de plástico.                                                 |
|-------|----------------------------------------------------------------------------------------------------|
|       | AVISO<br>Nunca eleve o colector de fracções do Frac30 pelo braço<br>distribuidor. Isso pode danificar o colector de fracções.                                            |
| Nota: | O Frac30 com embalagem pesa cerca de 6 kg. Não é necessário equipa-<br>mento de elevação, <b>uma</b> pessoa sozinha consegue elevar e mover o co-<br>lector de fracções. |
| 1     | Acçao<br>Abra a caixa de entrega do Frac30 cortando a fita adesiva na parte superior<br>da caixa.                                                                        |

2

aluna 1

Retire o documento colocado na parte superior da embalagem e leia as *Unpacking Instructions*.

1

#### Passo Acção

3 Suspenda a faixa vermelha e eleve o colector de fracções retirando-o da caixa de entrega. Coloque o colector de fracções na bancada de laboratório.

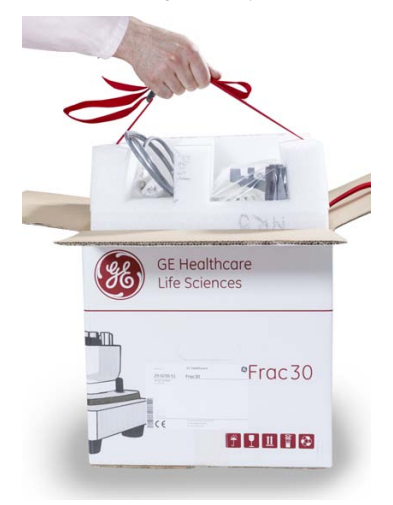

4

Abra o bloqueio da faixa e remova a faixa.

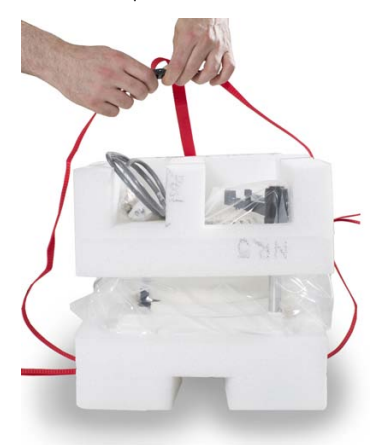

#### 4 Desembale o ÄKTA start e o Frac30 4.2 Desembale o Frac30

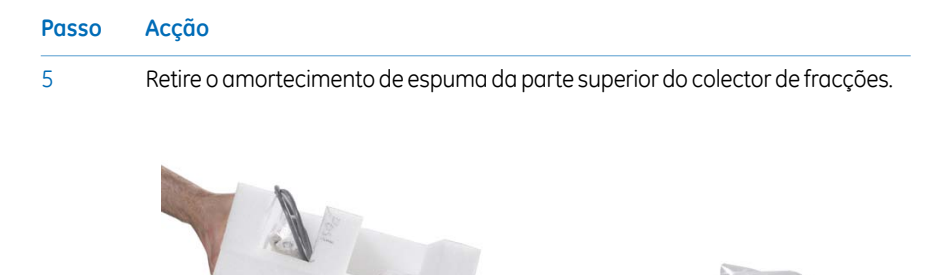

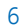

Retire o amortecimento de espuma da parte inferior do colector de fracções elevando cuidadosamente o colector de fracções

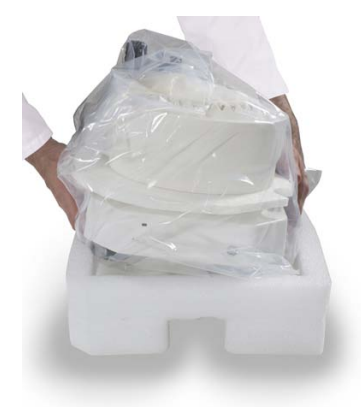

| Passo | Acção                      |
|-------|----------------------------|
| 7     | Retire o saco de plástico. |

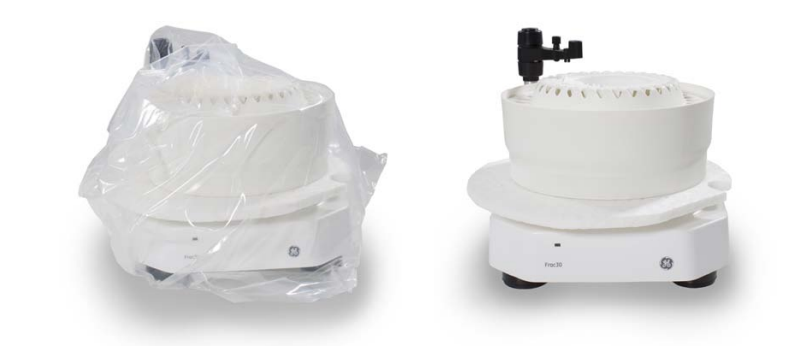

8

Retire o conjunto da taça da unidade de base:

- Mova cuidadosamente o braço distribuidor para a esquerda até à posição final.
- Empurre o conjunto de accionamento e mantenha-o na posição retraída. Em simultâneo, eleve o conjunto da taça.

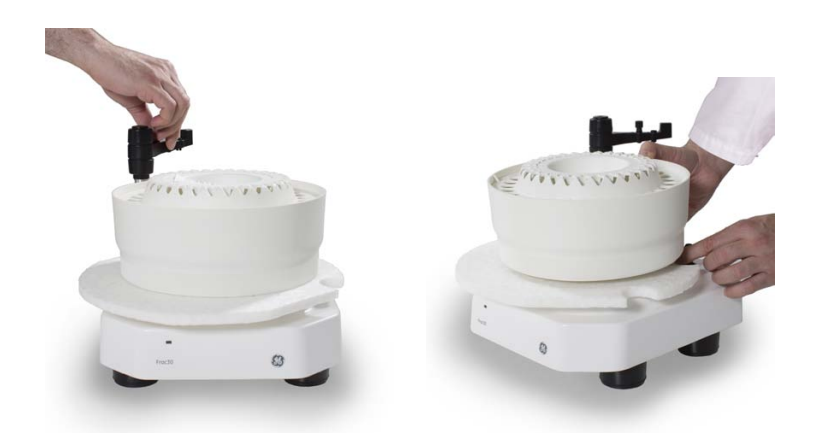

#### 4 Desembale o ÄKTA start e o Frac30 4.2 Desembale o Frac30

 Passo
 Acção

 9
 Retire o amortecimento de espuma localizado na unidade de base.

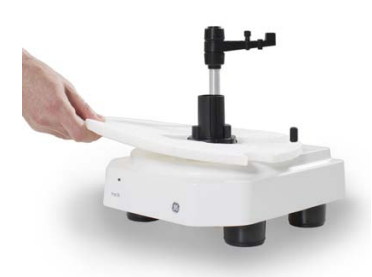

- 10 Volte a montar o conjunto da taça na unidade de base:
  - Direccione a taça de maneira a fazer corresponder a ranhura de alinhamento com as características de alinhamento no suporte da taça.
  - Empurre ligeiramente o conjunto de accionamento lateralmente e baixe o conjunto da taça até à unidade de base.

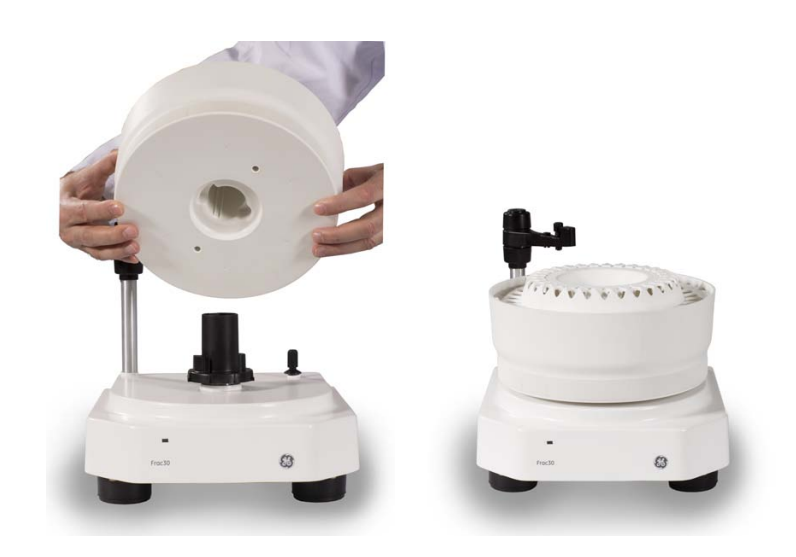

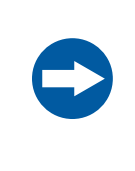

#### AVISO

Nunca utilize o conjunto do braço distribuidor para elevar ou suspender o Frac30. Para elevar o módulo, utilize o manípulo na placa inferior.

Nota:

Não danifique nem quebre o rótulo de garantia ao desembalar o Frac30.

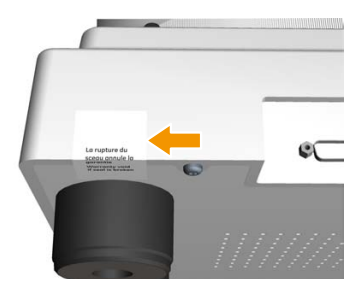

4.3 Embalagem de acessórios

# 4.3 Embalagem de acessórios

### Ilustração da embalagem de acessórios

A ilustração abaixo mostra a caixa de acessórios e a documentação do utilizador incluída com o ÄKTA start aquando da entrega.

### ÄKTA start

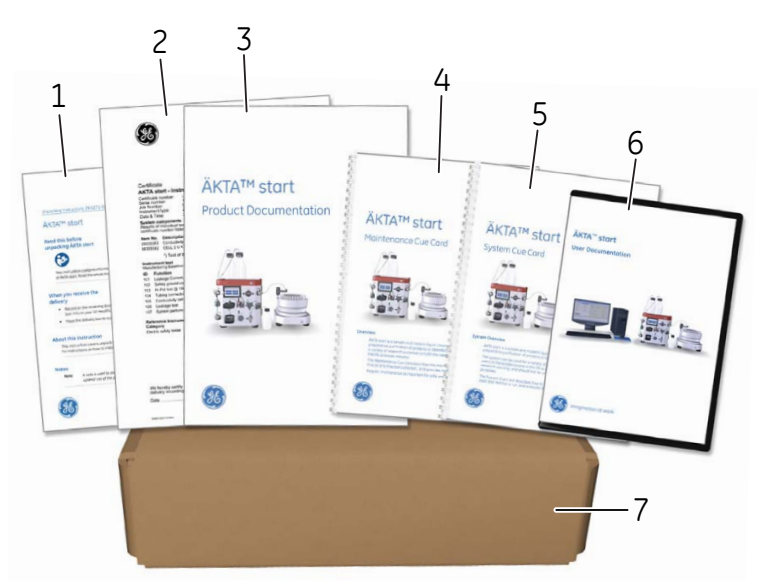

| Peça | Descrição                                                                                                    |
|------|----------------------------------------------------------------------------------------------------|
| 1    | Instruções de Desembalagem                                                                                                    |
| 2    | Certificado do sistema                                                                                                    |
| 3    | Documentação do produto                                                                                                    |
| 4    | Cue Card de manutenção                                                                                                    |
| 5    | Cue Card do sistema                                                                                                    |
| 6    | CD que contém ficheiros de documentação do utilizador e um vídeo sobre<br>desembalagem.<br>O CD inclui <i>Instruções de Funcionamento e Manual de Manutenção</i> em In-<br>glês e versões traduzidas. |
| 7    | Caixa de acessórios                                                                                                    |

# 5 Serviço e definições

### Sobre este capítulo

É necessária uma manutenção regular do ÄKTA start para garantir um funcionamento seguro e um desempenho ideal. Este capítulo fornece instruções para realizar uma manutenção periódica, incluindo calibração e configuração, assim como outra manutenção necessária.

### Neste capítulo

Este capítulo contém as seguintes secções:

| Secção                                                                    | Consulte<br>página |
|---------------------------------------------------------------------------|--------------------|
| 5.1 Manutenção preventiva                                                 | 55                 |
| 5.2 Limpar antes de operações de manutenção ou assistência pla-<br>neadas | 57                 |
| 5.3 Acesso aos módulos                                                    | 58                 |
| 5.4 Monitor de UV                                                         | 61                 |
| 5.5 Pump                                                                  | 73                 |
| 5.6 Buffer valve                                                          | 81                 |
| 5.7 Sample valve                                                          | 84                 |
| 5.8 Wash valve                                                            | 87                 |
| 5.9 Outlet valve                                                          | 90                 |
| 5.10 Monitor de Conductivity                                              | 93                 |
| 5.11 Pressure sensor                                                      | 102                |
| 5.12 Frac30                                                               | 104                |
| 5.13 Display do instrumento                                               | 110                |

### 5 Serviço e definições

| Secção               | Consulte<br>página |
|----------------------|--------------------|
| 5.14 System          | 119                |
| 5.15 Placa principal | 130                |

# 5.1 Manutenção preventiva

### Introdução

A manutenção preventiva deve ser realizada numa base diária, semanal e mensal. Para obter instruções de limpeza, consulte o ÄKTA start Instruções de Funcionamento.

# Programa de manutenção preventiva

| Intervalo                             | Acção de manutenção                                                                                                    |
|---------------------------------------|----------------------------------------------------------------------------------------------------|
| Diariamente                           | Inspeccione visualmente o instrumento relativamente a fugas no percurso do fluxo.                                                                                                    |
|                                       | Verifique a <b>Pump</b> (Bomba) relativamente a fugas. Caso existam<br>sinais de fuga de líquido da <b>Pump</b> (Bomba), verifique a integri-<br>dade da tubagem da bomba e das ligações da tubagem. |
| Diariamente                           | Limpe a coluna e o percurso do fluxo do sistema após a utili-<br>zação e deixe o sistema cheio com água desmineralizada.                                                                             |
|                                       | Nota:                                                                                                    |
|                                       | o sistema para armazenamento.                                                                                                    |
| Semanalmente, ou<br>quando necessário | Inspeccione visualmente os filtros de admissão e substitua-os, se necessário.                                                                                                    |
|                                       | (Procedimento de limpeza: submerja e deixe os filtros de ad-<br>missão em 1 M de NaOH durante cerca de 2 horas.)                                                                                     |
| Semanalmente, ou<br>quando necessário | Limpe o percurso do fluxo do sistema com 0,5 a 1 M de NaOH<br>e lave com água desmineralizada.                                                                                                    |
|                                       | Nota:                                                                                                    |
|                                       | <ul> <li>Não deixe a UV flow cell (Célula de fluxo UV) em NaOH du-<br/>rante mais de 20 minutos.</li> </ul>                                                                                          |
|                                       | <ul> <li>Pode ser necessário limpar com maior ou menor frequência,<br/>dependendo da utilização do sistema e da natureza das<br/>amostras.</li> </ul>                                                |

| Intervalo                             | Acção de manutenção                                                                                                    |
|---------------------------------------|----------------------------------------------------------------------------------------------------|
| Quando necessá-<br>rio                | Limpar o instrumento externamente.<br>(Procedimento de limpeza: limpe a superfície com um pano<br>húmido. Elimine manchas utilizando um agente de limpeza<br>suave ou 20% de etanol.)                                                                                                    |
| Quando necessá-<br>rio                | Limpe o colector de fracções.<br><b>Nota:</b><br>O Frac30 não possui um design que impeça a ocorrência de<br>derramamentos. Ocorrerão alguns derramamentos quando os<br>tubos mudarem de posição, dependendo da taxa.                                                                                                    |
| Anualmente, ou<br>quando necessário   | Inspeccione visualmente a manga impulsionadora no colector de fracções. Substitua se apresentar desgaste.                                                                                                    |
| Quando necessá-<br>rio                | <ul> <li>Efectue System cleaning (Limpeza do sistema), Pump wash<br/>A and B (Lavagem da bomba A e B), Washout fractionation<br/>tubing (Lavagem da tubagem de fraccionamento).</li> <li>Limpe a UV flow cell (Célula de fluxo UV).</li> <li>Limpe a Conductivity flow cell (Célula de fluxo de conduti-<br/>vidade).</li> </ul> |
| Semanalmente, ou<br>quando necessário | Calibre a <b>Pump</b> (Bomba).                                                                                                    |
| Quando necessá-<br>rio                | Calibre a <b>UV flow cell</b> (Célula de fluxo UV).                                                                                                    |
| Quando necessá-<br>rio                | Calibre a <b>Conductivity flow cell</b> (Célula de fluxo de condutivi-<br>dade).                                                                                                    |
| Quando necessá-<br>rio                | Efectue a calibração <b>Zero offset</b> (Desfasagem zero) do <b>Pressure</b><br><b>sensor</b> (Sensor de pressão).                                                                                                    |
| Quando necessá-<br>rio                | Substitua os filtros de admissão.                                                                                                    |
| Quando necessá-<br>rio                | Substitua a tubagem e os conectores.                                                                                                    |

# 5.2 Limpar antes de operações de manutenção ou assistência planeadas

# Assistência no local e devolução de produtos

Para garantir a protecção e a segurança do pessoal de assistência, todas as áreas de equipamento e trabalho devem estar limpas e isentas de contaminantes perigosos antes de um engenheiro de assistência iniciar o trabalho de manutenção.

Quando for indicado que a manutenção e/ou assistência planeada do ÄKTA start tiver de ser executada pelo pessoal de assistência da GE, deve ser preenchido um *Formulário de Declaração de Saúde e Segurança* antes de ser iniciada.

Preencha a lista de verificação no Formulário de Declaração de Saúde e Segurança para a Assistência no Local ou no Formulário de Declaração de Saúde e Segurança para a Devolução ou Assistência do Produto, consoante o instrumento seja objecto de assistência no local ou devolvido para assistência à GE, respectivamente. Copie o formulário necessário na Secção 8.1 Formulário de declaração de saúde e segurança, na página 210 ou imprima-o a partir do ficheiro PDF disponível no CD da Documentação do Utilizador.

# 5.3 Acesso aos módulos

### Ilustração dos módulos

A ilustração abaixo mostra as localizações dos módulos colocados no lado húmido do instrumento.

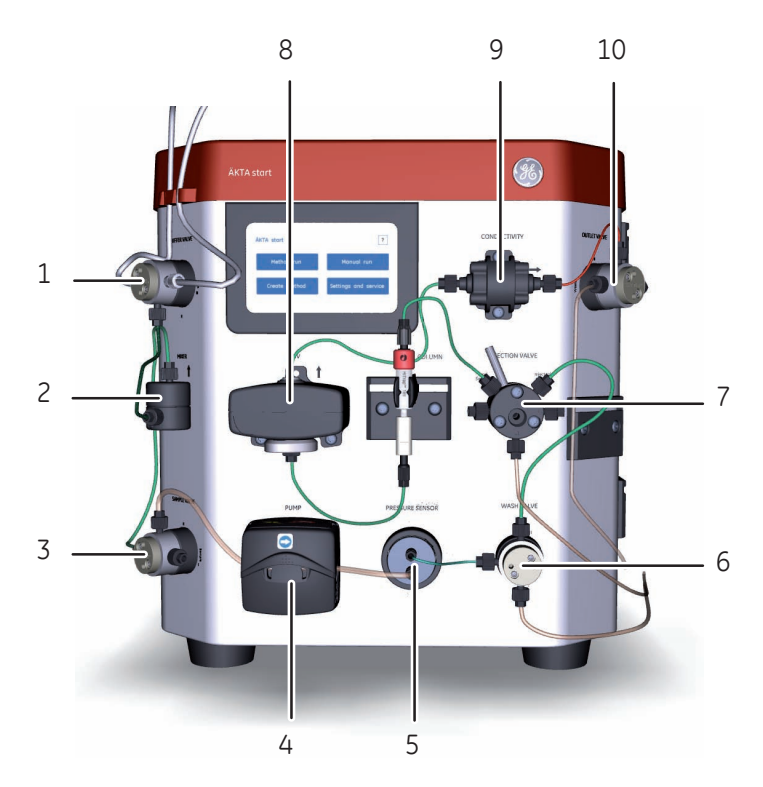

| Peça | Módulo             | Instruções das definições e ser-<br>viço |
|------|--------------------|------------------------------------------|
| 1    | Válvula de tampão  | Instruções, na página 81                 |
| 2    | Misturadora        | -                                        |
| 3    | Válvula da amostra | Instruções, na página 84                 |
| 4    | Bomba              | Secção 5.5 Pump, na página 73            |
| 5    | Sensor de pressão  | Instruções, na página 102                |
| 6    | Válvula de lavagem | Instruções, na página 87                 |

| Peça | Módulo              | Instruções das definições e ser-<br>viço                                         |
|------|---------------------|----------------------------------------------------------------------------------|
| 7    | Válvula de injecção | -                                                                                |
| 8    | UV                  | Secção 5.4 Monitor de UV, na pági-<br>na 61                                      |
| 9    | Condutividade       | Instruções, na página 94<br>Instruções, na página 96<br>Instruções, na página 98 |
| 10   | Válvula de descarga | Instruções, na página 90                                                         |

### Instruções

A manutenção e assistência dos diferentes módulos são operadas a partir do ecrã do instrumento. Para obter instruções sobre a manutenção de um módulo, consulte as secções específicas neste capítulo.

#### Acção Passo

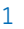

Toque em Settings and service (Definições e serviço) para aceder aos diferentes módulos para efectuar a definição de parâmetros ou manutenção.

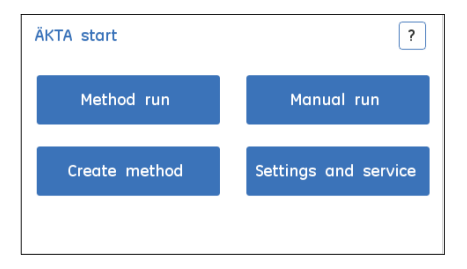

#### Passo Acção

2

Toque em **Next** (Seguinte) ou **Back** (Anterior) para se mover através dos ecrãs 1 a 3. Toque no botão do módulo pretendido para seleccionar um módulo específico para manutenção.

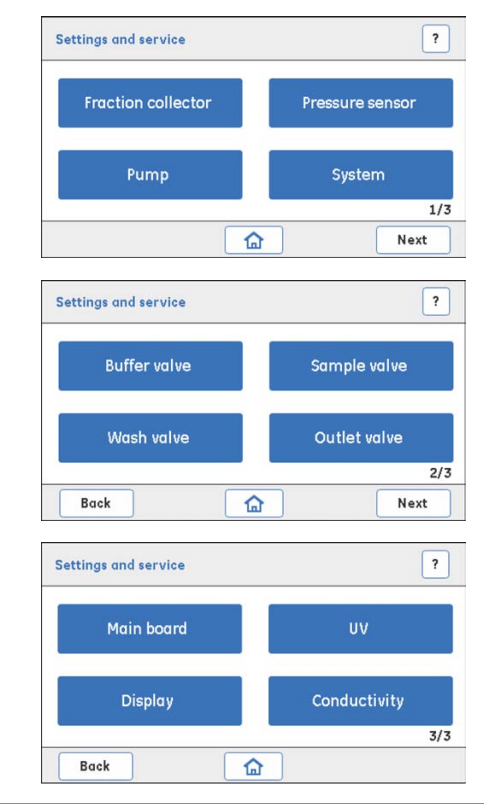

# 5.4 Monitor de UV

### Introdução

Esta secção descreve como aceder às opções do monitor **UV**, efectuar calibrações e editar as definições de **UV**.

### Nesta secção

Esta secção contém as seguintes subsecções:

| Secção                                             | Consulte<br>página |
|----------------------------------------------------|--------------------|
| 5.4.1 UV LED calibration                           | 63                 |
| 5.4.2 Diagnostics                                  | 65                 |
| 5.4.3 Flow cell path length                        | 68                 |
| 5.4.4 Reiniciar o número de horas de funcionamento | 71                 |

### Aceder às opções do monitor UV

Siga as instruções abaixo para aceder às opções de calibração e resolução de problemas no monitor **UV**.

| Passo | Acção                                                                                                    |
|-------|----------------------------------------------------------------------------------------------------|
| 1     | No ecrã <b>Settings and service</b> (Definições e serviço), toque em <b>Next:Next</b> (Seguinte:Seguinte) para aceder ao 3. <sup>°</sup> ecrã. |

Resultado: surge o ecrã seguinte.

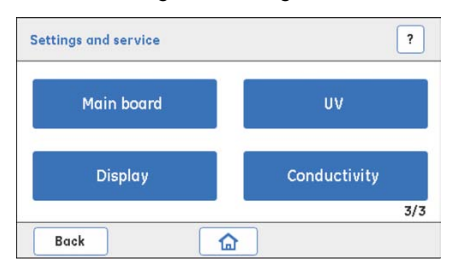

#### 5 Serviço e definições 5.4 Monitor de UV

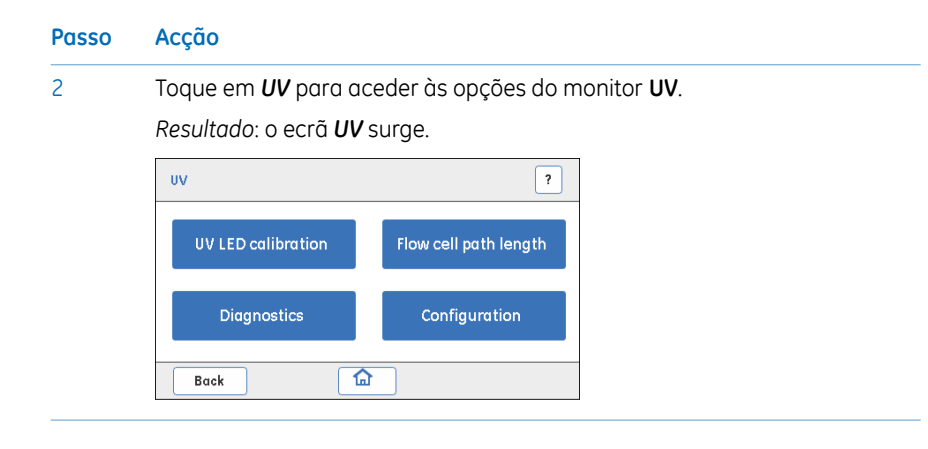

# 5.4.1 UV LED calibration

### Descrição

A **UV LED calibration** (Calibração do LED UV) é utilizada para calibrar a intensidade do **UV LED** (LED UV) de modo a obter o nível de resposta pretendido por parte do detector fotográfico.

| Parâmetro  | Descrição                                                                                         |
|------------|---------------------------------------------------------------------------------------------------|
| lluminação | Intensidade de iluminação necessária para obter a respos-<br>ta prevista no detector fotográfico. |
| T amb      | Leitura do sensor de temperatura <b>UV</b> .                                                      |
| Sinal      | A saída do detector fotográfico a qualquer momento (mV).                                          |

### Instruções

Siga as instruções abaixo para calibrar o UV LED.

| Passo | Acção                                                                                                    |
|-------|----------------------------------------------------------------------------------------------------|
| 1     | Certifique-se de que:                                                                                                    |
|       | • A UV flow cell (Célula de fluxo UV) está montada firmemente.                                                                                                    |
|       | <ul> <li>A tubagem de admissão e descarga e os conectores de aperto manual<br/>estão devidamente apertados para impedir a entrada de qualquer ilu-<br/>minação isolada na UV flow cell (Célula de fluxo UV).</li> </ul> |
|       | • O sistema não deve estar exposto a luz solar directa.                                                                                                    |
| 2     | Lave a <b>UV flow cell</b> (Célula de fluxo UV) com água desmineralizada utilizando<br>a <b>Pump</b> (Bomba). Certifique-se de que não há bolhas de ar na <b>UV flow cell</b><br>(Célula de fluxo UV).                  |
| 3     | Toque em <b>UV LED calibration</b> (Calibração do LED UV).<br><i>Resultado</i> : surge o ecrã seguinte.                                                                                                    |
|       | UV LED calibration                                                                                                    |
|       | Signal 0.0 mV V 0                                                                                                    |
|       | T amb 0.00 °C Calibrate Save                                                                                                    |

Back

| Passo | Acção                                                                                                    |
|-------|----------------------------------------------------------------------------------------------------|
| 4     | Defina o valor de intensidade de <i>Light</i> (Iluminação) para 500 utilizando as setas cima/baixo ou introduza o valor. |
|       | Toque em <b>Calibrate</b> (Calibrar).                                                                                    |
|       | Resultado: surge um ecrã de confirmação.                                                                                 |
|       | Message                                                                                                    |
|       | Confirm reset                                                                                                    |

| Confirm reset |
|---------------|
|               |
|               |
| Yes No        |

- 5 Toque em **OK** para ajustar automaticamente o valor de intensidade de **Light** (Iluminação) para obter uma resposta de **Signal** (Sinal) mínima de 2500 mV.
  - Se o valor de *Signal* (Sinal) for *superior* a 2500 mV, toque em *Save* (Guardar).
  - Se o valor de Signal (Sinal) for inferior a 2500 mV, utilize as setas para aumentar a intensidade de Light (Iluminação) até o Signal (Sinal) ser superior a 2500 mV.
- 6 Toque em **Save** (Guardar).

*Resultado*: o valor de intensidade de *Light* (Iluminação) calibrado é guardado e armazenado na memória permanente na placa principal.

#### 5.4.2 **Diagnostics**

### Descrição

Diagnostics (Diagnóstico) é utilizado para realizar um Dark current test (Teste de corrente escura) e/ou um Stray light test (Teste de iluminação isolada) para avaliar qualquer ruído eléctrico ou presença de iluminação isolada.

| Teste                                             | Descrição                                                                                                    |
|---------------------------------------------------|----------------------------------------------------------------------------------------------------|
| Teste de corrente escu-<br>ra                     | <ul> <li>Desliga o UV LED (LED UV) durante o teste.</li> <li>O resultado do teste é apresentado como <i>Pass</i> (Passou) se a resposta do <i>Signal</i> (Sinal) tiver um valor máximo de 100 mV.</li> </ul> |
| Stray light test (Teste<br>de iluminação isolada) | <ul> <li>Verifica a absorção quando a UV flow cell (Célula de fluxo UV) está cheia com 15% de acetona.</li> <li>A absorção (Abs) deve ter um valor &gt; 2000 mAU.</li> </ul>                                 |

### Verificar a existência de ruído eléctrico

Siga as instruções abaixo para efectuar um Dark current test (Teste de corrente escura).

| Passo | Acção                                                                                                    |  |
|-------|----------------------------------------------------------------------------------------------------|--|
| 1     | Certifique-se de que:                                                                                                    |  |
|       | • A UV flow cell (Célula de fluxo UV) está montada firmemente.                                                                                                    |  |
|       | <ul> <li>A tubagem de admissão e descarga e os conectores estão apertados<br/>para impedir a entrada de qualquer iluminação isolada.</li> </ul>                            |  |
|       | • O sistema não deve estar exposto a luz solar directa.                                                                                                    |  |
| 2     | Lave e encha a <b>UV flow cell</b> (Célula de fluxo UV) com água desmineralizada<br>utilizando uma seringa. Certifique-se de que não há bolhas de ar presas na<br>seringa. |  |

5 Serviço e definições 5.4 Monitor de UV 5.4.2 Diagnostics

| Passo | Αςção                                              |
|-------|----------------------------------------------------|
| 3     | Toque em <b>Diagnostics</b> (Diagnóstico).         |
|       | UV ?                                               |
|       | UV LED calibration Flow cell path length           |
|       | Diagnostics Configuration                          |
|       | Back                                               |
|       | Resultado: o ecrã Diagnostics (Diagnóstico) surge. |
|       | Diagnostics ?                                      |
|       | Abs 0.0 mAU Dark current test -                    |
|       | Set baseline Stray light test -                    |

4 Toque em *Set baseline* (Definir valor de base) para capturar um novo valor de referência para o teste.

5 Toque em **Dark current test** (Teste de corrente escura).

Back

O resultado é exibido como **Pass** (Passou) ou **Fail** (Falhou):

- Pass (Passou): o monitor UV está a funcionar correctamente.
- Fail (Falhou): substitua o monitor UV.

### Verificar a presença de iluminação isolada

Siga as instruções abaixo para efectuar um **Stray light test** (Teste de iluminação isolada).

| Passo | Acção                                                                                                    |
|-------|----------------------------------------------------------------------------------------------------|
| 1     | Lave e encha a <b>UV flow cell</b> (Célula de fluxo UV) com 15% de acetona utili-<br>zando uma seringa. Certifique-se de que não há bolhas de ar presas na se-<br>ringa. |

| Passo | Acção                                                                                                    |
|-------|----------------------------------------------------------------------------------------------------|
| 2     | Toque em <b>Stray light test</b> (Teste de iluminação isolada).                                                                                                    |
|       | O resultado é exibido como <b>Pass</b> (Passou) ou <b>Fail</b> (Falhou):                                                                                                    |
|       | • Pass (Passou): o monitor UV está a funcionar correctamente.                                                                                                    |
|       | • <b>Fail</b> (Falhou): limpe, volte a montar e fixe a <b>UV flow cell</b> (Célula de fluxo UV) e a tubagem ligada. Certifique-se de que o detector não está exposto, por exemplo, a luz solar directa. |
|       | Se o teste falhar novamente, substitua a célula de fluxo e, em seguida,<br>possivelmente o monitor <b>UV</b> ou contacte um engenheiro de assistência<br>da GE.                                         |
| 3     | Lave o sistema com água desmineralizada de modo a quer o valor <b>Abs</b> se aproxime de zero.                                                                                                    |
|       |                                                                                                    |

# 5.4.3 Flow cell path length

### Descrição

É utilizado um teste do *Flow cell path length* (Comprimento do percurso da célula de fluxo) para derivar o comprimento do percurso real da **UV flow cell** (Célula de fluxo UV). O teste deve ser executado quando o monitor **UV** ou a **UV flow cell** (Célula de fluxo UV) tiver sido substituída e quando forem necessárias comparações de absorção de UV normalizadas entre diferentes sistemas.

### Descrição do parâmetro

| Parâmetro | Descrição                                                                    |
|-----------|------------------------------------------------------------------------------|
| Célula    | Comprimento do percurso da <b>UV flow cell</b> (Célula de fluxo<br>UV) (mm). |
| Abs       | A absorção do líquido na <b>UV flow cell</b> (Célula de fluxo UV)<br>(mAU).  |
| C amb     | Constante de compensação da temperatura ambiente.                            |
| C drft    | Constante da compensação de desvio do UV LED.                                |

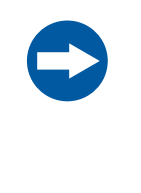

### AVISO

A **UV Configuration** (Configuração UV) dos valores de **C amb** e **C drft** deve ser realizada por um engenheiro de assistência da GE. Os valores **C amb** e **C drft** não devem ser alterados por um utilizador.

### **Pré-requisitos**

- Buffer A: submerja a entrada do Tampão A em água desmineralizada.
- Buffer B: solução com 1,0% de acetona recentemente preparada (vol/vol), cujo valor de absorção esperado é 340 mAU.

### Instruções

Siga as instruções abaixo para realizar um teste do *Flow cell path length* (Comprimento do percurso da célula de fluxo) e definir um novo comprimento da célula.

Passo Acção

- Irrigue a UV flow cell (Célula de fluxo UV) com água desmineralizada utilizando a Pump (Bomba) e, em seguida, deixe a UV flow cell (Célula de fluxo UV) cheia com água.
- 2 Toque em *Flow cell path length* (Comprimento do percurso da célula de fluxo).

| UV                 | ?                     |
|--------------------|-----------------------|
| UV LED calibration | Flow cell path length |
| Diagnostics        | Configuration         |
| Back               |                       |

Resultado: surge o ecrã seguinte.

| Abs  | 0.0  | mAU | Set baseline     |
|------|------|-----|------------------|
| Cell |      | mm  |                  |
| ~    | 0.00 | ~   | Save path length |

- 3 Defina o valor da *Cell* (Célula) como *2,00 mm* utilizando as setas para cima/baixo ou introduza o valor na caixa de texto.
- 4 Irrigue completamente a **UV flow cell** (Célula de fluxo UV) e deixe-a cheia com água desmineralizada.

Toque em *Set baseline* (Definir valor de base) para capturar um novo valor de referência para o teste.

Resultado: Abs deve mostrar um valor próximo de 0 mAU.

5 Irrigue a **UV flow cell** (Célula de fluxo UV) com solução de 1,0% de acetona e, em seguida, deixe-a cheia.

Anote o novo valor de **Abs**.

| Passo | Acção                                                                                                    |
|-------|----------------------------------------------------------------------------------------------------|
| 6     | Calcule o <b>Flow cell path length</b> (Comprimento do percurso da célula de<br>fluxo) real utilizando a seguinte fórmula:                                                                                                    |
|       | <b>Cell</b> (Célula) (mm) = 2,00 * (novo valor de <b>Abs</b> /340)                                                                                                    |
| 7     | Actualize o valor do comprimento da <b>Cell</b> (Célula) calculado utilizando os<br>botões para cima/baixo ou introduzindo o valor. Toque em <b>Save path</b><br><b>length</b> (Guardar comprimento do percurso) para guardar o valor na<br>memória permanente. |
|       | Nota:                                                                                                    |
|       | O valor de <b>Abs</b> deve ser 340 ± 5% mAU, confirmando a realização da norma-<br>lização.                                                                                                    |
|       | Nota:                                                                                                    |
|       | Para uma maior precisão, em vez de utilizar acetona, utilize o Fe2(SO4)3 kit,                                                                                                    |

número de produto: 18-1129-63.

## 5.4.4 Reiniciar o número de horas de funcionamento

### Instruções

Siga as instruções abaixo para reiniciar o número de horas de funcionamento do monitor **UV**.

| 0 | <b>AVISO</b><br>A <i>UV Configuration</i> (Configuração UV) dos valores de <i>C amb</i> e <i>C drft</i> deve ser realizada por um engenheiro de assistência da GE.<br>Os valores <i>C amb</i> e <i>C drft</i> não devem ser alterados por um utilizador. |
|---|----------------------------------------------------------------------------------------------------|
|   |                                                                                                    |

# **Nota:** Após substituir o monitor **UV**, é necessário reiniciar o número de horas de funcionamento do monitor **UV**.

#### Passo Acção

1

#### Toque em **Configuration** (Configuração).

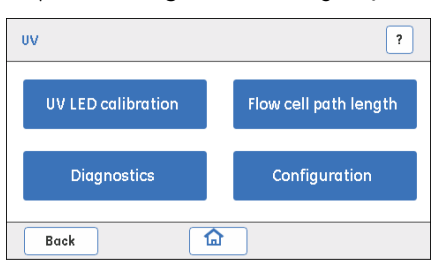

Resultado: o ecrã **Configuration** (Configuração) surge.

| Configuration                                       | ?    |
|-----------------------------------------------------|------|
| UV run Hrs<br>0.00 Reset                            |      |
| GEHC service only                                   |      |
| C drft mAU/Hr C amb mAU/°C<br>+/- 0.0000 +/- 0.0000 | Save |
| Back                                                |      |

| Passo | Acção                                                                                                 |
|-------|----------------------------------------------------------------------------------------------------|
| 2     | Toque em <b>Reset</b> (Reiniciar).                                                                    |
|       | Resultado: Surge um ecrã de confirmação                                                               |
|       | Message                                                                                               |
|       | Confirm reset                                                                                         |
|       |                                                                                                    |
|       | Yes No                                                                                                |
| 3     | Se o monitor <b>UV</b> tiver sido substituído, toque em <b>Yes</b> (Sim).                             |
|       | Ou                                                                                                    |
|       | Se o monitor <b>UV</b> não tiver sido substituído, toque em <b>No</b> (Não) para cancelar<br>a acção. |
|       |                                                                                                    |
# 5.5 Pump

## Introdução

Esta secção descreve como efectuar diagnósticos da bomba, calibrações e gerir o registo da tubagem da bomba.

#### Nesta secção

Esta secção contém as seguintes subsecções:

| Secção                | Consulte<br>página |
|-----------------------|--------------------|
| 5.5.1 Diagnostics     | 75                 |
| 5.5.2 Calibration     | 77                 |
| 5.5.3 Pump tubing log | 79                 |

# Aceder às opções de serviço da bomba

Siga as instruções abaixo para aceder às opções de calibração e resolução de problemas na bomba.

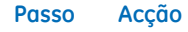

1 No ecrã **Settings and service** (Definições e serviço), toque em **Pump** (Bomba).

| Fraction collector | Pressure sensor |
|--------------------|-----------------|
| Pump               | System          |

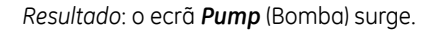

| Passo | Acção                                      |                 |  |  |  |
|-------|--------------------------------------------|-----------------|--|--|--|
| 2     | Toque para seleccionar a opção pretendida. |                 |  |  |  |
|       | Pump                                       | ?               |  |  |  |
|       | Calibration                                | Pump tubing log |  |  |  |
|       | Diagnostics                                |                 |  |  |  |
|       | Back                                       | 3               |  |  |  |

## 5.5.1 Diagnostics

## Descrição do parâmetro

| Parâmetro                 | Descrição                                                               |
|---------------------------|-------------------------------------------------------------------------|
| Taxa de fluxo             | Definição da taxa de fluxo pretendida (ml/min).                         |
| Funcionamento da<br>bomba | Exibe o número actual de horas de funcionamento da <b>Pump</b> (Bomba). |

## Verificar a taxa de fluxo da Pump

Siga as instruções abaixo para efectuar o diagnóstico da Pump (Bomba).

| Passo | Acção                                                                      |
|-------|----------------------------------------------------------------------------|
| 1     | Submerja a tubagem de admissão do tampão <b>A</b> em água desmineralizada. |

2 No ecrã **Pump** (Bomba), toque em **Diagnostics** (Diagnóstico).

| Calibration | Pump tubing log |
|-------------|-----------------|
| Diagnostics |                 |

Resultado: o ecrã Diagnostics (Diagnóstico) surge.

- 3
- Utilize as setas cima/baixo para definir o valor de *Flow Rate* (Taxa de fluxo) pretendido entre o intervalo de 0,5 e 5 ml/min.

| Diagnostics |     |       |        | ?          |
|-------------|-----|-------|--------|------------|
| Flow Rate   | ~ 0 | 0.5 ^ | ml/min | Start flow |
| Back        |     |       |        |            |

| Passo | Acção                                                                                                    |  |  |  |  |  |
|-------|----------------------------------------------------------------------------------------------------|--|--|--|--|--|
| 4     | • Prepare a <b>Pump</b> (Bomba) e o percurso do fluxo. Toque em <i>Start flow</i> (Iniciar fluxo) para colocar em funcionamento a <b>Pump</b> (Bomba).                                                                                                    |  |  |  |  |  |
|       | <ul> <li>Coloque a tubagem de descarga da Wash valve (Válvula de lavagem)<br/>(porta Waste (Resíduos)) num tubo de recolha previamente tarado.</li> </ul>                                                                                                    |  |  |  |  |  |
|       | Nota:                                                                                                    |  |  |  |  |  |
|       | Antes de iniciar o diagnóstico, prepare o percurso do fluxo com água e certi<br>fique-se de que a tubagem de descarga onde a água bombeada é recolhido<br>está cheia com água desmineralizada. Isto garante que o volume da água<br>recolhida corresponde ao volume bombeado. |  |  |  |  |  |
| 5     | Recolha pelo menos 1 ml de água no tubo de recolha. Meça e registe a horo<br>da recolha.                                                                                                    |  |  |  |  |  |
| 5     | • Toque em <b>Stop flow</b> (Parar fluxo) para DESLIGAR a <b>Pump</b> (Bomba).                                                                                                    |  |  |  |  |  |
|       | <ul> <li>Registe o volume da água recolhida (pese o tubo de recolha previamente<br/>tarado contendo a água recolhida e calcule o volume da água bombea<br/>da).</li> </ul>                                                                                                    |  |  |  |  |  |
|       | • Calcule a taxa de fluxo e verifique se corresponde à taxa de fluxo defini da.                                                                                                    |  |  |  |  |  |
|       | Nota:                                                                                                    |  |  |  |  |  |
|       | Se a água recolhida não corresponder ao volume necessário (isto é, a <b>Pumµ</b><br>(Bomba) não fornece água com a taxa de fluxo pretendida), inspeccione o<br>estado da tubagem da bomba e, em seguida, recalibre a <b>Pump</b> (Bomba) e<br>diagnostique novamente.         |  |  |  |  |  |
|       | Se a água recolhida não corresponder ao volume necessário, substitua a<br>tubagem da bomba.                                                                                                    |  |  |  |  |  |
|       | Após substituir a tubagem da bomba, calibre e diagnostique novamente o <b>Pump</b> (Bomba). Se a água recolhida não corresponder ao volume necessáric substitua a <b>Pump</b> (Bomba).                                                                                        |  |  |  |  |  |
| 7     | Se a <b>Pump</b> (Bomba) for substituída por uma nova, toque em <b>Reset</b> (Reinicia)<br>para reiniciar o <b>Pump run</b> (Euncionamento da bomba) para 0 boras                                                                                                    |  |  |  |  |  |

# 5.5.2 Calibration

## Descrição do parâmetro

| Parâmetro        | Descrição                                                                                                    |
|------------------|----------------------------------------------------------------------------------------------------|
| Taxa de fluxo    | A taxa de fluxo pretendida utilizada para a calibração da <b>Pump</b> (Bomba).                                                                                                    |
| Volume recolhido | O volume de líquido recolhido durante um determinado<br>período de tempo com a taxa de fluxo definida. O valor<br><b>Collected Volume</b> (Volume recolhido) e o valor previsto do<br>volume correspondente à taxa de fluxo definida são utili-<br>zados internamente para calibração. |

## Instruções

Siga as instruções abaixo para calibrar a Pump (Bomba).

| Passo | Acção |                                                                                 |  |  |  |
|-------|-------|---------------------------------------------------------------------------------|--|--|--|
| 1     | •     | Submerja a tubagem de admissão do tampão <b>A</b> em água desminerali-<br>zada. |  |  |  |

• Coloque a tubagem de descarga da **Wash valve** (Válvula de lavagem) num tubo de recolha previamente tarado.

#### Nota:

Antes de iniciar a calibração, prepare o percurso do fluxo com água e certifique-se de que a tubagem de descarga onde a água bombeada é recolhida está cheia com água desmineralizada. Isto garante que o volume da água recolhida corresponde ao volume bombeado.

2 No ecrã **Pump** (Bomba), toque em **Calibration** (Calibração).

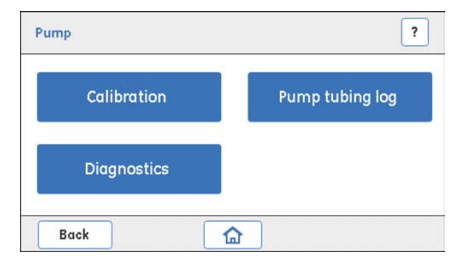

Resultado: o ecrã Calibration (Calibração) surge.

5 Serviço e definições 5.5 Pump 5.5.2 Calibration

#### Passo Acção

3

4

Utilize as setas cima/baixo para definir o *Flow Rate* (Taxa de Fluxo) pretendido.

| Flow Rate | ~ | 0.5 | ^ | ml/min [ | Start flow |
|-----------|---|-----|---|----------|------------|
| Collected | ~ | 1.2 | ^ | ml       | Calibrate  |

- Toque em Start flow (Iniciar fluxo) para iniciar a Pump (Bomba).
  - Recolha água durante pelo menos um minuto no tubo de recolha previamente tarado.
  - Toque em Stop flow (parar fluxo) para DESLIGAR a Pump (Bomba).
  - Registe o volume da água recolhida (pese o tubo de recolha previamente tarado contendo a água recolhida e calcule o volume da água bombeada) e, em seguida, defina o valor *Collected Volume* (Volume recolhido) para este volume.

5 Toque em *Calibrate* (Calibrar).

Resultado: surge o ecrã seguinte.

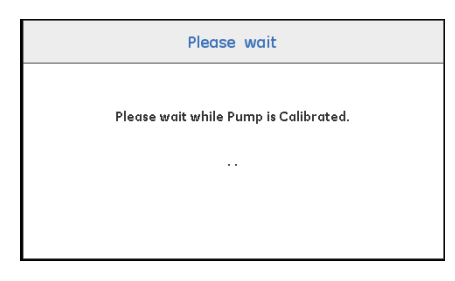

6 Aguarde enquanto a calibração está a ser executada. A calibração está concluída quando o ecrã *Calibration* (Calibração) é reaberto.

# 5.5.3 Pump tubing log

## Descrição do parâmetro

| Parâmetro                     | escrição                                                                                                    |  |  |
|-------------------------------|----------------------------------------------------------------------------------------------------|--|--|
| Funcionamento da tu-<br>bagem | <ul> <li>Indica durante quantas horas a tubagem da bomba<br/>foi utilizada.</li> </ul>                                                                   |  |  |
|                               | <ul> <li>Quando a tubagem da bomba for substituída, utilize o<br/>botão <i>Reset</i> (Reiniciar) para reiniciar o número de horas<br/>para 0.</li> </ul> |  |  |

## Instruções

Siga as instruções abaixo para verificar o registo da tubagem da bomba e para reiniciar o número de horas durante as quais a tubagem da bomba foi utilizada.

| Passo | Acção                    |                                               |
|-------|--------------------------|-----------------------------------------------|
| 1     | Toque em <b>Pump tub</b> | <b>ing log</b> (Registo da tubagem da bomba). |
|       | Pump                     | ?                                             |
|       | Calibration              | Pump tubing log                               |
|       | Diagnostics              |                                               |
|       | Back                     |                                               |

Resultado: O ecrã Pump tubing log (Registo da tubagem da bomba) surge.

No ecrã **Pump tubing log** (Registo da tubagem da bomba), toque em **Reset** (Reiniciar).

| Pump Tubing I | .og |     | ?     |
|---------------|-----|-----|-------|
| Tubing run    | 0   | Hrs | Reset |
| Pump run      | 0   | Hrs | Reset |
| Back          |     |     |       |

Resultado: surge um ecrã de confirmação.

2

#### 5 Serviço e definições 5.5 Pump 5.5.3 Pump tubing log

| Passo | Acção                                                         |                                          |
|-------|---------------------------------------------------------------|------------------------------------------|
| 3     | Toque em <b>Yes</b> (Sim) se a tubagem da bom                 | ba tiver sido substituída.               |
|       | Ou                                                            |                                          |
|       | Se a tubagem da bomba não tiver sido sub<br>cancelar a acção. | ostituída, toque em <b>No</b> (Não) para |
|       | Message                                                       |                                          |
|       | Confirm reset                                                 |                                          |
|       |                                                               |                                          |

Yes No

# 5.6 Buffer valve

## Descrição

A **Buffer valve** (Válvula de tampão) pode ser comutada para permitir a entrada do tampão A ou tampão B ou uma mistura de A e B (gradiente).

| Parâmetro                  | Descrição                                                                                                    |
|----------------------------|----------------------------------------------------------------------------------------------------|
| Comutações da válvu-<br>la | <ul> <li>Indica quantas vezes a válvula foi comutada entre<br/>tampão A ou tampão B.</li> </ul>                                                                                                    |
|                            | <ul> <li>Quando tiver sido substituída uma válvula, o número<br/>de contagem necessita ser reiniciado para 0.</li> </ul>                                                                                   |
|                            | <ul> <li>Turn valve (Rodar válvula) comuta a válvula entre duas<br/>posições, por exemplo as portas de admissão A e B.<br/>Esta opção é utilizada para a resolução de problemas<br/>na válvula.</li> </ul> |

#### Instruções

Siga as instruções abaixo para verificar se a **Buffer valve** (Válvula de tampão) funciona correctamente.

#### Passo Acção

- 1
- Submerja a tubagem de admissão do tampão A e B em água desmineralizada.
  - Coloque a tubagem de descarga da **Wash valve** (Válvula de lavagem) no frasco de resíduos.
- 2 Ligar a **Pump** (Bomba):
  - No ecrã Settings and service (Definições e serviço), aceda a Pump:Diagnostics (Bomba: Diagnóstico).
  - Introduza a taxa de fluxo pretendida e, em seguida, inicie a Pump (Bomba) tocando em Start flow (Iniciar fluxo) e, em seguida, toque em Back:Back (Anterior:Anterior) para regressar ao ecrã Settings and service (Definições e serviço).

#### Passo Acção

3

No ecrã **Settings and service** (Definições e serviço), toque em **Next** (Seguinte) para aceder ao 2.° ecrã.

Resultado: surge o ecrã seguinte.

| Settings and service | ?            |
|----------------------|--------------|
| Buffer valve         | Sample valve |
| Wash valve           | Outlet valve |
|                      | 2/3          |
| Back                 | Next         |

No ecrã *Settings and service* (Definições e serviço), toque em *Buffer valve* (Válvula de tampão).

Resultado: o ecrã Buffer valve (Válvula de tampão) surge.

| luffer valve            | ?          |
|-------------------------|------------|
| Valve position Buffer A | Turn valve |
| Valve switches 0 Counts | Reset      |
| Back                    |            |

4

- Verifique se a posição da válvula **Buffer A** (Tampão A) está seleccionada.
- Toque em *Turn valve* (Rodar válvula) para verificar se a Buffer valve (Válvula de tampão) comuta entre *Buffer A* (Tampão A) e *Buffer B* (Tampão B) no visor. Também se ouve um clique quando a válvula comuta.
- Verifique se o fluxo é fornecida da admissão do Buffer A (Tampão A) ou da admissão do Buffer B (Tampão B), de acordo com a posição da válvula seleccionada.

#### Nota:

A **Buffer valve** (Válvula de tampão) está, por predefinição, na posição **Buffer A** (Tampão A) (o líquido é fornecido a partir da admissão **Buffer A** (Tampão A)).

| Passo | Acção                                                                                                    |  |
|-------|----------------------------------------------------------------------------------------------------|--|
| 5     | Inspeccione visualmente o fluxo na saída.                                                                                                    |  |
|       | Se a água não estiver a fluir correctamente, verifique o seguinte e resolva<br>o problema em conformidade:                                                  |  |
|       | • Existe um bloqueio na tubagem?                                                                                                    |  |
|       | Os conectores estão bem apertados?                                                                                                    |  |
| 6     | Parar a <b>Pump</b> (Bomba):                                                                                                    |  |
|       | <ul> <li>No ecrã Settings and service (Definições e serviço), aceda a<br/>Pump:Diagnostics (Bomba: Diagnóstico).</li> </ul>                                 |  |
|       | • Pare a <b>Pump</b> (Bomba) tocando em <i>Stop flow</i> (Parar fluxo).                                                                                     |  |
| 7     | Se estas verificações indicarem que a válvula está avariada, substitua a <b>Buffer valve</b> (Válvula de tampão).                                           |  |
| 8     | Se a válvula tiver sido substituída, toque em <b>Reset</b> (Reiniciar) para definir o<br>contador das <b>Valve switches</b> (Comutações da válvula) como 0. |  |
|       | Resultado: surge um ecrã de confirmação.                                                                                                    |  |
|       | Message                                                                                                    |  |
|       | Confirm reset                                                                                                    |  |

Toque em **Yes** (Sim) para confirmar o reinício caso a válvula tenha sido substituída.

Yes No

Ou

Se a válvula não tiver sido substituída, toque em **No** (Não) para cancelar a acção.

# 5.7 Sample valve

## Descrição

A **Sample valve** (Válvula da amostra) pode ser comutada para permitir a admissão de tampão ou amostra.

| Parâmetro             | Descrição                                                                                                    |
|-----------------------|----------------------------------------------------------------------------------------------------|
| Comutações da válvula | <ul> <li>Indica quantas vezes a válvula foi comutada.</li> <li>Quando uma válvula antiga está defeituosa e é substituída, o número de contagem (comutações da válvula) necessita ser reiniciado para 0.</li> </ul>                              |
|                       | <ul> <li>Turn valve (Rodar válvula) comuta a válvula entre duas<br/>posições como, por exemplo, as portas de admissão<br/>Buffer (Tampão) e Sample (Amostra). Esta opção é uti-<br/>lizada para a resolução de problemas na válvula.</li> </ul> |

#### Instruções

Siga as instruções abaixo para verificar se a **Sample valve** (Válvula da amostra) funciona correctamente.

#### Passo Acção

1

- Submerja a tubagem de admissão do tampão A e a tubagem de admissão da amostra em água desmineralizada.
  - Coloque a tubagem de descarga da Wash valve (Válvula de lavagem) no frasco de resíduos.
  - Verifique se Buffer A (Tampão A) está seleccionado no ecrã Buffer valve (Válvula de tampão).
- 2 Ligar a **Pump** (Bomba):
  - No ecrã Settings and service (Definições e serviço), aceda a Pump:Diagnostics (Bomba: Diagnóstico).
  - Introduza a taxa de fluxo pretendida e, em seguida, inicie a Pump (Bomba) tocando em Start flow (Iniciar fluxo).

#### Passo Acção

3 No ecrã *Settings and service* (Definições e serviço), toque em *Next* (Seguinte) para aceder ao 2.° ecrã.

Resultado: surge o ecrã seguinte.

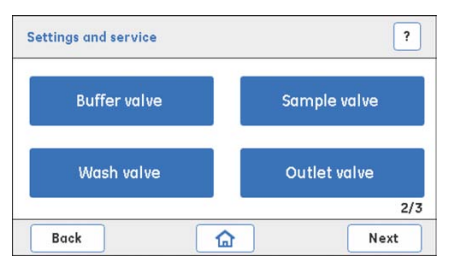

4 No ecrã **Settings and service** (Definições e serviço), toque em **Sample valve** (Válvula da amostra).

Resultado: o ecrã Sample valve (Válvula da amostra) surge.

| Sample valve            | ?          |
|-------------------------|------------|
| Valve position Buffer   | Turn valve |
| Valve switches 0 Counts | Reset      |
| Back                    |            |

- Verifique se a posição da válvula **Buffer** (Tampão) está seleccionada.
  - Toque em *Turn valve* (Rodar válvula) para verificar se a Sample valve (Válvula da amostra) comuta entre *Buffer* (Tampão) e *Sample* (Amostra) no visor.

Também se ouve um clique quando a válvula comuta.

 Verifique se o fluxo é fornecido da admissão do tampão ou da admissão da amostra de acordo com a posição da válvula seleccionada.

#### Nota:

A **Sample valve** (Válvula da amostra) está, por predefinição, na posição **Buffer** (Tampão) (o líquido é fornecido a partir da admissão **Buffer** (Tampão)).

6 Inspeccione visualmente o fluxo na saída. Se a água não estiver a fluir correctamente, verifique o seguinte e resolva o problema em conformidade:

- Existe um bloqueio na tubagem?
- Os conectores estão bem apertados?

5

| Passo | Acção                                                                                                    |  |
|-------|----------------------------------------------------------------------------------------------------|--|
| 7     | Parar a <b>Pump</b> (Bomba):                                                                                                    |  |
|       | <ul> <li>No ecrã Settings and service (Definições e serviço), aceda a<br/>Pump:Diagnostics (Bomba: Diagnóstico).</li> </ul>                                 |  |
|       | • Pare a <b>Pump</b> (Bomba) tocando em <i>Stop flow</i> (Parar fluxo).                                                                                     |  |
| 8     | Se estas verificações indicarem que a válvula está avariada, substitua a<br><b>Sample valve</b> (Válvula da amostra).                                       |  |
| 9     | Se a válvula tiver sido substituída, toque em <b>Reset</b> (Reiniciar) para definir o<br>contador das <b>Valve switches</b> (Comutações da válvula) como 0. |  |

*Resultado*: surge um ecrã de confirmação.

| Message      |     |
|--------------|-----|
| Confirm rese | t   |
|              |     |
| Yes          | Not |

Toque em **Yes** (Sim) para confirmar o reinício caso a válvula tenha sido substituída.

Ou

Se a válvula não tiver sido substituída, toque em **No** (Não) para cancelar a acção.

# 5.8 Wash valve

## Descrição

A **Wash valve** (Válvula de lavagem) pode ser comutada para desviar o fluxo para a coluna ou para os resíduos.

| Parâmetro                  | Descrição                                                                                                    |
|----------------------------|----------------------------------------------------------------------------------------------------|
| Comutações da válvu-<br>la | <ul> <li>Indica quantas vezes a válvula foi comutada.</li> <li>Quando tiver sido substituída uma válvula antiga, o<br/>número de contagem necessita ser reiniciado para 0.</li> </ul>                                                             |
|                            | <ul> <li>Turn valve (Rodar válvula) comuta a válvula entre as<br/>suas duas posições, por exemplo as portas de descarga<br/>Waste (Resíduos) e Column (Coluna). Esta opção é uti-<br/>lizada para a resolução de problemas na válvula.</li> </ul> |

## Instruções

Siga as instruções abaixo para verificar se a **Wash valve** (Válvula de lavagem) funciona correctamente.

#### Passo Acção

1

- Submerja a tubagem de admissão do tampão A em água desmineralizada.
  - Coloque a tubagem de descarga da Wash valve (Válvula de lavagem) e a tubagem de descarga da Outlet valve (Válvula de descarga) no frasco de resíduos.
  - Verifique se:
    - Buffer A (Tampão A) está seleccionado no ecrã Buffer valve (Válvula de tampão)
    - Buffer (Tampão) está seleccionado no ecrã Sample valve (Válvula da amostra)
- 2 Ligar a **Pump** (Bomba):
  - No ecrã Settings and service (Definições e serviço), aceda a Pump:Diagnostics (Bomba: Diagnóstico).
  - Introduza a taxa de fluxo pretendida e, em seguida, inicie a Pump (Bomba) tocando em Start flow (Iniciar fluxo).

#### Passo Acção

3

No ecrã **Settings and service** (Definições e serviço), toque em **Next** (Seguinte) para aceder ao 2.° ecrã.

Resultado: surge o ecrã seguinte.

| Settings and service |         | ?            |
|----------------------|---------|--------------|
| Buffer valve         |         | Sample valve |
| Wash valve           |         | Outlet valve |
|                      |         | 2/3          |
| Back                 | <b></b> | Next         |

No ecrã *Settings and service* (Definições e serviço), toque em *Wash valve* (Válvula de lavagem).

Resultado: o ecrã Wash valve (Válvula de lavagem) surge.

| Vash valve              | ?          |
|-------------------------|------------|
| Valve position Waste    | Turn valve |
| Valve switches 0 Counts | Reset      |
| Back                    |            |

4

- Verifique se a posição da válvula Waste (Resíduos) está seleccionada.
- Toque em *Turn valve* (Rodar válvula) para verificar/escutar se a Wash valve (Válvula de lavagem) comuta entre *Waste* (Resíduos) e *Column* (Coluna). Ouve-se um clique quando a válvula comuta.
- Verifique se o fluxo é direccionado para a saída Waste (Resíduos) ou para a saída Column (Coluna) de acordo com a posição da válvula seleccionada.

#### Nota:

A **Wash valve** (Válvula de lavagem) está, por predefinição, na posição **Waste** (Resíduos) (o fluxo é direccionado para os resíduos).

- 5 Inspeccione visualmente o fluxo na saída. Se a água não estiver a fluir correctamente, verifique o seguinte e resolva o problema em conformidade:
  - Existe um bloqueio na tubagem?
  - Os conectores estão bem apertados?

| Passo | Acção                                                                                                    |
|-------|----------------------------------------------------------------------------------------------------|
| 6     | Parar a <b>Pump</b> (Bomba):                                                                                                    |
|       | <ul> <li>No ecrã Settings and service (Definições e serviço), aceda a<br/>Pump:Diagnostics (Bomba: Diagnóstico).</li> </ul>                                 |
|       | • Pare a <b>Pump</b> (Bomba) tocando em <i>Stop flow</i> (Parar fluxo).                                                                                     |
| 7     | Se estas verificações indicarem que a válvula está avariada, substitua a<br><b>Wash valve</b> (Válvula de lavagem).                                         |
| 8     | Se a válvula tiver sido substituída, toque em <b>Reset</b> (Reiniciar) para definir o<br>contador das <b>Valve switches</b> (Comutações da válvula) como 0. |

*Resultado*: surge um ecrã de confirmação.

| Message       |  |
|---------------|--|
| Confirm reset |  |
|               |  |
|               |  |
| Yes No        |  |

Toque em **Yes** (Sim) para confirmar o reinício caso a válvula tenha sido substituída.

Ou

Se a válvula não tiver sido substituída, toque em **No** (Não) para cancelar a acção.

# 5.9 Outlet valve

## Descrição

A **Outlet valve** (Válvula de descarga) pode ser comutada para desviar o fluxo, para resíduos ou para o colector de fracções.

| Parâmetro                       | Descrição                                                                                                    |  |
|---------------------------------|----------------------------------------------------------------------------------------------------|--|
| Comutações da válvu-<br>la<br>• | • Indica quantas vezes a válvula foi comutada.                                                                                                    |  |
|                                 | <ul> <li>Quando tiver sido substituída uma válvula, o número<br/>de contagem necessita ser reiniciado para 0.</li> </ul>                                                                                                    |  |
|                                 | <ul> <li>Turn valve (Rodar válvula) comuta a válvula entre as<br/>suas duas posições, por exemplo as portas de descarga<br/>Waste (Resíduos) e Collection (Recolha). Esta opção é<br/>utilizada para a resolução de problemas na válvula.</li> </ul> |  |

## Instruções

Siga as instruções abaixo para verificar se a **Outlet valve** (Válvula de descarga) funciona correctamente.

#### Passo Acção

1

- Submerja a tubagem de admissão do tampão A em água desmineralizada.
  - Coloque a tubagem de descarga da **Outlet valve** (Tubagem de descarga) no frasco de resíduos.
  - Verifique se:
    - **Buffer A** (Tampão A) está seleccionado no ecrã **Buffer valve** (Válvula de tampão)
    - **Buffer** (Tampão) está seleccionado no ecrã **Sample valve** (Válvula da amostra)
    - Column (Coluna) está seleccionado no ecrã Wash valve (Válvula de lavagem)

| Passo                          | Acção                                                                                                    |
|--------------------------------|----------------------------------------------------------------------------------------------------|
| 2 Ligar a <b>Pump</b> (Bomba): |                                                                                                    |
|                                | <ul> <li>No ecrã Settings and service (Definições e serviço), aceda a<br/>Pump:Diagnostics (Bomba: Diagnóstico).</li> </ul>              |
|                                | <ul> <li>Introduza a taxa de fluxo pretendida e, em seguida, inicie a Pump<br/>(Bomba) tocando em Start flow (Iniciar fluxo).</li> </ul> |

3 No ecrã *Settings and service* (Definições e serviço), toque em *Next* (Seguinte) para aceder ao 2.° ecrã.

Resultado: surge o ecrã seguinte.

| Settings and service | ?            |
|----------------------|--------------|
| Buffer valve         | Sample valve |
| Wash valve           | Outlet valve |
|                      | 2/3          |
| Back                 | Next Next    |

No ecrã **Settings and service** (Definições e serviço), toque em **Outlet valve** (Válvula de descarga).

Resultado: o ecrã Outlet valve (Válvula de descarga) surge.

| Outlet valve            | ?          |
|-------------------------|------------|
| Valve position Waste    | Turn valve |
| Valve switches 0 Counts | Reset      |
| Back                    |            |

4

- Verifique se a posição da válvula *Waste* (Resíduos) está seleccionada.
- Toque em *Turn valve* (Rodar válvula) para verificar se a Outlet valve (Válvula de descarga) comuta entre *Waste* (Resíduos) e *Collection* (Recolha).

Também se ouve um clique quando a válvula comuta.

 Verifique se o fluxo é direccionado para a saída Waste (Resíduos) ou para a saída Fraction collector (Colector de fracções) de acordo com a posição da válvula seleccionada.

#### Nota:

A **Wash valve** (Válvula de lavagem) está, por predefinição, na posição **Waste** (Resíduos). Portanto, o fluxo é desviado para resíduos.

| Passo                          | Acção                                                                                                    |  |
|--------------------------------|----------------------------------------------------------------------------------------------------|--|
| 5                              | Inspeccione visualmente o fluxo na saída. Se a água não estiver a fluir cor-<br>rectamente, verifique o seguinte e resolva o problema em conformidade:    |  |
|                                | Existe um bloqueio na tubagem?                                                                                                    |  |
|                                | Os conectores estão bem apertados?                                                                                                    |  |
| 6 Parar a <b>Pump</b> (Bomba): |                                                                                                    |  |
|                                | <ul> <li>No ecrá Settings and service (Definições e serviço), aceda a<br/>Pump:Diagnostics (Bomba: Diagnóstico).</li> </ul>                               |  |
|                                | • Pare a <b>Pump</b> (Bomba) tocando em <i>Stop flow</i> (Parar fluxo).                                                                                   |  |
| 7                              | Se estas verificações indicarem que a válvula está avariada, substitua a<br><b>Outlet valve</b> (Válvula de descarga).                                    |  |
| 8                              | Se a válvula tiver sido substituída, toque em <b>Reset</b> (Reiniciar) para definir<br>contador das <b>Valve switches</b> (Comutações da válvula) como 0. |  |
|                                | Resultado: surge um ecrã de confirmação.                                                                                                    |  |
|                                | Message                                                                                                    |  |
|                                | Confirm reset                                                                                                    |  |
|                                |                                                                                                    |  |
|                                | Yes No                                                                                                    |  |

Toque em **Yes** (Sim) para confirmar o reinício caso a válvula tenha sido substituída.

Ou

Se a válvula não tiver sido substituída, toque em **No** (Não) para cancelar a acção.

# 5.10 Monitor de Conductivity

## Introdução

Esta secção descreve como efectuar calibrações do monitor de **Conductivity** (Condutividade) e editar as definições da constante da célula.

#### Nesta secção

Esta secção contém as seguintes subsecções:

| Secção                                      | Consulte<br>página |
|---------------------------------------------|--------------------|
| 5.10.1 Definir o valor constante da célula  | 94                 |
| 5.10.2 Calibração do sensor de temperatura  | 96                 |
| 5.10.3 Calibração da Conductivity flow cell | 98                 |

## Descrição

O monitor de **Conductivity** (Condutividade) consiste numa célula de condutividade com dois eléctrodos cilíndricos paralelos posicionados no percurso do fluxo da célula. Um dos eléctrodos tem um sensor de temperatura para medição da temperatura do líquido na célula.

| Parâmetro                                                                                    | Descrição                                                                                                    |
|----------------------------------------------------------------------------------------------|----------------------------------------------------------------------------------------------------|
| Constante da célula<br><b>(Definir constante da célula)</b>                                  | A constante da célula é uma característica da<br>célula de condutividade, definida como a relação<br>da distância entre os eléctrodos e a área de um<br>eléctrodo.                                                                                                    |
| Temperatura de referência<br>( <b>Set ref temp</b> (Definir temperatu-<br>ra de referência)) | As variações da temperatura ambiente influen-<br>ciam a condutividade. Nos manuais e outra docu-<br>mentação, os valores de condutividade são indi-<br>cadas com maior frequência a uma determinada<br>temperatura de referência (20 °C ou 25 °C). Para<br>comparar com esses valores, a condutividade<br>actual tem de recalculada para a condutividade<br>na temperatura de referência. |

# 5.10.1 Definir o valor constante da célula

## Instruções

Se a célula de fluxo tiver sido substituída, é necessário definir um novo valor constante da célula. Siga as instruções abaixo para definir o valor constante da célula.

#### Passo Acção

1 No ecrã *Settings and service* (Definições e serviço), toque em *Next:Next* (Seguinte:Seguinte) para aceder ao 3.<sup>°</sup> ecrã.

Resultado: surge o ecrã seguinte.

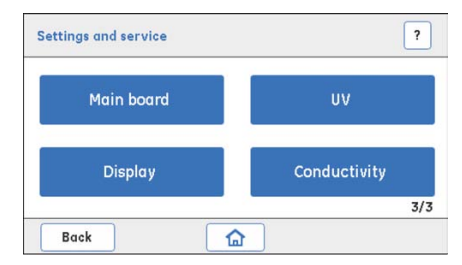

Toque em Conductivity (Condutividade).

Resultado: o ecrã Conductivity (Condutividade) surge.

| Conductivity            | ?             |
|-------------------------|---------------|
| Calibration             | Configuration |
| Advanced<br>calibration |               |
| Back                    |               |

2

Toque em **Configuration** (Configuração).

Resultado: o ecrã Configuration (Configuração) surge.

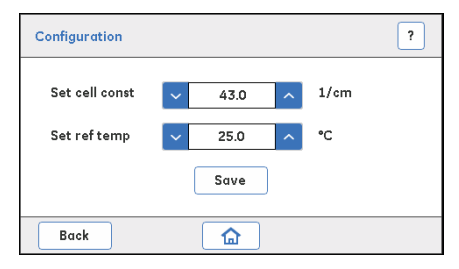

| Passo | Acção                                                                                                    |  |  |  |  |
|-------|----------------------------------------------------------------------------------------------------|--|--|--|--|
| 3     | Defina o valor constante da célula ( <i>Set cell const</i> ) (Definir constante da cé-<br>lula) para a nova célula de fluxo <b>Conductivity</b> (Condutividade) utilizando as<br>setas cima/baixo.                                                                                                    |  |  |  |  |
|       | Toque em <b>Save</b> (Guardar) para guardar o novo valor.                                                                                                    |  |  |  |  |
|       | Nota:                                                                                                    |  |  |  |  |
|       | <ul> <li>O valor constante da célula é fornecido na embalagem da Conductivity<br/>flow cell (Célula de fluxo de condutividade).</li> </ul>                                                                                                    |  |  |  |  |
|       | <ul> <li>Se um valor constante da célula não estiver disponível, calibre a Conduc-<br/>tivity flow cell (Célula de fluxo de condutividade) conforme explicado em<br/>Secção 5.10.2 Calibração do sensor de temperatura, na página 96 e em<br/>Secção 5.10.3 Calibração da Conductivity flow cell, na página 98.</li> </ul> |  |  |  |  |

# Definir a temperatura de referência

| Nota: | Para que o sistema calcule novamente a condutividade medida para a<br>condutividade numa determinada temperatura de referência, introduza<br>a temperatura no campo <b>Set ref temp</b> (Definir temperatura de referência). |  |  |  |
|-------|----------------------------------------------------------------------------------------------------|--|--|--|
| Nota: | Certifique-se de que a caixa de verificação <b>Enable temperature compen-</b><br>sation (Activar compensação de temperatura) no ecrã <b>Conductivity:Cali-</b><br>bration (Condutividade:Calibração) está marcada.           |  |  |  |
| Passo | Acção                                                                                                    |  |  |  |
| 1     | No ecrã <b>Conductivity:Configuration</b> (Condutividade:Configuração), defina<br>o valor da temperatura de referência ( <b>Set ref temp</b> ) (Definir temperatura de<br>referência) entre 4 °C e 35 °C.                    |  |  |  |
|       | Configuration ?                                                                                                    |  |  |  |
|       | Set cell const 🗸 43.0 🔨 1/cm                                                                                                    |  |  |  |
|       | Set ref temp v 25.0 ^ °C                                                                                                    |  |  |  |
|       | Save                                                                                                    |  |  |  |

2 Toque em **Save** (Guardar) para guardar a nova temperatura de referência.

Back

# 5.10.2 Calibração do sensor de temperatura

## Instruções

Siga as instruções abaixo para calibrar o sensor de temperatura.

| 1 |
|---|
| ( |
|   |

#### AVISO

A opção **Calibrate sine gen** deve ser executada por um engenheiro de assistência da GE.

#### Passo Acção

- Coloque um termómetro de precisão no percurso da célula de fluxo directamente após a Conductivity flow cell (Célula de fluxo de condutividade) (isto é, imediatamente após a tubagem de condutividade que está ligada à Outlet valve (Válvula de descarga)) e, em seguida, bombeie água desmineralizada através do sistema com uma taxa de fluxo de 0,5 ml/min.
- 2 No ecrã **Conductivity** (Condutividade), toque em **Advanced calibration** (Calibração avançada).

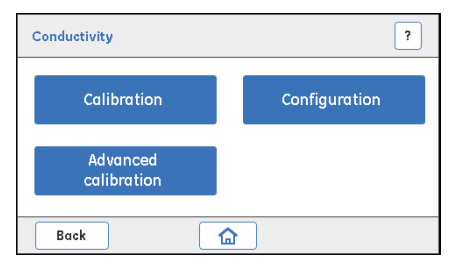

Resultado: surge o ecrã Advanced calibration (Calibração avançada).

| Advanced calibration ?                |  |  |  |
|---------------------------------------|--|--|--|
| Set actual temp 🗸 25.0 ^ °C Calibrate |  |  |  |
| GEHC service only                     |  |  |  |
| Cell resistance 0.0 Ohms              |  |  |  |
| Calibrate sine gen                    |  |  |  |
| Back                                  |  |  |  |

| Passo | Acção                                                                                                    |  |  |
|-------|----------------------------------------------------------------------------------------------------|--|--|
| 3     | Registe a temperatura e introduza-a na caixa de texto <b>Set actual temp</b><br>(Definir temperatura actual) e, em seguida, toque em <b>Calibrate</b> (Calibrar)<br>para efectuar a calibração da temperatura. |  |  |
|       | Nota:                                                                                                    |  |  |
|       | Certifique-se de que a temperatura da Conductivity flow cell (Célula do<br>fluxo de condutividade) estabilizou e meça a temperatura da solução de                                                              |  |  |

calibração com um termómetro de precisão.

# 5.10.3 Calibração da Conductivity flow cell

## **Pré-requisitos**

Solução de calibração:

• 1,00 M de NaCl

ou

• 100 mS/cm de solução padrão de condutividade

## Instruções

Siga as instruções abaixo para calibrar a **Conductivity flow cell** (Célula de fluxo de condutividade).

Nota: A compensação da temperatura está activada por predefinição (definição de fábrica). Se pretender desactivar a compensação da temperatura, toque na caixa de verificação **Enable temperature compensation** (Activar compensação da temperatura) no ecrã **Calibration** (Calibração).

#### Passo Acção

1 Encha a **Conductivity flow cell** (Célula de fluxo de condutividade) com solução padrão de condutividade.

#### Passo Acção

2 No ecrã Conductivity (Condutividade), toque em Calibration (Calibração).

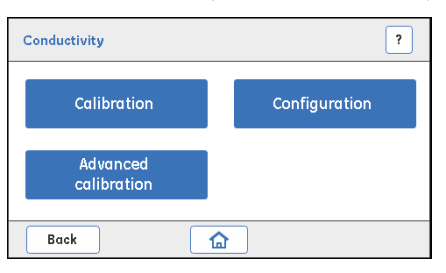

Resultado: o ecrã Calibration (Calibração) surge.

| Set Conductivity | 86.0 A mS/cm Calibro |
|------------------|----------------------|
| Cell Temperature | 25.0 °C              |
| Engble Temper    | rature Compensation  |

#### Nota:

Certifique-se de que a caixa de verificação para **Enable Temperature Compensation** (Activar compensação da temperatura) está assinalada.

Registe a temperatura actual da solução de calibração na **Conductivity** flow cell (Célula de fluxo de condutividade) conforme apresentada no campo *Cell Temperature* (Temperatura da célula).

3

#### 5 Serviço e definições

5.10 Monitor de Conductivity

5.10.3 Calibração da Conductivity flow cell

#### Passo Acção

4

No ecrã **Calibration** (Calibração), introduza o valor de condutividade à temperatura actual no campo **Set Conductivity** (Definir condutividade) e, em seguida, toque em **Calibrate** (Calibrar) para efectuar a calibração da **Conductivity** (Condutividade).

#### Nota:

- Se for utilizada uma solução padrão de condutividade certificada, utilize o valor de condutividade teórico fornecido correspondente à temperatura em questão.
- Se for utilizada uma solução de calibração de 1,00 M de NaCl manualmente preparada, obtenha o valor de condutividade à temperatura actual a partir do gráfico para a condutividade de 1 M de NaCl como uma função de temperatura apresentada abaixo.

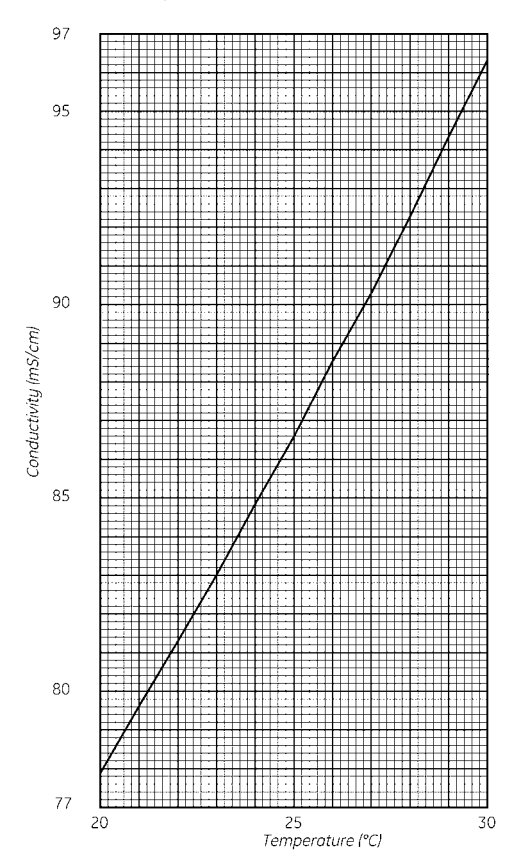

#### Conductivity of 1.00 M NaCl at 20-30°C

| Passo | Acção |                       |
|-------|-------|-----------------------|
|       | Eixo  | Descrição             |
|       | ×     | Temperatura (°C)      |
|       | У     | Condutividade (mS/cm) |

# 5.11 Pressure sensor

## Descrição do parâmetro

| Parâmetro              | Descrição                                          |
|------------------------|----------------------------------------------------|
| P set (Definição de P) | Exibe a pressão actual no percurso do fluxo (MPa). |

## Instruções

Siga as instruções abaixo para definir a pressão como **0** quando o **Pressure sensor** (Sensor de pressão) está exposto apenas à pressão atmosférica (**Zero offset** (Desfasagem zero)).

|       |      | AVISO                                                                                                    |  |  |
|-------|------|----------------------------------------------------------------------------------------------------|--|--|
|       | 2    | A calibração do <b>Pressure sensor</b> (Sensor de pressão) deve ser<br>executada por um engenheiro de assistência da GE, e deve ser<br>realizada após a substituição do <b>Pressure sensor</b> (Sensor de<br>pressão). |  |  |
| Passo | o Ac | ão                                                                                                    |  |  |

1 Desligue a tubagem de admissão do **Pressure sensor** (Sensor de pressão) para expor o sensor apenas à pressão atmosférica.

#### Nota:

Certifique-se de que a bomba está desligada antes de desconectar a tubagem.

#### Passo Acção

2

3

No ecrã **Settings and service** (Definições e serviço), toque em **Pressure sensor** (Sensor de pressão).

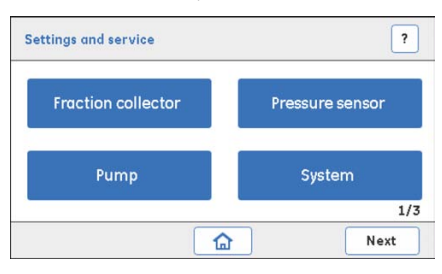

Resultado: o ecrã Pressure sensor (Sensor de pressão) surge.

| lser operati | ions   |     |             |
|--------------|--------|-----|-------------|
| P set        | 0.00   | MPa | Zero offset |
| Stor         | n flow |     | Calibrate   |
|              | p nou  |     | Gameraco    |

No ecrã **Pressure sensor** (Sensor de pressão), toque em **Desfasagem zero**. *Resultado*: o ecrã Mensagem surge.

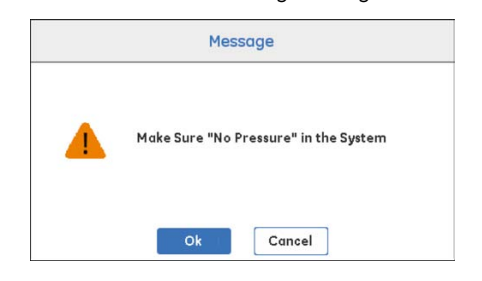

Certifique-se de que não existe pressão de retorno no sistema e, em seguida, clique em **OK**.

#### 5 Serviço e definições 5.12 Frac30

# 5.12 Frac30

## Introdução

Esta secção descreve como activar ou desactivar o Frac30, efectuar diagnósticos e tratar o registo de funcionamento.

## Nesta secção

Esta secção contém as seguintes subsecções:

| Secção                              | Consulte<br>página |
|-------------------------------------|--------------------|
| 5.12.1 Activar ou desactivar Frac30 | 105                |
| 5.12.2 Diagnostics                  | 106                |
| 5.12.3 Run Log                      | 108                |

## 5.12.1 Activar ou desactivar Frac30

## Instruções

Siga as instruções abaixo para activar ou desactivar o Frac30.

Passo Acção

 No ecrã Settings and service (Definições e serviço), toque em Fraction collector (Colector de fracções).

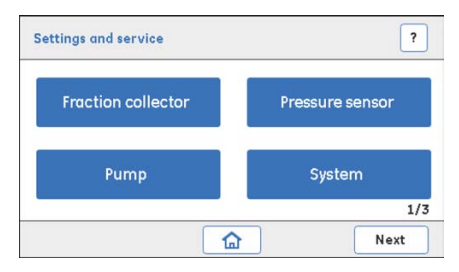

*Resultado*: se o colector de fracções estiver activado, surge o seguinte ecrã *Fraction collector* (Colector de fracções).

| Fraction collector | ?       |
|--------------------|---------|
| Disable Frac       |         |
| Diagnostics        | Run log |
| Back               |         |

Se o colector de fracções não estiver activado, surge o seguinte ecrã.

| rac         | ? |
|-------------|---|
| Enable Frac |   |
|             |   |
| Back 🛃      | 2 |

2 Toque em *Enable Frac* (Activar Frac) para activar o colector de fracções.

Ou

Para desactivar o colector de fracções, toque em *Disable Frac* (Desactivar Frac).

# 5.12.2 Diagnostics

## Descrição do parâmetro

| Parâmetro                         | Descrição                                                                                                    |
|-----------------------------------|----------------------------------------------------------------------------------------------------|
| Teste do tubo de ali-<br>mentação | Verifica se o Frac30 rode o conjunto da taça correctamente<br>e comuta um tubo de cada vez.                                          |
| Teste inicial                     | Verifica se o Frac30 roda o conjunto da taça correctamente<br>e alterna da posição actual para a posição inicial (tubo<br>número 1). |

## Instruções

Siga as instruções abaixo para executar um teste de diagnóstico no Frac30.

Passo Acção

1 No ecrã **Fraction collector** (Colector de fracções), toque em **Diagnostics** (Diagnóstico).

| ?       |
|---------|
|         |
| Run log |
|         |

Resultado: o ecrã Diagnostics (Diagnóstico) surge.

| Feed tube test | Home test |
|----------------|-----------|
|                |           |

2 Toque em *Feed tube test* (Teste do tubo de alimentação) e observe visualmente se o Frac30 roda de um tubo para o próximo.

# Passo Acção 3 Toque em Home test (Teste inicial) e observe visualmente se Frac30 roda

para a posição inicial (tubo n.º 1) a partir da posição actual.

#### Nota:

Se Frac30 não rodar o conjunto da taça, verifique se o cabo do Frac30 está correctamente ligado ao ÄKTA start.

Se o cabo não estiver correctamente ligado, ligue o cabo correctamente e fixeo na posição com uma chave de parafusos, se necessário.

# 5.12.3 Run Log

## Descrição do parâmetro

| Parâmetro            | Descrição                                                |
|----------------------|----------------------------------------------------------|
| Registo de funciona- | Exibe o número de horas de utilização da manga de accio- |
| mento                | namento.                                                 |

## Instruções

Siga as instruções abaixo para reiniciar o *Run log* (Registo de funcionamento).

#### Passo Acção

1

No ecrã **Fraction collector** (Colector de fracções), toque em **Run log** (Registo de funcionamento).

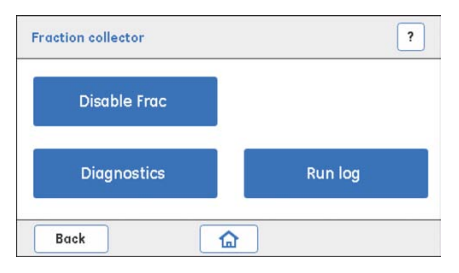

Resultado: O ecrã Run log (Registo de funcionamento) surge.

| Run log  |       |       | ? |
|----------|-------|-------|---|
| Run time | 0 Hrs | Reset |   |
| Back     |       |       |   |
#### Passo Acção

2 Se a manga de accionamento tiver sido substituída, toque em **Reset** (Reiniciar) para definir o **Run time** (Tempo de funcionamento) para 0.

Resultado: surge um ecrã de confirmação.

| Message       |  |
|---------------|--|
| Confirm reset |  |
|               |  |
| Yes No        |  |

Toque em **Yes** (Sim) para confirmar o reinício se a manga de accionamento tiver sido substituída.

Ou

Se a manga de accionamento não tiver sido substituída, toque em **No** (Não) para cancelar a acção.

# 5.13 Display do instrumento

# Introdução

Esta secção descreve como calibrar e testar o **Display** (Ecrã) do instrumento.

#### Nesta secção

Esta secção contém as seguintes subsecções:

| Secção                          | Consulte<br>página |
|---------------------------------|--------------------|
| 5.13.1 Touch screen calibration | 112                |
| 5.13.2 Color test               | 115                |
| 5.13.3 Diagnostics              | 116                |
| 5.13.4 Log book                 | 117                |

### Instruções

Siga as instruções abaixo para seleccionar uma opção para calibrar e/ou diagnosticar o **Display** (Ecrã) do instrumento.

| _           | · ~              |
|-------------|------------------|
|             | <b>N 0 0 0 0</b> |
| Drieen      |                  |
| 1 1 2 3 2 1 |                  |
|             |                  |
|             |                  |
|             |                  |

 No ecrã Settings and service (Definições e serviço), toque em Next:Next (Seguinte:Seguinte) para aceder ao 3.º ecrã.

Resultado: surge o ecrã seguinte.

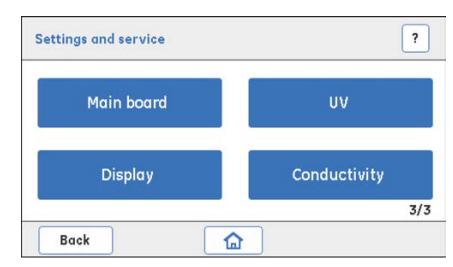

#### Passo Acção

2 Toque em **Display** (Ecrã) para aceder às opções do Display do instrumento. *Resultado*: o ecrã **Display** (Visor) surge.

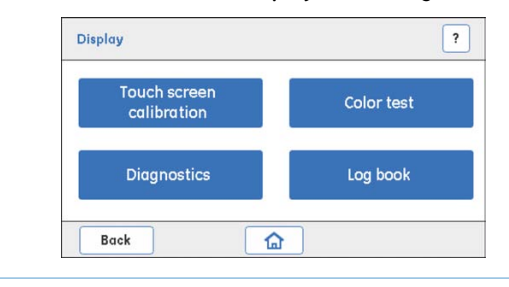

# 5.13.1 Touch screen calibration

# Instruções

Siga as instruções abaixo para calibrar o ecrã táctil.

#### Passo Acção

1

No ecrã **Display** (Visor), toque em **Touch screen calibration** (Calibração do ecrã táctil).

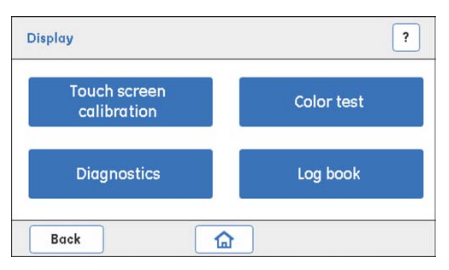

Resultado: surge um ecrã de advertência.

| Message                                                          |
|------------------------------------------------------------------|
| Touch Screen will be Calibrated now.<br>Do you want to continue? |
| Yes No                                                           |

2

Toque em **Yes** (Sim) para avançar para a calibração do ecrã táctil.

Resultado: surge o ecrã seguinte.

| 1 |                                                          |
|---|----------------------------------------------------------|
|   | Calibration in progress<br>Press the marked circle shown |
|   |                                                          |
|   |                                                          |
|   |                                                          |

#### Passo Acção

3 Toque de forma precisa no círculo assinalado 1.

Resultado: surge o ecrã seguinte.

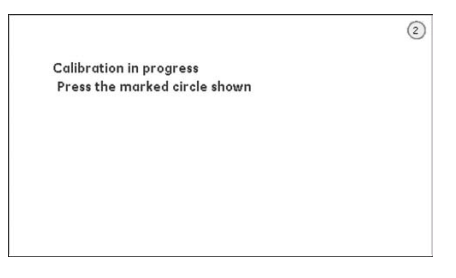

4 Toque de forma precisa no círculo assinalado **2**. *Resultado*: surge o ecrã seguinte.

| Cal | bration i | n progre | ss         |   |  |
|-----|-----------|----------|------------|---|--|
| Pre | ess the m | arked ci | rcle showi | n |  |
|     |           |          |            |   |  |
|     |           |          |            |   |  |
|     |           |          |            |   |  |
|     |           |          |            |   |  |
|     |           |          |            |   |  |

5 Toque de forma precisa no círculo assinalado **3**. *Resultado*: surge o ecrã seguinte.

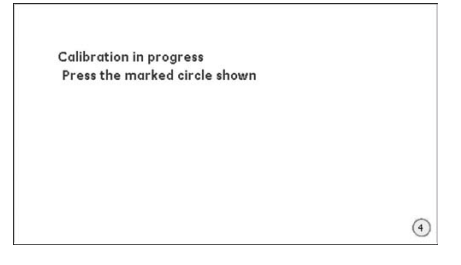

5 Serviço e definições

5.13 Display do instrumento

5.13.1 Touch screen calibration

| Passo | Αςção                                                                                    |              |
|-------|------------------------------------------------------------------------------------------|--------------|
| 6     | Toque de forma precisa no círculo assinalad<br><i>Resultado</i> : surge o ecrã seguinte. | o <b>4</b> . |
|       | Calibration Done<br>Press Exit<br>Exit                                                   |              |

7 Toque em *Exit* (Sair).

Nota:

Se a calibração falhar, repita o teste. Se a calibração falhar novamente, contacte um engenheiro de assistência da GE.

# 5.13.2 Color test

# Instruções

Siga as instruções abaixo para testar as cores do ecrã táctil.

| Passo | Acção                                                                             |
|-------|-----------------------------------------------------------------------------------|
| 1     | No ecrã <b>Display</b> (Visor), toque em <b>Color test</b> (Teste de cor).        |
|       | Display ?                                                                         |
|       | Touch screen<br>calibration Color test                                            |
|       | Diagnostics Log book                                                              |
|       | Back                                                                              |
|       | Resultado: surge o ecrã seguinte.                                                 |
|       | 2<br>Exit                                                                         |
| 2     | Toque em <b>Exit</b> (Sair).<br><i>Resultado</i> : o teste de cor está concluído. |
|       | <b>Nota:</b><br>Se o teste falhar, contacte um engenheiro de assistência da GE.   |

# 5.13.3 Diagnostics

# Instruções

Siga as instruções abaixo para efectuar diagnósticos do ecrã táctil.

#### Passo Acção

1

No ecrã **Display** (Ecrã), toque em **Diagnostics** (Diagnóstico). *Resultado*: surge o ecrã seguinte.

| 100%  |  |
|-------|--|
| 50%   |  |
| 25%   |  |
| 0 10% |  |

2 No ecrã Select backlight brightness (Seleccionar brilho da retroiluminação), toque num botão de opção para seleccionar o brilho pretendido (%).

*Resultado*: o rectângulo mostra o brilho da retroiluminação ao nível de brilho seleccionado.

3 Toque em **Back** (Anterior) para regressar ao ecrã **Display** (Ecrã).

# 5.13.4 Log book

### Descrição

O *Log Book* (Livro de registo) exibe o número de horas que o Display do instrumento foi utilizado. Se o Display do instrumento tiver sido substituído, é necessário reiniciar para 0 o número de horas de utilização do ecrã.

**Nota:** O ecrã do instrumento deve ser substituído por um engenheiro de assistência da GE.

### Instruções

Siga as instruções abaixo para ler o *Log book* (Livro de registo) para o Display.

| Passo | Acção                           |                         |                              |
|-------|---------------------------------|-------------------------|------------------------------|
| 1     | No ecrã <b>Display</b> (Ecrã),  | toque em <b>Log boo</b> | <b>k</b> (Livro de registo). |
|       | Display                         | ?                       |                              |
|       | Touch screen<br>calibration     | Color test              |                              |
|       | Diagnostics                     | Log book                |                              |
|       | Back                            | ]                       |                              |
|       | <i>Resultado</i> : surge o ecrã | seguinte.               |                              |
|       | Log book                        | ?                       |                              |
|       |                                 |                         |                              |

| No of hours Display used | 0,0 | Hrs | Reset |
|--------------------------|-----|-----|-------|
|                          |     |     |       |
|                          |     |     |       |

Anote o número de horas que o ecrã do instrumento foi utilizado.

5 Serviço e definições 5.13 Display do instrumento 5.13.4 Log book

| Passo | Αςção                                                                                 |
|-------|---------------------------------------------------------------------------------------|
| 2     | Se o Display do instrumento tiver sido substituído, toque em <b>Reset</b> (Reiniciar) |
|       | para definir o número de horas como 0.                                                |

Resultado: surge um ecrã de confirmação.

| Message       |  |
|---------------|--|
| Confirm reset |  |
|               |  |
| Yes No        |  |

Toque em **Yes** (Sim) para confirmar o reinício caso o Display do instrumento tenha sido substituído.

Ou

Se o ecrã do instrumento não tiver sido substituído, toque em **No** (Não) para cancelar a acção.

# 5.14 System

# Introdução

Esta secção descreve como gerir actualizações de firmware e exportar relatórios do sistema. Também descreve como definir volumes de atraso e a temporização da válvula de comutação.

### Nesta secção

Esta secção contém as seguintes subsecções:

| Secção                             | Consulte<br>página |
|------------------------------------|--------------------|
| 5.14.1 Firmware update             | 122                |
| 5.14.2 Export system report to USB | 125                |
| 5.14.3 Delay volume setting        | 127                |
| 5.14.4 Switch valve timing         | 128                |

### Descrições dos parâmetros

| Parâmetro                     | Descrição                                                                                                    |
|-------------------------------|----------------------------------------------------------------------------------------------------|
| Definição do volume de atraso | O volume de atraso representa o volume de líqui-<br>do detectado no percurso do fluxo entre a saída<br>do monitor <b>UV</b> e os tubos de recolha. Esta opção<br>é utilizada para definir o volume de atraso (ml).   |
| Actualização do firmware      | Esta opção é utilizada para actualizar a versão<br>de firmware do instrumento sempre que um novo<br>firmware está disponível na página de suporte do<br>produto ÄKTA start, consulte<br>www.gelifesciences.com/AKTA. |

| Parâmetro                                         | Descrição                                                                                                    |
|---------------------------------------------------|----------------------------------------------------------------------------------------------------|
| Actualização FPGA                                 | O ÄKTA start possui um mecanismo de acciona-<br>mento digital dedicado para melhorar a vida útil<br>dos módulos. É controlado por um sistema lógico<br>digital e o firmware pode ser actualizado no<br>campo seleccionando <b>FPGA update</b> (Actualização<br>FPGA). Os ficheiros de actualização necessários<br>podem ser transferidos a partir da página de su-<br>porte do produto ÄKTA start, consulte<br>www.gelifesciences.com/AKTA.                                             |
| Temporização da válvula de<br>comutação           | Utilizado para optimizar a temporização da válvu-<br>la de comutação. Recomenda-se a optimização<br>da temporização da válvula de comutação ( <b>Buffer</b><br><b>valve</b> (Válvula de tampão)) aquando da obtenção<br>de ondas ou flutuações no gradiente do passo<br>durante os testes de desempenho do sistema ou<br>as execuções de cromatografia. Opções disponí-<br>veis:                                                                                                    |
|                                                   | <ul> <li>Switch valve timing A (Temporização da vál-<br/>vula de comutação A) (predefinição): para de-<br/>finir a temporização da válvula de comutação<br/>para 4 seg.</li> </ul>                                                                                                    |
|                                                   | <ul> <li>Switch valve timing B (Temporização da vál-<br/>vula de comutação B): para definir a tempori-<br/>zação da válvula de comutação para 5 seg.</li> </ul>                                                                                                    |
|                                                   | <ul> <li>Advanced timing (Temporização avançada):<br/>para definir a temporização da válvula de co-<br/>mutação para qualquer valor entre 3,0 e 5,0<br/>seg. (incrementos de 0,1 seg.).</li> </ul>                                                                                                    |
| Exportar relatório do sistema<br>para unidade USB | Para exportar detalhes sobre as condições de<br>funcionamento de <b>UV</b> , <b>Pump</b> (Bomba), tubagem<br>da bomba, todas as válvulas solenóide e as últi-<br>mas 4 mensagens de erro com <i>Error codes</i> (Códi-<br>gos de erro) para uma unidade de memória USB.<br>A versão mais recente do Firmware e a versão<br>FPGA também podem ser exportadas.<br>Os dados são utilizados por um engenheiro de<br>assistência da GE durante a resolução de proble-<br>mas no instrumento. |

# Instruções

Siga as instruções indicadas abaixo para gerir as opções do sistema.

| Passo | Acção                                                                                              |  |  |
|-------|----------------------------------------------------------------------------------------------------|--|--|
| 1     | No ecrã <b>Settings and service</b> (Definições e serviço), toque em <b>System</b> (Siste-<br>ma). |  |  |
|       | Resultado: surge o ecrã seguinte.                                                                  |  |  |
|       | System ?<br>Serial # 00000000000000000000000000000000000                                           |  |  |
|       | Delay volume<br>setting                                                                            |  |  |
|       | Switch valve timing Export system report to USB                                                    |  |  |
|       | Back                                                                                               |  |  |
| 2     | Toque para aceder à opção do sistema pretendida.                                                   |  |  |

# 5.14.1 Firmware update

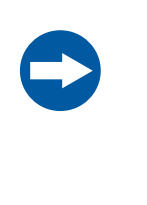

AVISO

Antes de tocar em *Firmware update* (Actualização do firmware), certifique-se de que o sistema está ligado a uma fonte segura de alimentação, como uma UPS. Durante a actualização do firmware, o sistema não deve ser desligado.

### **Pré-requisitos**

- Unidade de memória USB com pelo menos 10 MB de espaço livre.
- Elimine quaisquer AKTASTRT.src files anteriores localizados na unidade de memória USB.
- Transfira o mais recente AKTASTRT.src file da página de suporte do produto para a unidade de memória USB, consulte (www.gelifesciences.com/AKTA).

### Instruções

Siga as instruções abaixo para actualizar o firmware.

#### Passo Acção

- 1 Ligue a unidade de memória USB na porta USB localizada no ÄKTA start.
- 2 No ecră **System** (Sistema), toque em **Firmware update** (Actualização do firmware).

Resultado: surge o ecrã seguinte.

| rmware update                     | ?           |
|-----------------------------------|-------------|
| Microprocessor<br>firmware update | FPGA update |
| V2.01.24                          | V2.00.00    |

#### Passo Acção

3 Toque em *Microprocessor firmware update* (Actualização do firmware do microprocessador).

Resultado: surge o ecrã seguinte.

| 1 | Please refer ma<br>microprocessor<br>Press yes to con | nual before perforn<br>firmware update.<br>tinue |
|---|-------------------------------------------------------|--------------------------------------------------|
|   | Yes                                                   | No                                               |

Toque em **Yes** (Sim) e, em seguida, aguarde aproximadamente 3 minutos pela realização da conclusão.

#### Nota:

Quando a actualização do firmware estiver concluída, o instrumento reinicia automaticamente e exibe a versão do firmware.

- 4 A partir da página de suporte do produto (www.gelifesciences.com/AKTA), transfira **AKTASTRT.dat** para actualização FPGA.
- 5 Toque em **FPGA update** (Actualização FPGA).

Resultado: surge o ecrã seguinte.

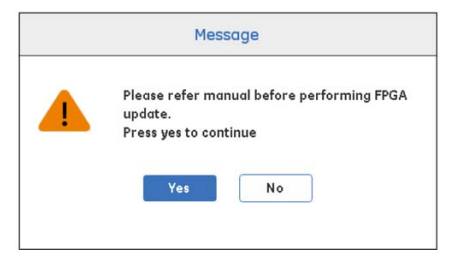

6

Toque em **Yes** (Sim). A actualização pode demorar até 5 minutos. *Resultado:* surge o ecrã seguinte.

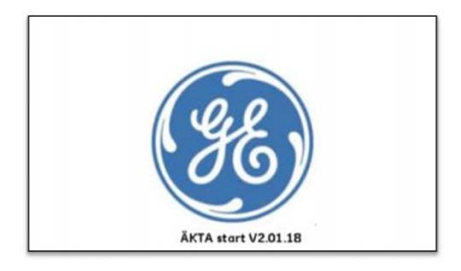

| Passo | Acção                                                                                                    |
|-------|----------------------------------------------------------------------------------------------------|
| 7     | Após a actualização do firmware, execute a seguinte sequência de cali-<br>bração:                                                   |
|       | Display:Touch screen calibration (Visor:Calibração de ecrã táctil)                                                                  |
|       | • Pressure sensor:Zero offset (Sensor de pressão:Desfasagem zero)                                                                   |
|       | • Pump: Calibration:Flow rate (Bomba:Calibração:Taxa de fluxo)                                                                      |
|       | UV:UV LED calibration (UV:Calibração do LED UV)                                                                                     |
|       | <ul> <li>Conductivity:Advanced calibration (Condutividade:Calibração<br/>avançada) (Calibração do sensor de temperatura)</li> </ul> |
|       | <ul> <li>Conductivity:Calibration (Condutividade:Calibração) (Calibrações da<br/>célula de fluxo)</li> </ul>                        |

# 5.14.2 Export system report to USB

### Instruções

Siga as instruções abaixo para exportar o relatório do sistema para uma unidade de memória USB. Utilize o relatório do sistema em contactos futuros com engenheiros de assistência da GE.

| Passo | Acção                                                                                                    |
|-------|----------------------------------------------------------------------------------------------------|
| 1     | Ligue a unidade de memória USB na porta USB localizada no ÄKTA start.                                                                      |
| 2     | No ecrã <b>Sistema</b> , toque em <b>Export system error report to USB</b> (Exportar relatório de erros do sistema para USB).              |
|       | <i>Resultado</i> : os ficheiros INSTLOG.TXT e ERRORLOG.TXT são exportados para<br>a unidade de memória USB.                                |
| 3     | Retire a unidade de memória USB da porta USB e ligue-a a um computador.                                                                    |
| 4     | Verifique o conteúdo dos ficheiros do relatório do sistema INSTLOG.TXT e<br>ERRORLOG.TXT, consulte a secção System report file parameters. |

# Parâmetros dos ficheiros do relatório do sistema

O ficheiro INSTLOG.TXT contém os seguintes parâmetros:

- N.º de série do ÄKTA start
- Versão de Firmware
- Versão de **FPGA**
- Funcionamento da Pump (Bomba)
- Funcionamento do tubo da Pump (Bomba)
- Tempo de funcionamento do **UV LED** (LED UV)
- Contagem da Buffer valve (Válvula de tampão)
- Contagem da Wash valve (Válvula de lavagem)
- Contagem da Outlet valve (Válvula de descarga)
- Contagem da Sample valve (Válvula da amostra)

O ficheiro **ERRORLOG.TXT** contém códigos de erro, por exemplo:

- 501: pressão excessiva
- 301: avaria do colector de fracções

• 603: operação ilegal, reiniciar instrumento

# 5.14.3 Delay volume setting

### Instruções

Siga as instruções abaixo para definir o volume de atraso.

| -      | • ~   |
|--------|-------|
| Priceo | 00004 |
| 1 0330 | Acçuo |

1 No ecrã **System** (Sistema), toque em **Delay volume setting** (Definição do volume de atraso).

Resultado: surge o ecrã seguinte.

| Delay volume setting                                                             |      |  |
|----------------------------------------------------------------------------------|------|--|
| Outlet valve to Fraction collector                                               |      |  |
| Tube ID     mm     Tube length     mm       V     0.75     ^     V     500     ^ | Save |  |
| Total Delay volume (UV to Fraction collector) 0.49 ml                            |      |  |
| Back 🟠                                                                           |      |  |

2 Introduza o diâmetro interno (DI) e o comprimento da tubagem da Outlet valve (Válvula de descarga) do Frac30 nos campos respectivos e, em seguida, toque em Save (Guardar).

Resultado: o volume de atraso total no monitor **UV** para o Frac30 é exibido no campo **Total delay volume** (Volume de atraso total).

#### Nota:

O volume de atraso do monitor **UV** para a **Outlet valve** (Válvula de descarga) é constante (0,27 ml) em todos os instrumentos do ÄKTA start.

**Nota:** A **Delay volume setting** (Definição do volume de atraso) necessita de ser definida quando o tubo entre a **Outlet valve** (Válvula de descarga) e o Frac30 tiver sido substituído.

# 5.14.4 Switch valve timing

### Instruções

Siga as instruções abaixo para definir a **Switch valve timing** (Temporização da válvula de comutação). Para obter mais detalhes, consulte o ÄKTA start Instruções de *Funcionamento*, secção Switch valve timing.

#### Passo Acção

1

No ecrã **Settings and service** (Definições e serviço), toque em **System** (Sistema).

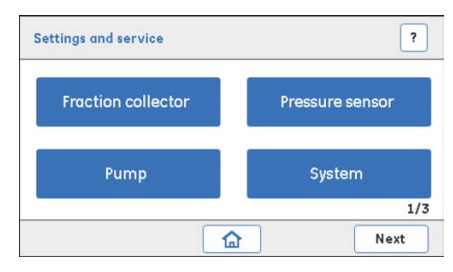

Resultado: surge o ecrã seguinte.

| System<br>Serial # 00000000000000000000 | 1 ?                            |
|-----------------------------------------|--------------------------------|
| Delay volume<br>setting                 | Firmware update                |
| Switch valve timing                     | Export system<br>report to USB |
| Back                                    | •                              |

2

No ecrã **System** (Sistema), toque em **Switch valve timing** (Temporização da válvula de comutação).

Resultado: surge o ecrã seguinte.

| Switch valve | timing                          | ?    |
|--------------|---------------------------------|------|
| 0            | Switch valve timing A (Default) |      |
| 0 5          | Switch valve timing B           |      |
| 0'           | Advanced timing                 |      |
|              |                                 |      |
| Back         |                                 | Save |

| Passo | Acção                                                                                                    |
|-------|----------------------------------------------------------------------------------------------------|
| 3     | Toque no botão de opção para seleccionar <b>Switch valve timing B</b> (Tempo-<br>rização da válvula de comutação B) (tempo de comutação de 5 seg.).                                                                                                    |
|       | Toque em <b>Save</b> (Guardar) para guardar a temporização.                                                                                                    |
| 4     | Efectue <b>Gradient run</b> (Execução de gradiente), executando <b>System perfor-<br/>mance method</b> (Método de desempenho do sistema) ou defina manualmente<br>a <b>B concentration</b> (Concentração B) (válvula de tampão) para 50%. Observe<br>se existem flutuações. |

5 Se continuarem a ser obtidas ondas no gradiente ou se as flutuações nos níveis do gradiente do passo ainda forem elevadas, seleccione *Advanced timing* (Temporização avançada).

Resultado: surge o ecrã seguinte.

| Switch valve timing             | é        | ?    |  |  |
|---------------------------------|----------|------|--|--|
| Switch valve timing A (Default) |          |      |  |  |
| Switch valve timing B           |          |      |  |  |
| Advanced                        | l timing |      |  |  |
| Switch valve time               | × 5.0 ^  | Sec  |  |  |
| Back                            |          | Save |  |  |

Defina o tempo da válvula de comutação no intervalo entre 3,0 e 5,0 seg. (incrementos de 0,1 seg.) premindo as setas cima/baixo.

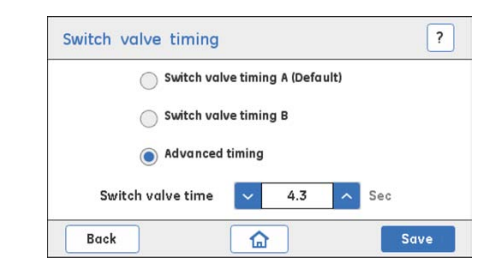

Toque em Save (Guardar) para guardar a temporização optimizada.

6

# 5.15 Placa principal

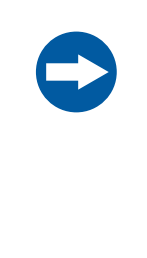

#### AVISO

O ecrã da **Main board** (Placa principal) está reservado a operações realizadas *apenas* por um engenheiro de assistência da GE. Não execute quaisquer outras operações a partir deste ecrã. Toque em **Back** (Anterior) ou **Home** (Página inicial) para regressar ao ecrã anterior ou para aceder ao ecrã **Home** (Página inicial).

# 6 Resolução de problemas

#### Sobre este capítulo

Este capítulo contém informações relativamente aos procedimentos de resolução de problemas. São fornecidas *Warning messages e Error codes*, assim como possíveis causas e soluções para esses códigos.

#### Neste capítulo

Este capítulo contém as seguintes secções:

| Secção                                           | Consulte<br>página |
|--------------------------------------------------|--------------------|
| 6.1 UV                                           | 133                |
| 6.2 Condutividade                                | 136                |
| 6.3 Frac30                                       | 137                |
| 6.4 Pump                                         | 138                |
| 6.5 Pressure sensor                              | 139                |
| 6.6 Placa principal e fonte de alimentação       | 140                |
| 6.7 Mensagens de erro relacionadas com o sistema | 142                |
| 6.8 Fluxogramas de resolução de problemas        | 143                |

### Introdução

Para o ÄKTA start e o Frac30 existem dois tipos de procedimentos de resolução de problemas:

 Básica - Resolução de problemas relacionada com a aplicação. Para obter instruções, consulte a secção Resolução de problemas básica no ÄKTA start Instruções de Funcionamento.

#### 6 Resolução de problemas

 Resolução de problemas com a ajuda de Warning messages (Mensagens de advertência) e Error codes (Códigos de erro) exibidos no ecrã táctil. Isto encontra-se descrito neste capítulo.

Para obter informações sobre a resolução de problemas relacionados com o UNICORN start, consulte o UNICORN start 1.0 User Manual.

# 6.1 UV

# Mensagens de advertência

| Código de<br>advertên-<br>cia | Descrição                          | Causa possível                                                                                                    | Αςção                                                                                                    |
|-------------------------------|------------------------------------|----------------------------------------------------------------------------------------------------|----------------------------------------------------------------------------------------------------|
| 111                           | Baixa inten-<br>sidade de<br>UV    | No ecrã <b>Settings and ser-</b><br>vice:UV (Definições e ser-<br>viço:UV):<br>Ao tentar calibrar; se a<br>tensão do detector for in-<br>ferior a 2500 mV, mesmo<br>para uma intensidade<br>máxima de luzes UV de<br>1024. | <ul> <li>Lave a UV flow cell<br/>(Célula de fluxo UV) e<br/>monte-a de uma for-<br/>ma segura<br/>Ou</li> <li>Substitua a UV flow<br/>cell (Célula de fluxo<br/>UV) se necessário e<br/>tente calibrar nova-<br/>mente.</li> <li>Para obter instruções,<br/>consulte:</li> <li>Secção 7.4 Célula de fluxo<br/>UV, na página 165</li> <li>Secção 5.4.1 UV LED cali-<br/>bration, na página 63</li> </ul> |
| 112                           | Alta intensi-<br>dade de <b>UV</b> | No ecrã <b>Settings and ser-</b><br>vice:UV (Definições e ser-<br>viço:UV):<br>Ao tentar guardar a inten-<br>sidade de luzes UV após a<br>calibração, se o sinal for<br>superior a 4000 mV.                                | <ul> <li>Defina uma intensida-<br/>de de luzes UV inferior<br/>(500 contagens no<br/>máximo).</li> <li>Toque em Calibrate<br/>(Calibrar) para obter<br/>um sinal a cerca de<br/>2500 mV.</li> </ul>                                                                                                    |

| Código de<br>advertên-<br>cia | Descrição                                                                                   | Causa possível                                                                                                    | Acção                                                                                                    |
|-------------------------------|---------------------------------------------------------------------------------------------|----------------------------------------------------------------------------------------------------|----------------------------------------------------------------------------------------------------|
| 113                           | UV a che-<br>gar ao fim<br>de vida útil                                                     | No ecrã <b>Settings and ser-</b><br>vice:UV (Definições e ser-<br>viço:UV):<br>Ao tentar guardar a inten-<br>sidade de luzes UV após a<br>calibração se a intensida-<br>de de luzes UV estiver no<br>intervalo entre 1016 e<br>1020. | <ul> <li>Encomenda um moni-<br/>tor UV novo.</li> <li>Efectue a calibração<br/>do UV LED (LED UV).</li> <li>Para obter instruções,<br/>consulte:</li> <li>Secção 5.4.1 UV LED cali-<br/>bration, na página 63</li> <li>Secção 5.4.3 Flow cell path<br/>length, na página 68</li> </ul> |
| 114                           | O <b>UV</b> che-<br>gou ao fim<br>de vida útil                                              | No ecrã <i>Settings and ser-<br/>vice:UV</i> (Definições e ser-<br>viço:UV):<br>Ao tentar guardar a inten-<br>sidade de luzes UV após a<br>calibração, se a intensida-<br>des de luzes UV for 1020.                                  | <ul> <li>Encomenda um monitor UV novo.</li> <li>Efectue a calibração do UV LED (LED UV).</li> <li>Para obter instruções, consulte:</li> <li>Secção 5.4.1 UV LED calibration, na página 63</li> <li>Secção 5.4.3 Flow cell path length, na página 68</li> </ul>                         |
| 115                           | Lave a <b>UV</b><br>flow cell<br>(Célula de<br>fluxo UV) e<br>monte de<br>forma segu-<br>ra | No ecrã <b>Settings and ser-</b><br><b>vice:UV</b> (Definições e ser-<br>viço:UV):<br>Ao tentar calibrar, se exis-<br>tirem calibrações repeti-<br>das e a intensidade do si-<br>nal estiver a diminuir.                             | <ul> <li>Lave a UV flow cell<br/>(Célula de fluxo UV) e<br/>monte-a de uma for-<br/>ma segura.</li> <li>Recalibre.</li> </ul>                                                                                                    |

| Código de<br>advertên-<br>cia | Descrição                                | Causa possível                                                                                                    | Αςção                                                                                                    |
|-------------------------------|------------------------------------------|----------------------------------------------------------------------------------------------------|----------------------------------------------------------------------------------------------------|
| 116                           | Valor de<br>base <b>UV</b> ig-<br>norado | No ecrã <b>Settings and ser-</b><br>vice:UV (Definições e ser-<br>viço:UV):<br>Calibração e tempo de<br>funcionamento: Quando<br>o sinal de UV <i>não</i> estiver<br>entre o intervalo 2500 mV<br>e 4000 mV, o zero automá-<br>tico não pode ser efectua-<br>do. | <ul> <li>Lave a UV flow cell<br/>(Célula de fluxo UV) e<br/>monte-a de uma for-<br/>ma segura.</li> <li>Tente recalibrar. Se a<br/>tensão continuar a ser<br/>inferior a 2.500 mV,<br/>substitua o módulo<br/>UV.</li> </ul> |

| Código de<br>erro | Descrição                    | Causa possível                                                                                                    | Αςção                                                                     |
|-------------------|------------------------------|----------------------------------------------------------------------------------------------------|---------------------------------------------------------------------------|
| 101               | Falha do<br>módulo <b>UV</b> | Durante a activação, o<br>detector está a ser atingi-<br>do por muito pouca luz,<br>isto é, existe uma elevada<br>absorção na célula ou<br>fonte de luz demasiado<br>fraca. | Consulte<br>Fluxograma de resolução<br>de problemas 1, na pági-<br>na 143 |
| 102               | Falha do<br>módulo <b>UV</b> | Durante a activação, o<br>teste de iluminação isola-<br>da falhou, a luz está a "fu-<br>gir" para o detector.                                                               | Consulte<br>Fluxograma de resolução<br>de problemas 2, na pági-<br>na 144 |
| 103               | Falha do<br>módulo <b>UV</b> | O cabo do módulo UV po-<br>de estar solto ou desliga-<br>do, sem comunicação<br>com o módulo <b>UV</b> . Avaria<br>da PWA principal.                                        | Consulte<br>Fluxograma de resolução<br>de problemas 3, na pági-<br>na 145 |

# 6.2 Condutividade

| Código de<br>erro | Descrição                                                              | Causa possível                                                                                     | Acção                                                                     |
|-------------------|------------------------------------------------------------------------|----------------------------------------------------------------------------------------------------|---------------------------------------------------------------------------|
| 201               | Falha do<br>módulo de<br><b>Conductivi-</b><br>ty (Conduti-<br>vidade) | <ul> <li>Conector do cabo solto.</li> <li>O sensor de temperatura não está a funcionar.</li> </ul> | Consulte<br>Fluxograma de resolução<br>de problemas 6, na pági-<br>na 148 |

# 6.3 Frac30

| Código de<br>erro | Descrição                            | Causa possível                                                                                                    | Acção                                                                     |
|-------------------|--------------------------------------|----------------------------------------------------------------------------------------------------|---------------------------------------------------------------------------|
| 301               | Avaria do<br>colector de<br>fracções | <ul> <li>O cabo ligado entre o<br/>ÄKTA start e o Frac30<br/>não está a funcionar.</li> <li>Manga de acciona-<br/>mento gasta.</li> <li>Os sensores não estão<br/>a funcionar.</li> <li>O cabo interno do<br/>Frac30 não está a<br/>funcionar.</li> <li>Avaria do motor.</li> </ul> | Consulte<br>Fluxograma de resolução<br>de problemas 4, na pági-<br>na 146 |
|                   |                                      | <ul> <li>Avaria da placa princi-<br/>pal.</li> </ul>                                                                                                    |                                                                           |

#### 6 Resolução de problemas 6.4 Pump

# 6.4 Pump

| Código de<br>erro | Descrição                                                | Causa possível                                               | Αcção                                                                                                    |
|-------------------|----------------------------------------------------------|--------------------------------------------------------------|----------------------------------------------------------------------------------------------------|
| 401               | Avaria da<br><b>Pump</b><br>(Bomba)                      | <ul> <li>A Pump (Bomba) não<br/>está a funcionar.</li> </ul> | <ul> <li>Contacte um engenheiro de assistência da GE.</li> <li>Consulte<br/>Fluxograma de resolução de problemas 5, na página 147         </li> </ul>                                                                                                    |
| -                 | Sem fluxo<br>provenien-<br>te da <b>Pump</b><br>(Bomba). | Os roletes não estão a ro-<br>dar.                           | <ul> <li>Verifique o estado da<br/>tubagem da bomba.</li> <li>Verifique se não existe<br/>qualquer bloqueio na<br/>admissão (ou descar-<br/>ga).</li> <li>Abra a cabeça da<br/>bomba e verifique vi-<br/>sualmente se os role-<br/>tes da bomba estão a<br/>rodar livremente<br/>quando iniciar a <b>Pump</b><br/>(Bomba) a partir do<br/>ecrã <i>Diagnostics</i><br/>(Diagnóstico).</li> <li>Se não estiverem, veri-<br/>fique se o conector da<br/><b>Pump</b> (Bomba) está li-<br/>gado ou se existe algo<br/>preso entre os roletes.</li> </ul> |

# 6.5 Pressure sensor

| Código de<br>erro | Descrição                                                               | Causa possível                                                                                                    | Αςção                                                                                                    |
|-------------------|-------------------------------------------------------------------------|----------------------------------------------------------------------------------------------------|----------------------------------------------------------------------------------------------------|
| 501               | Pressão ex-<br>cessiva                                                  | <ul> <li>Bloqueio na tubagem,<br/>válvulas ou na coluna.</li> <li>Taxa de fluxo incorrec-<br/>tamente seleccionada.</li> <li>Definição de pressão<br/>errada utilizada para<br/>a aplicação selecciona-<br/>da.</li> </ul> | <ul> <li>Verifique a tubagem e<br/>as válvulas desligando<br/>uma de cada vez co-<br/>meçando no colector<br/>de fracções e retroce-<br/>dendo em direcção à<br/><b>Pump</b> (Bomba). Quan-<br/>do é libertada<br/>pressão, o bloqueio foi<br/>detectado e necessita<br/>limpar ou substituir o<br/>tubo para resolver o<br/>problema.</li> <li>Limpe a coluna/meio<br/>de separação com<br/>uma solução adequa-<br/>da (1 M de NaOH) ou<br/>substitua a coluna por<br/>uma nova.</li> <li>Verifique a especifi-<br/>cação e a pressão das<br/>colunas relativamente<br/>a uma taxa de fluxo<br/>correcta.</li> </ul> |
| 502               | Avaria do<br><b>Pressure</b><br><b>sensor</b><br>(Sensor de<br>pressão) | O sensor não está ligado<br>ou não está calibrado.                                                                                                    | <ul> <li>Efectue a Zero offset<br/>(Desfasagem zero).</li> <li>Contacte um engenhei-<br/>ro de assistência da<br/>GE.</li> </ul>                                                                                                    |

# 6.6 Placa principal e fonte de alimentação

# Mensagens de advertência

| Código de<br>advertên-<br>cia | Descrição                                       | Causa possível                                                                                   | Αςção                                                                                                    |
|-------------------------------|-------------------------------------------------|--------------------------------------------------------------------------------------------------|----------------------------------------------------------------------------------------------------|
| 011                           | Temperatu-<br>ra excessi-<br>va do siste-<br>ma | <ul> <li>A temperatura do ins-<br/>trumento está fora do<br/>intervalo (4 °C a 35 °C)</li> </ul> | <ul> <li>Toque em Continue<br/>(Continuar) no ecră<br/>táctil.</li> <li>Se o sistema estiver<br/>numa câmara fria,<br/>certifique-se de que a<br/>temperatura não é in-<br/>ferior a +4 °C.</li> <li>Certifique-se de que<br/>existe ventilação ade-<br/>quada em torno do<br/>sistema.</li> <li>Certifique-se de que o<br/>sistema não está ex-<br/>posto a luz solar direc-<br/>ta.</li> <li>O funcionamento do<br/>sistema não é afecta-<br/>do por este aviso, o<br/>sistema pode conti-<br/>nuar a ser utilizado.</li> </ul> |

| Código de<br>erro | Descrição        | Causa possível | Acção                                                                      |
|-------------------|------------------|----------------|----------------------------------------------------------------------------|
| 001               | Erro da<br>EPROM |                | <ul> <li>Contacte um engenhei-<br/>ro de assistência da<br/>GE.</li> </ul> |

### 6 Resolução de problemas 6.6 Placa principal e fonte de alimentação

| Código de<br>erro | Descrição                                            | Causa possível                                                                                                  | Αςção                                                                                                    |
|-------------------|------------------------------------------------------|----------------------------------------------------------------------------------------------------|----------------------------------------------------------------------------------------------------|
| 002               | Temperatu-<br>ra de<br>MPWA                          | <ul> <li>A temperatura do ins-<br/>trumento está bastan-<br/>te fora do intervalo (4<br/>°C a 35 °C)</li> </ul> | Contacte um engenhei-<br>ro de assistência da<br>GE.                                                                                       |
|                   |                                                      |                                                                                                    | <ul> <li>O sistema não pode<br/>ser utilizado neste es-<br/>tado.</li> </ul>                                                               |
| 003               | Erro do mo-<br>nitor da<br>fonte de ali-<br>mentação | A tensão está fora do inter-<br>valo de funcionamento.                                                          | Contacte um engenhei-<br>ro de assistência da<br>GE.                                                                                       |
|                   |                                                      |                                                                                                    | <ul> <li>Com o auxílio de um<br/>engenheiro de as-<br/>sistência da GE, verifi-<br/>que as tensões da<br/>fonte de alimentação.</li> </ul> |

# 6.7 Mensagens de erro relacionadas com o sistema

| Código de<br>erro | Descrição                                                               | Causa possível                                                                                                    | Αcção                           |
|-------------------|-------------------------------------------------------------------------|----------------------------------------------------------------------------------------------------|---------------------------------|
| 601               | Erro do mé-<br>todo. Carre-<br>gar nova-<br>mente mé-<br>todo           | Método incompleto.<br>Método errado carregado.                                                                              | Carregar novamente o<br>método. |
| 602               | Código<br>operacio-<br>nal ilegal,<br>Carregar<br>novamente<br>o método | Método incompleto.<br>Método errado carregado.                                                                              | Carregar novamente o<br>método. |
| 603               | Operação<br>ilegal, Reini-<br>ciar instru-<br>mento                     | Operações erradas no sis-<br>tema. O utilizador está a<br>tentar utilizar funcionalida-<br>des que não são suporta-<br>das. | Reinicie o sistema.             |

# 6.8 Fluxogramas de resolução de problemas

# Fluxograma de resolução de problemas 1

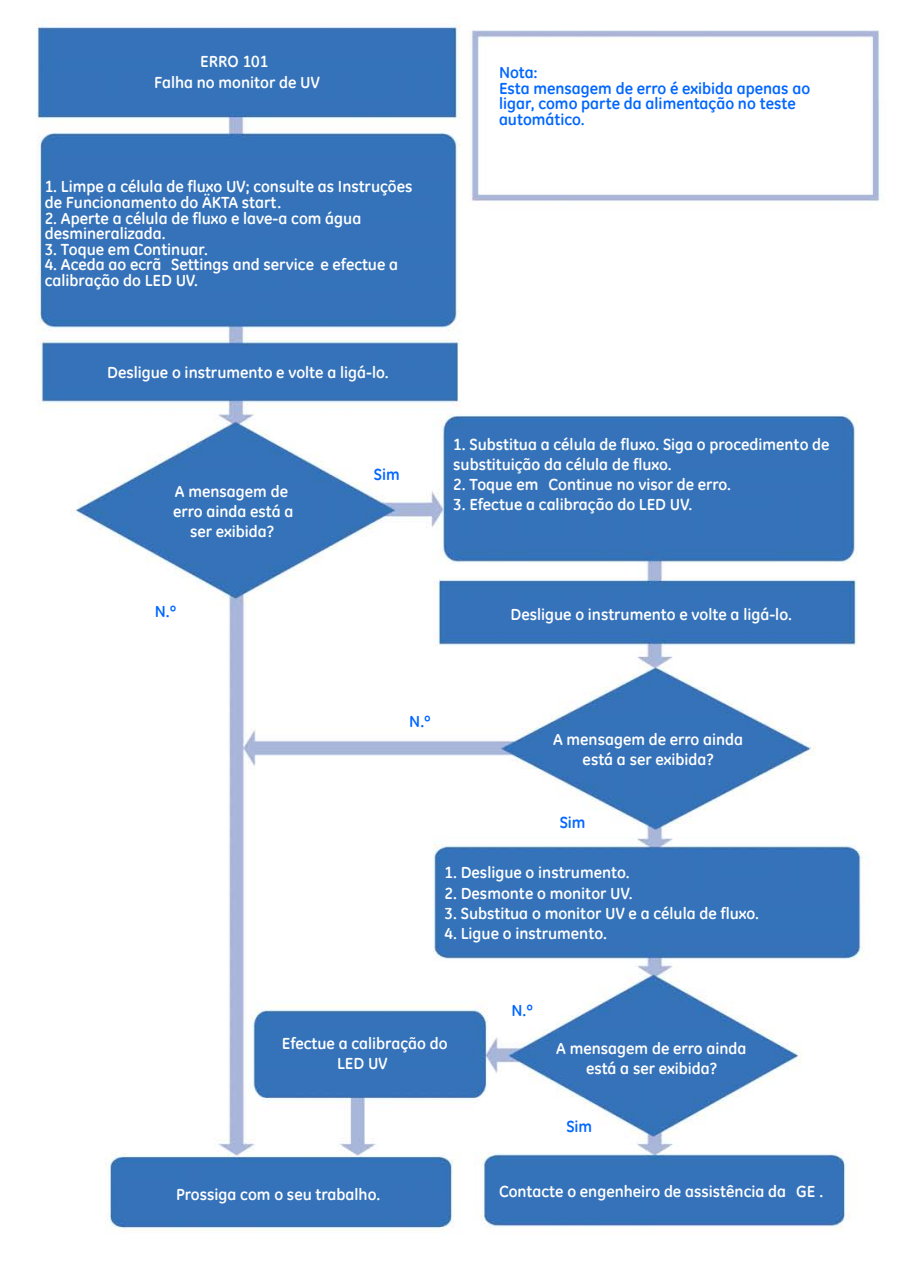

# Fluxograma de resolução de problemas 2

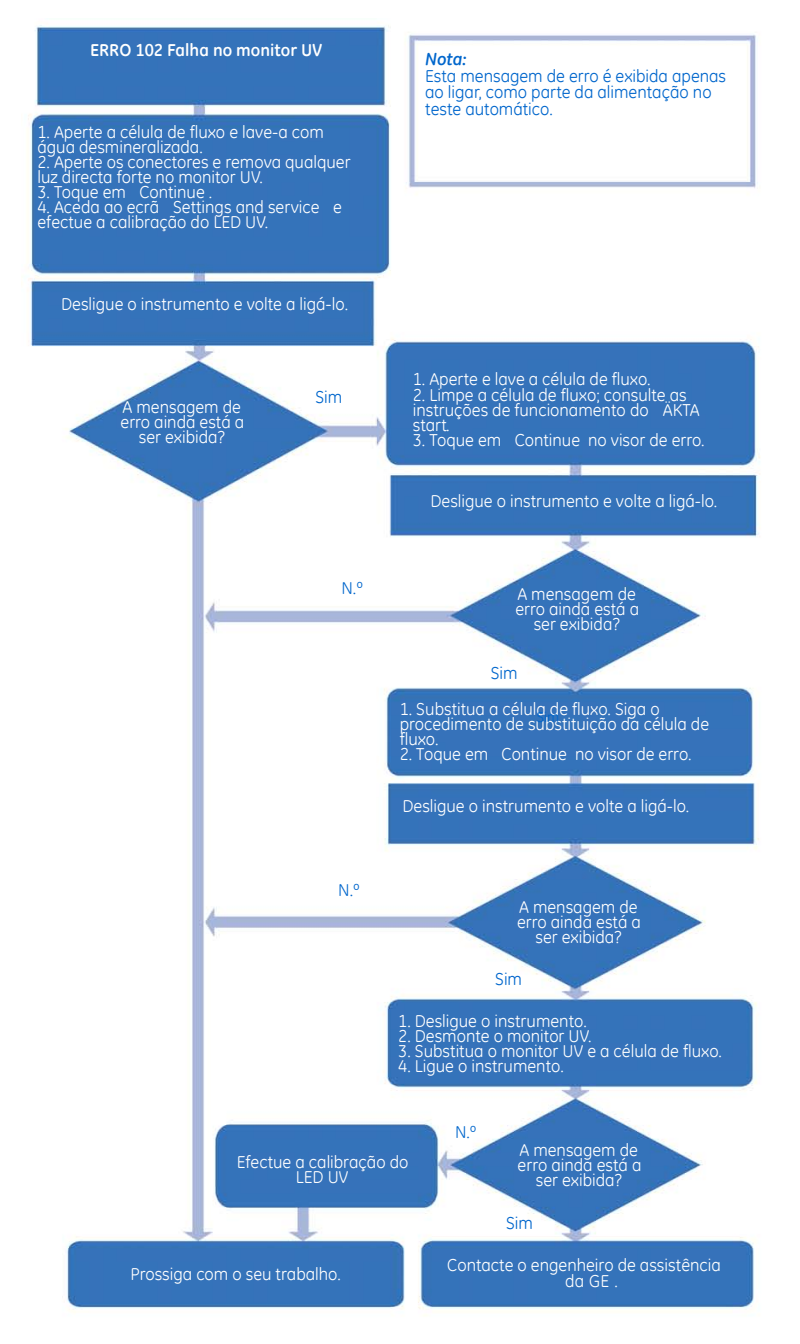
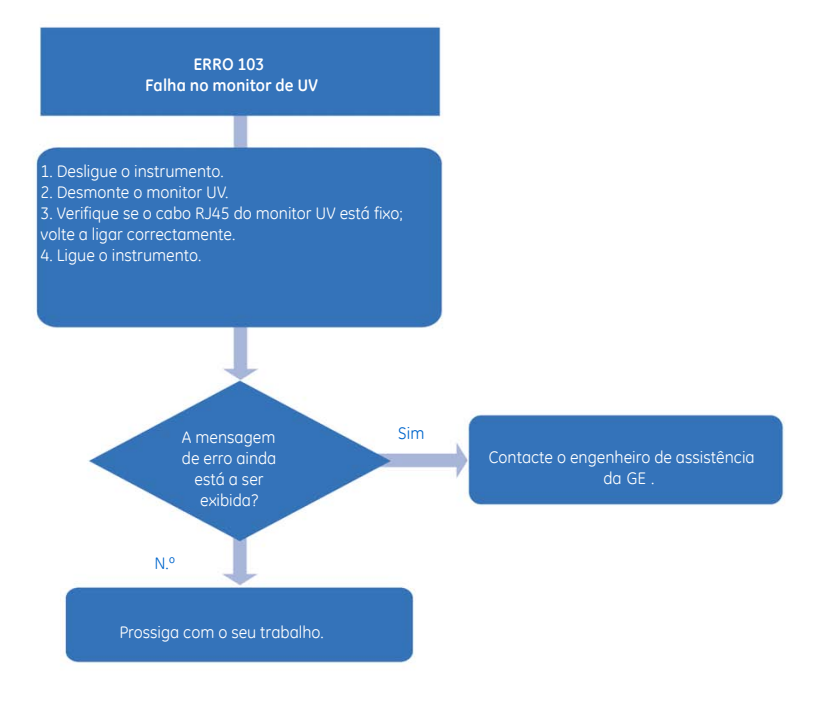

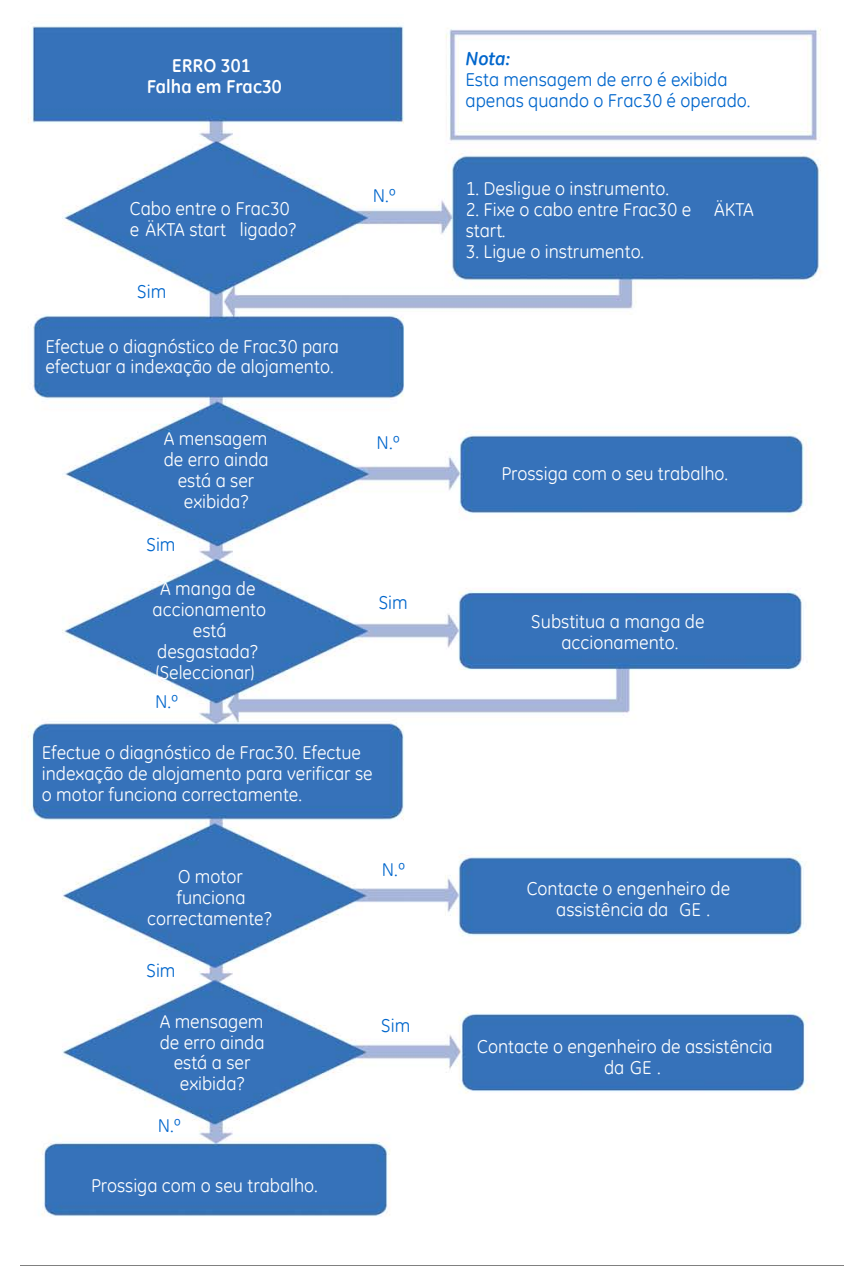

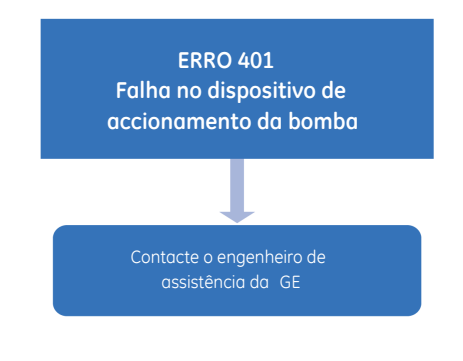

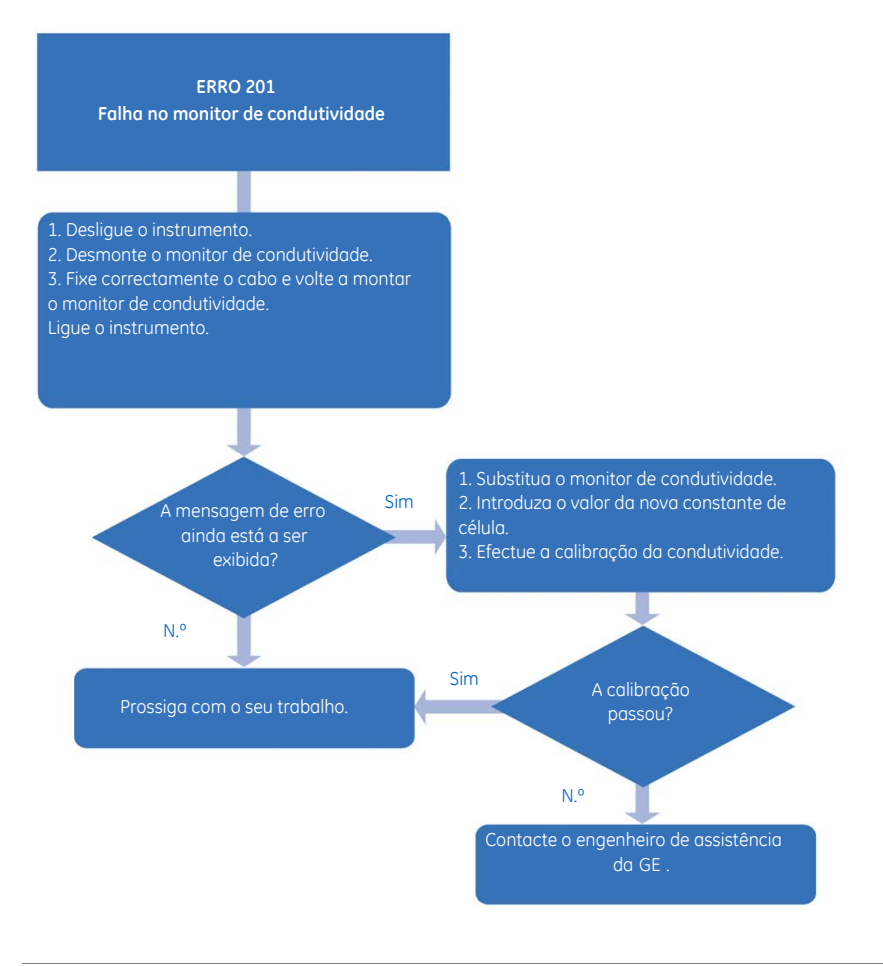

## 7 Desmontagem

#### Sobre este capítulo

Este capítulo contém instruções sobre como desmontar, remover e substituir todos os módulos que podem ser desmontados pelo utilizador.

#### Neste capítulo

Este capítulo contém as seguintes secções:

| Secção                          | Consulte<br>página |
|---------------------------------|--------------------|
| 7.1 Buffer valve                | 153                |
| 7.2 Mixer                       | 157                |
| 7.3 UV                          | 160                |
| 7.4 Célula de fluxo UV          | 165                |
| 7.5 Sample valve                | 167                |
| 7.6 Pump                        | 171                |
| 7.7 Tubagem da Pump             | 177                |
| 7.8 Wash valve                  | 180                |
| 7.9 Outlet valve                | 184                |
| 7.10 Monitor de Conductivity    | 188                |
| 7.11 Injection valve            | 192                |
| 7.12 Kit da Injection valve     | 195                |
| 7.13 Conjunto da taça do Frac30 | 198                |
| 7.14 Fuse                       | 206                |

#### Introdução

O design do ÄKTA start permite que todos os módulos húmidos, excepto o **Pressure sensor** (Sensor de pressão), sejam facilmente desmontados e remontados por um utilizador.

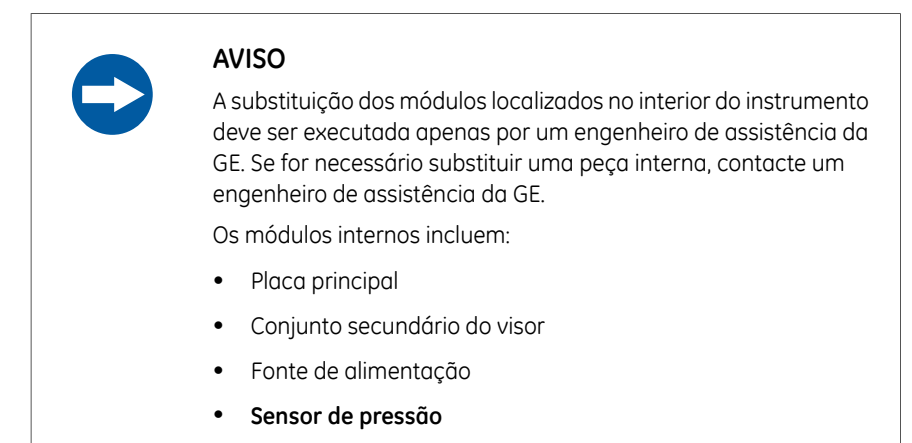

#### Precauções

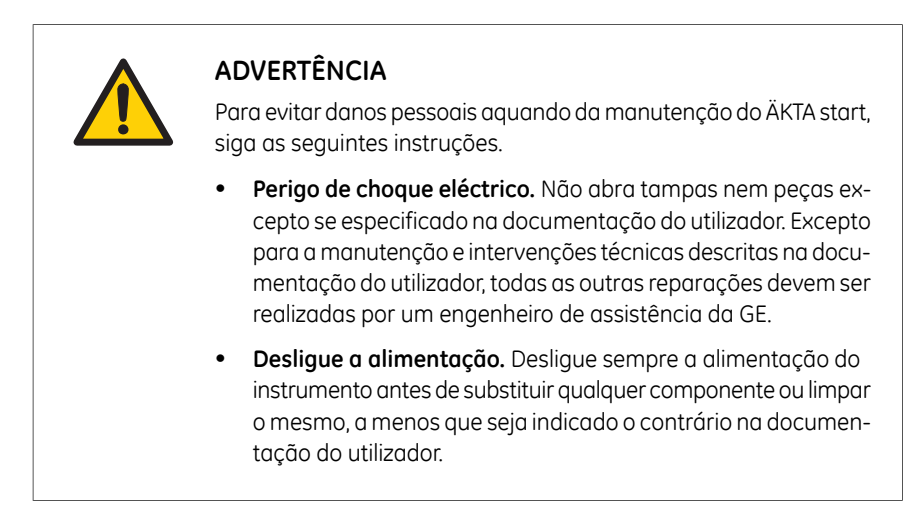

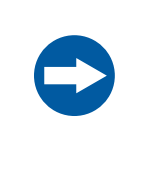

#### AVISO

A substituição dos módulos localizados no lado húmido do instrumento deve ser executada apenas por pessoal de laboratório com formação.

#### Ilustração dos módulos

A ilustração abaixo mostra as localizações dos módulos colocados no lado húmido do instrumento.

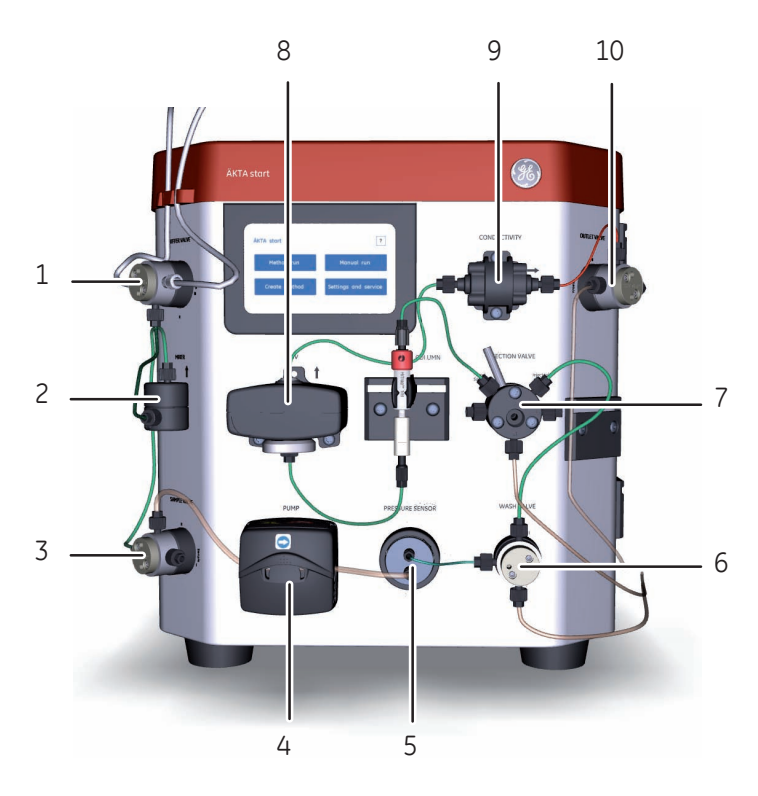

| Peça | Módulo             | Instruções de desmontagem |
|------|--------------------|---------------------------|
| 1    | Válvula de tampão  | Instruções, na página 153 |
| 2    | Misturadora        | Instruções, na página 157 |
| 3    | Válvula da amostra | Instruções, na página 167 |

#### 7 Desmontagem

| Peça | Módulo              | Instruções de desmontagem |
|------|---------------------|---------------------------|
| 4    | Bomba               | Instruções, na página 171 |
| 5    | Sensor de pressão   | -                         |
| 6    | Válvula de lavagem  | Instruções, na página 180 |
| 7    | Válvula de injecção | Instruções, na página 192 |
| 8    | UV                  | Instruções, na página 160 |
| 9    | Condutividade       | Instruções, na página 188 |
| 10   | Válvula de descarga | Instruções, na página 184 |

## 7.1 Buffer valve

Nota:

No caso de múltiplas avarias da válvula, certifique-se de que as válvulas não estão misturadas. Substitua as válvulas uma a uma, removendo uma válvula de cada vez do instrumento.

#### Ferramentas necessárias

| Ferramenta | Dimensão |
|------------|----------|
| Chave Torx | T10      |

#### Instruções

Siga as instruções abaixo para remover e substituir a Buffer valve (Válvula de tampão).

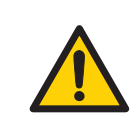

#### ADVERTÊNCIA

**Desligue a alimentação.** Desligue sempre a alimentação do instrumento antes de substituir qualquer componente ou limpar o mesmo, a menos que seja indicado o contrário na documentação do utilizador.

#### Passo Acção

- Desligue o instrumento premindo o interruptor de alimentação para a posição **O**.
- 2 Retire a tubagem de admissão e de descarga das portas da válvula.

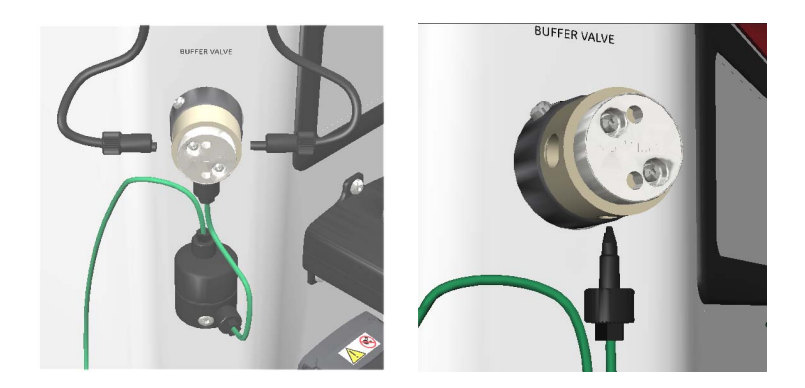

#### 7 Desmontagem 7.1 Buffer valve

# Passo Acção 3 Desaperte o parafuso M3 da válvula utilizando uma cha

Desaperte o parafuso M3 da válvula utilizando uma chave torx T10, fornecida com o equipamento na entrega.

#### Nota:

O parafuso pode localizar-se em diferentes locais da circunferência superior do suporte.

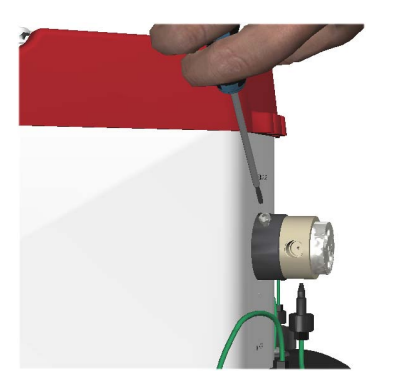

Retire lentamente a Buffer valve (Válvula de tampão) até ser visível um cabo.
 O cabo está montado com dois conectores interligados.

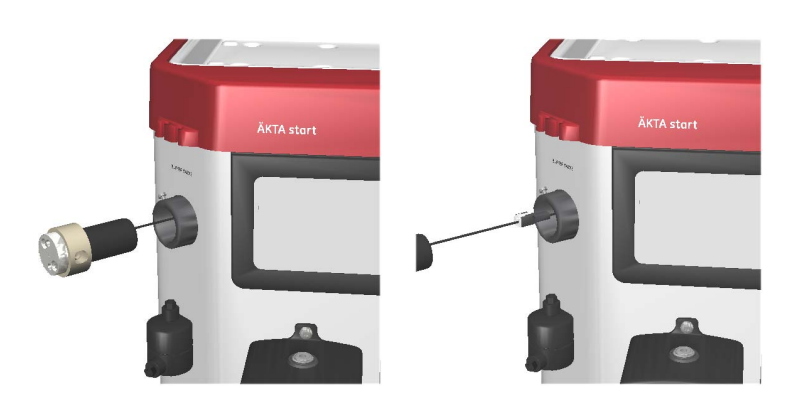

5 Prima o conector e retire o conector e o cabo.

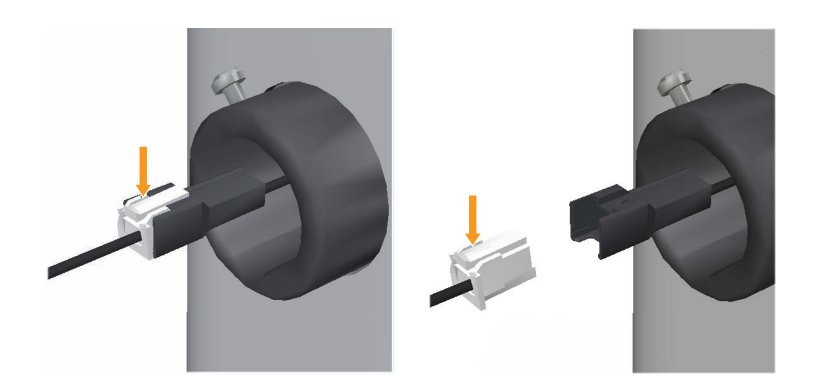

- 6 Desligue o conector do lado da válvula.
- 7 Retire a válvula e deixe o conector como está.

8

Substitua por uma nova **Buffer valve** (Válvula de tampão), ligue o cabo e volte a ligar as portas da válvula.

#### Nota:

Antes de substituir a válvula, certifique-se de que o número de peça (P/N) na nova válvula corresponde ao da válvula antiga (29003271, Buffer valve CTV-31-516U-1).

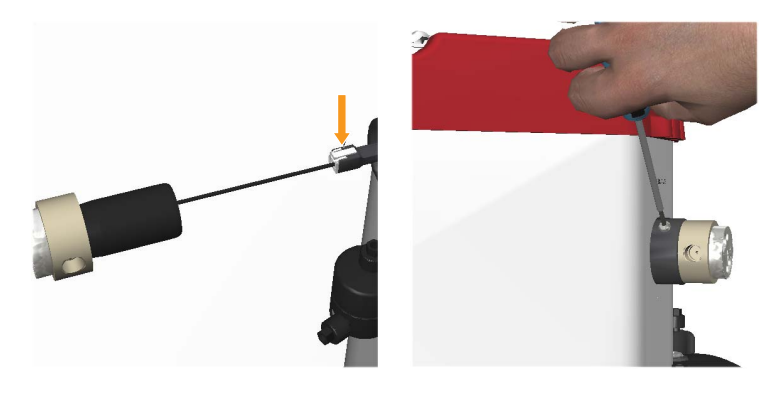

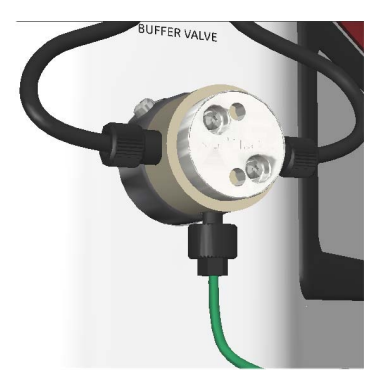

- 9 Certifique-se de que as portas estão alinhadas com as marcas no chassis do instrumento.
- 10 Ligue o instrumento premindo o interruptor de alimentação para a posição I.

### 7.2 Mixer

#### Ferramentas necessárias

| Ferramenta              | Dimensão |
|-------------------------|----------|
| Chave de parafusos Torx | T20      |

#### Instruções

Siga as instruções abaixo para remover e substituir a misturadora.

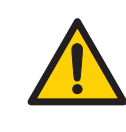

#### ADVERTÊNCIA

**Desligue a alimentação.** Desligue sempre a alimentação do instrumento antes de substituir qualquer componente ou limpar o mesmo, a menos que seja indicado o contrário na documentação do utilizador.

#### Passo Acção

- Desligue o instrumento premindo o interruptor de alimentação para a posição **O**.
- 2 Retire a tubagem de admissão e de descarga das portas.

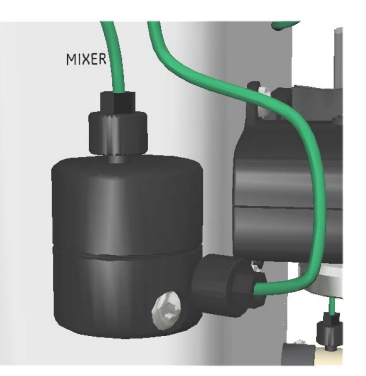

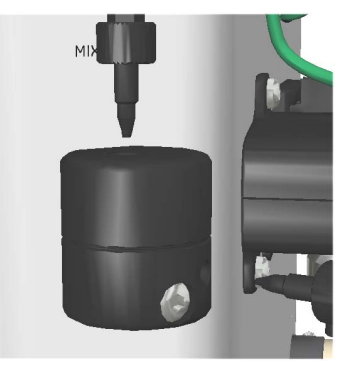

3

Desaperte o parafuso M4 da **Mixer** (Misturadora) utilizando uma chave de parafusos T20, fornecida com o equipamento na entrega.

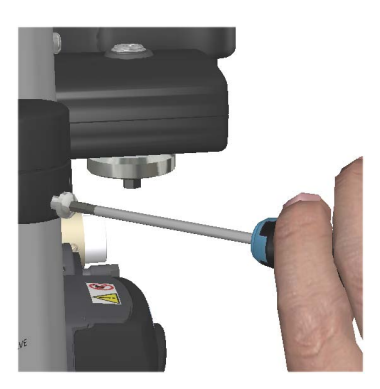

4 Retire a **Mixer** (Misturadora).

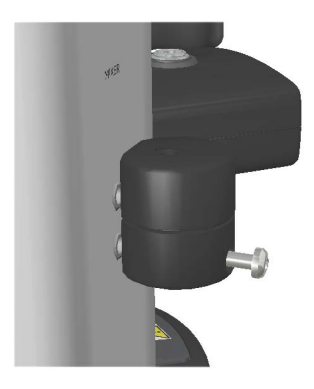

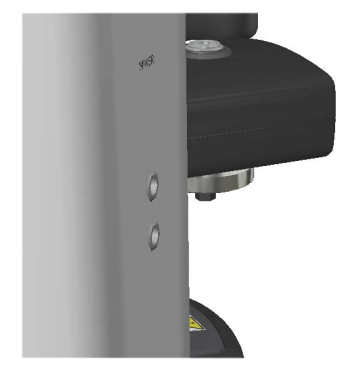

# Passo Acção 5 Substitua por uma nova Mixer (Misturadora) e volte a ligar a tubagem às portas.

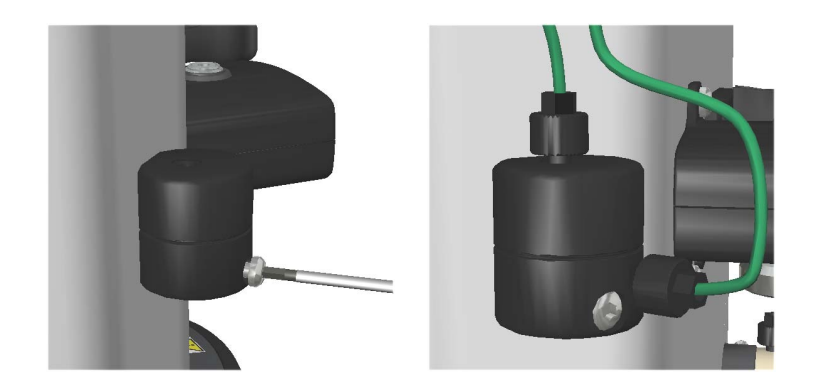

6 Ligue o instrumento premindo o interruptor de alimentação para a posição I.

## 7.3 UV

#### Ferramentas necessárias

| Ferramenta              | Dimensão |
|-------------------------|----------|
| Chave de parafusos Torx | T20      |

#### Instruções

Siga as instruções abaixo para remover e substituir o monitor **UV**.

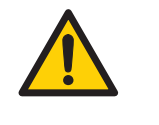

#### ADVERTÊNCIA

**Desligue a alimentação.** Desligue sempre a alimentação do instrumento antes de substituir qualquer componente ou limpar o mesmo, a menos que seja indicado o contrário na documentação do utilizador.

#### Passo Acção

- 1 Desligue o instrumento premindo o interruptor de alimentação para a posição **O**.
- 2 Retire a tubagem de admissão e de descarga das portas.

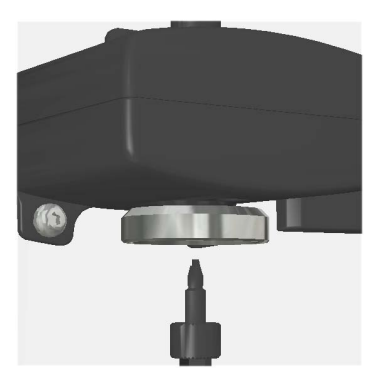

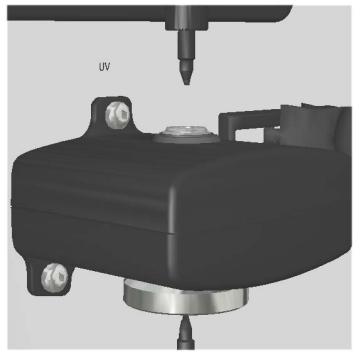

3 Desaperte o único parafuso na parte superior do monitor UV e, em seguida, os dois parafusos na parte inferior utilizando uma chave de parafusos T20, fornecida com o equipamento na entrega.

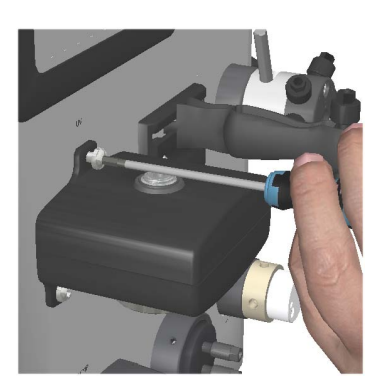

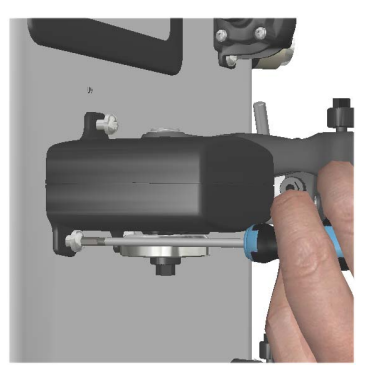

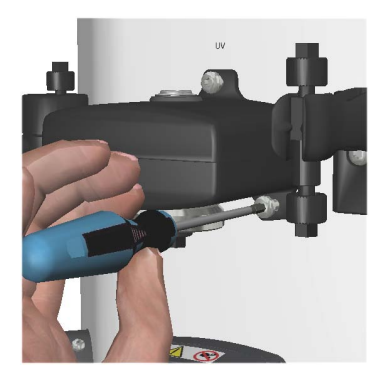

#### Passo Acção 4 Retire lentamente o monitor UV até ter acesso ao conector **RJ45** liaado ao

Retire lentamente o monitor **UV** até ter acesso ao conector **RJ45** ligado ao módulo.

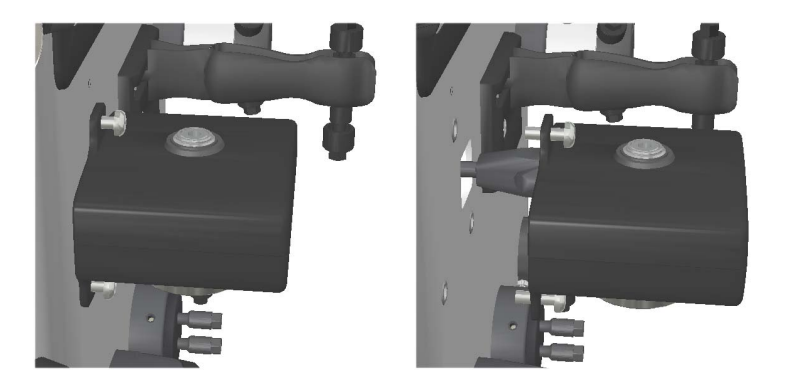

5

Pressione a aba de travamento e desligue o conector **RJ45** do lado do monitor **UV**.

#### Nota:

Certifique-se de que o conector **RJ45** não se move no interior do armário. O conector necessita de permanecer fora do armário para remontagem de um novo módulo **UV**.

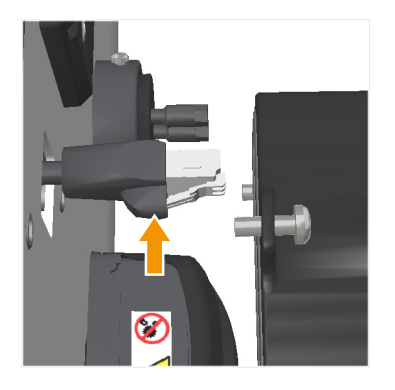

6 Retire o monitor **UV** e deixe o conector **RJ45** como está.

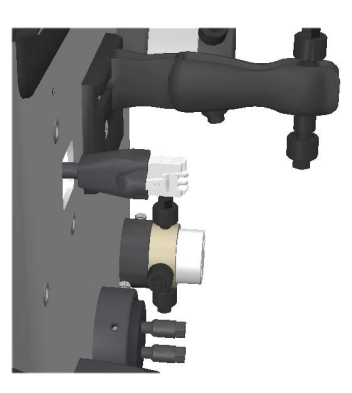

7

Ligue o conector **RJ45** ao novo monitor **UV**.

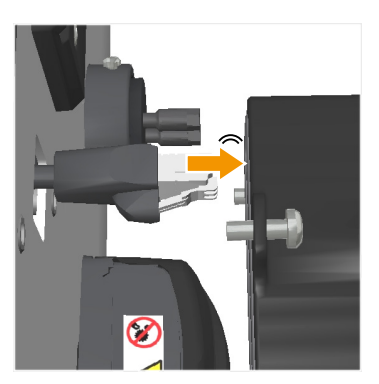

#### Nota:

Certifique-se de que ocorre um som de clique ao ligar o conector **RJ45**. O monitor **UV** poderá não funcionar correctamente se o conector **RJ45** não for ligado correctamente.

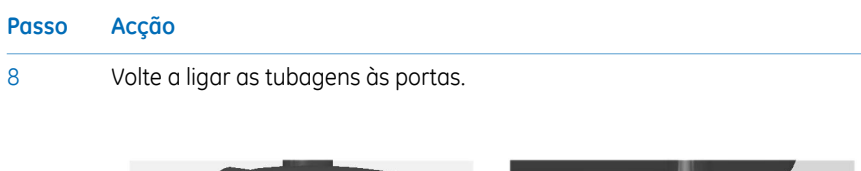

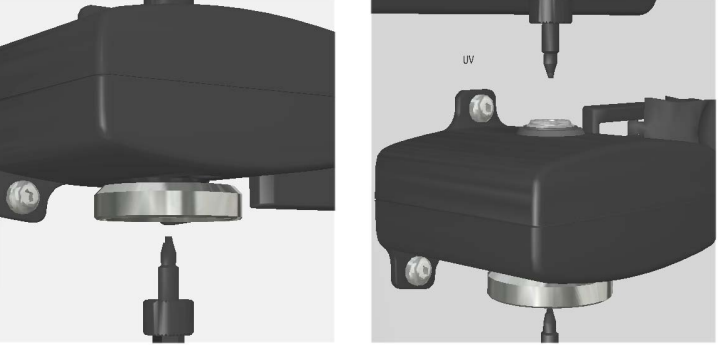

9 Ligue o instrumento premindo o interruptor de alimentação para a posição
 I.

## 7.4 Célula de fluxo UV

#### Instruções

Siga as instruções abaixo para remover e substituir a célula de fluxo **UV**.

| 0      | A ~ . |
|--------|-------|
| PUCCO  | ACCOO |
| 1 4330 | ACÇUU |

- 1 Desligue a tubagem de admissão e de descarga do monitor **UV**.
- 2 Rode a contraporca para a esquerda.

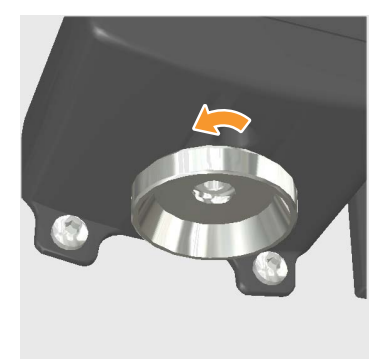

Retire a célula de fluxo **UV**.

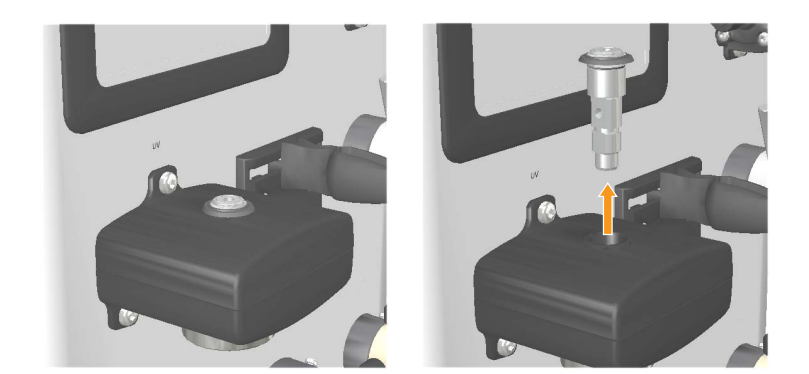

4

3

Coloque uma nova célula de fluxo **UV** no lugar a partir de cima para que encaixe correctamente e, em simultâneo, aperte a contraporca.

5

Coloque a cobertura de protecção à volta da célula de fluxo para proteger o sistema electrónico no interior da unidade óptica contra derrame de líquido.

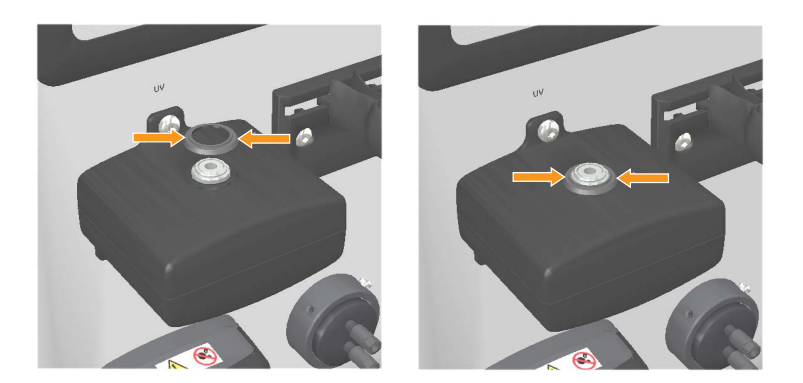

#### Nota:

A cobertura de protecção deve ser montada após a conclusão da montagem da célula de fluxo **UV** no interior do monitor **UV** apenas por encaixe por pressão.

6 No ecrã Settings and service (Definições e serviço), toque em UV. No ecrã UV, efectue uma UV LED calibration (Calibração do LED UV) e um Flow cell path length test (Teste do comprimento do percurso da célula de fluxo).

Isto é descrito a seguir em Calibração do LED UV e em Teste do comprimento do percurso da célula de fluxo.

## 7.5 Sample valve

#### Ferramentas necessárias

| Ferramenta | Dimensão |
|------------|----------|
| Chave Torx | T10      |

#### Instruções

Siga as instruções abaixo para remover e substituir a **Sample valve** (Válvula da amostra).

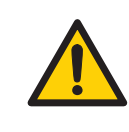

#### ADVERTÊNCIA

**Desligue a alimentação.** Desligue sempre a alimentação do instrumento antes de substituir qualquer componente ou limpar o mesmo, a menos que seja indicado o contrário na documentação do utilizador.

#### Passo Acção

- Desligue o instrumento premindo o interruptor de alimentação para a posição **O**.
- 2 Retire a tubagem de admissão e de descarga das portas.

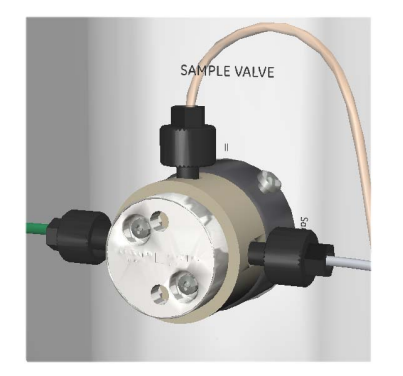

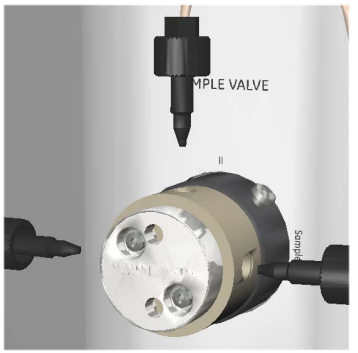

| Passo | Acção                                                                    |
|-------|--------------------------------------------------------------------------|
| 3     | Desaperte o parafuso da válvula utilizando uma chave torx T10, fornecida |
|       | com o equipamento na entrega.                                            |

#### Nota:

4

O parafuso pode localizar-se em diferentes locais da circunferência superior do suporte.

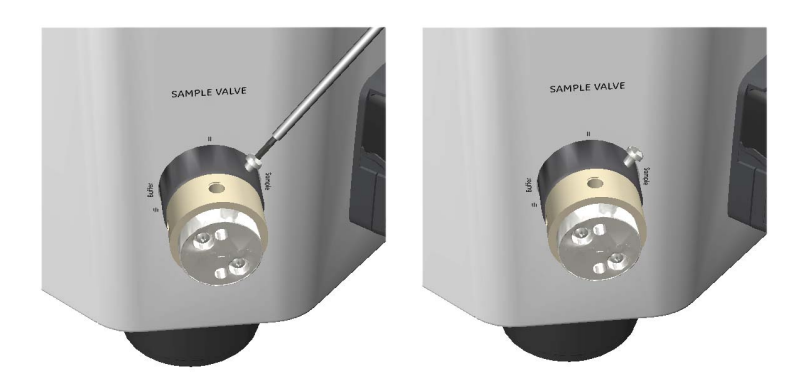

Retire lentamente a **Sample valve** (Válvula da amostra) até ser visível um cabo. O cabo está montado com dois conectores interligados.

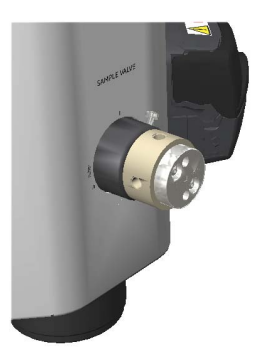

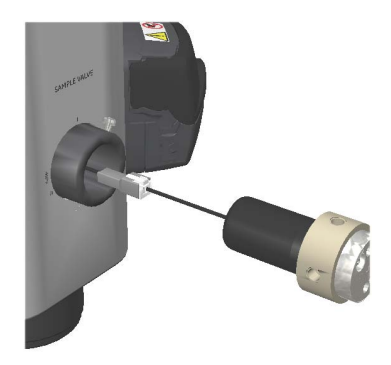

5 Desligue o conector do lado da válvula.

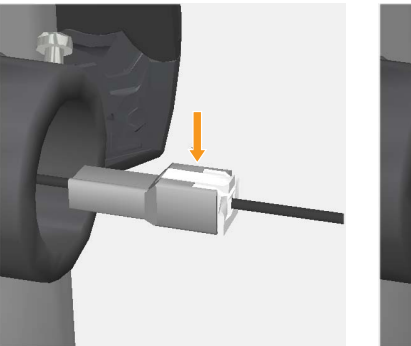

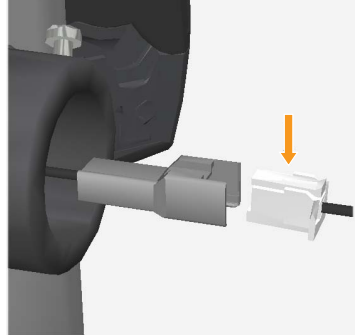

6 Retire a **Sample valve** (Válvula da amostra).

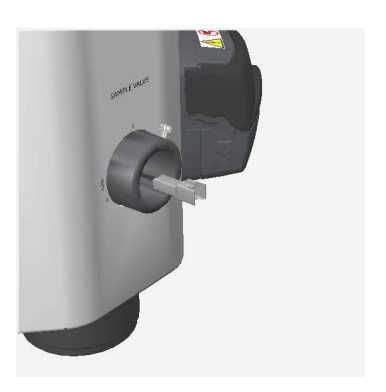

7

Substitua por uma nova **Sample valve** (Válvula da amostra), ligue o cabo e volte a ligar as portas da válvula.

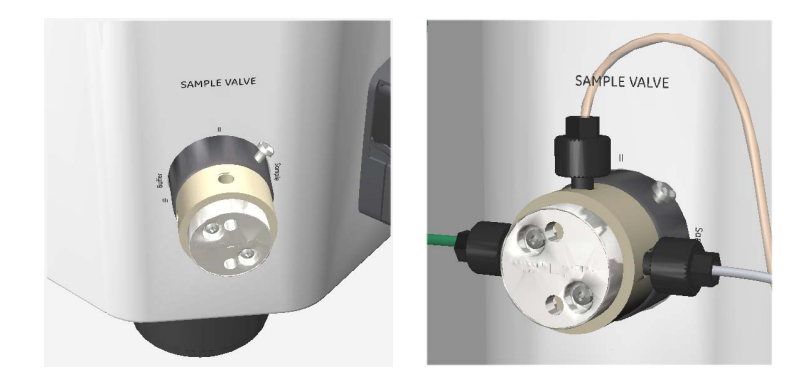

#### Nota:

Antes de substituir a válvula, certifique-se de que o número de peça (P/N) na nova válvula corresponde ao da válvula antiga (29003272, Sample valve CTV-31-32U-3).

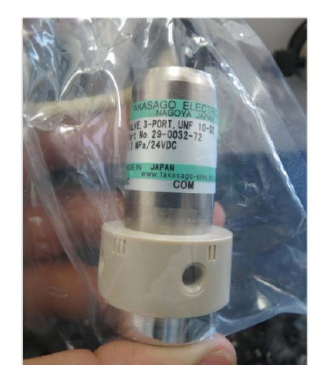

- 8 Certifique-se de que as portas estão alinhadas com as marcas no chassis do instrumento.
- 9 Ligue o instrumento premindo o interruptor de alimentação para a posição
   I.

## 7.6 Pump

#### Ferramentas necessárias

| Ferramenta | Dimensão |
|------------|----------|
| Chave Torx | T20      |

#### Instruções

Siga as instruções abaixo para remover e substituir a **Pump** (Bomba).

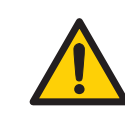

#### ADVERTÊNCIA

**Desligue a alimentação.** Desligue sempre a alimentação do instrumento antes de substituir qualquer componente ou limpar o mesmo, a menos que seja indicado o contrário na documentação do utilizador.

| C     |       | AVISO<br>Mantenha a tampa da bomba aberta quando não está a utilizar<br>o sistema. Abra a tampa da bomba peristáltica após desligar o<br>equipamento. Isto reduz o risco de diminuir o tempo de vida útil<br>da tubagem da bomba. |
|-------|-------|----------------------------------------------------------------------------------------------------|
| Passo | Acção |                                                                                                    |

1 Desligue o instrumento premindo o interruptor de alimentação para a posição **O**. 7 Desmontagem 7.6 Pump

# Passo Acção 2 Abra a tampa superior para remover a tubagem da Pump (Bomba).

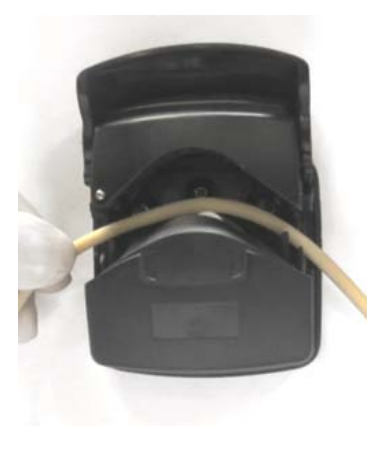

3

Desaperte os dois parafusos M4 da **Pump** (Bomba) utilizando uma chave de parafusos T20, fornecida com o equipamento na entrega.

#### Nota:

Certifique-se de que o conector da bomba não se move no interior do armário. O conector necessita de permanecer fora do armário para remontagem de um novo módulo de **Pump** (Bomba).

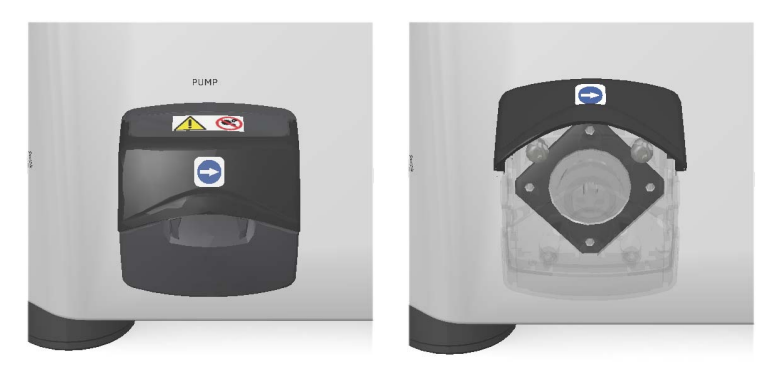

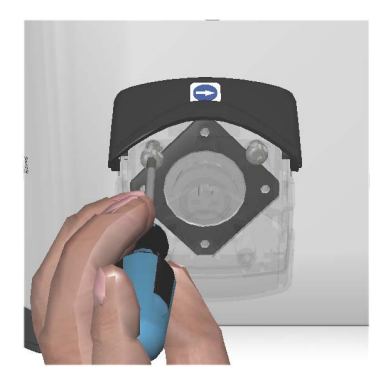

#### Nota:

Ao desapertar o parafuso, certifique-se de que segura o parafuso na sua mão antes de estar completamente fora da **Pump** (Bomba). Existe um risco de queda do parafuso na cabeça da bomba caso não sejam tomadas precauções durante a desmontagem.

4

Retire lentamente a **Pump** (Bomba) até ser visível um cabo. O cabo está montado com dois conectores interligados.

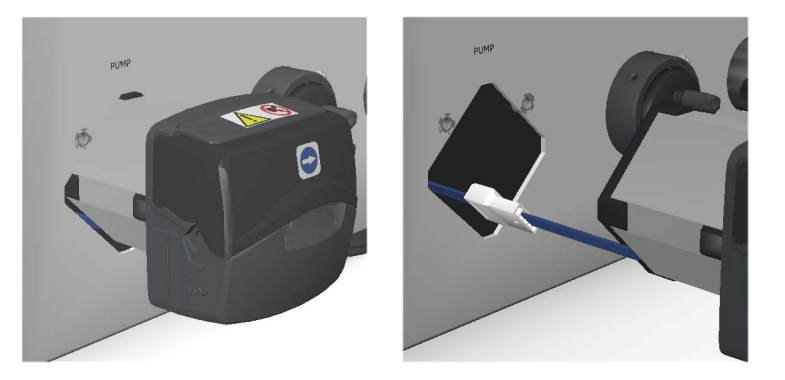

5 Desligue o conector do lado da **Pump** (Bomba).

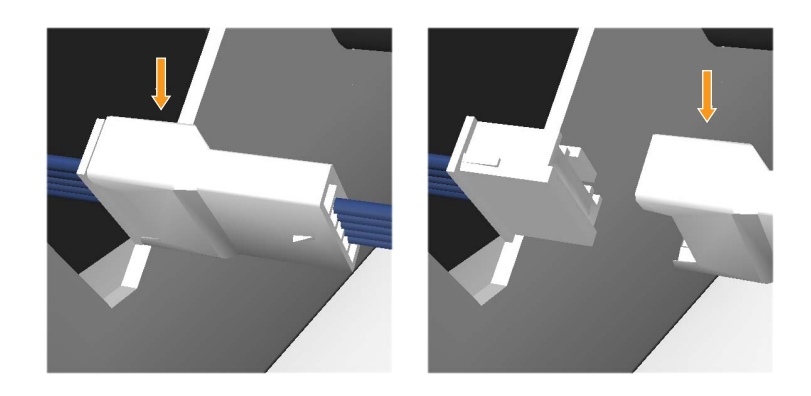

#### 6 Retire a **Pump** (Bomba).

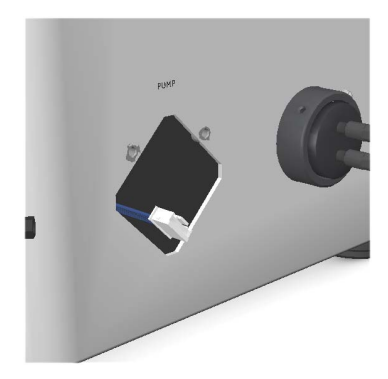

#### Nota:

7

Certifique-se de que o cabo da bomba está colocado longe da ventoinha, no lado esquerdo do instrumento, após a remoção da **Pump** (Bomba). Estas precauções de segurança servem para garantir que o cabo não fica preso na ventoinha de ventilação.

Substitua por uma nova **Pump** (Bomba), instale a nova **Pump** (Bomba) na ordem inversa.

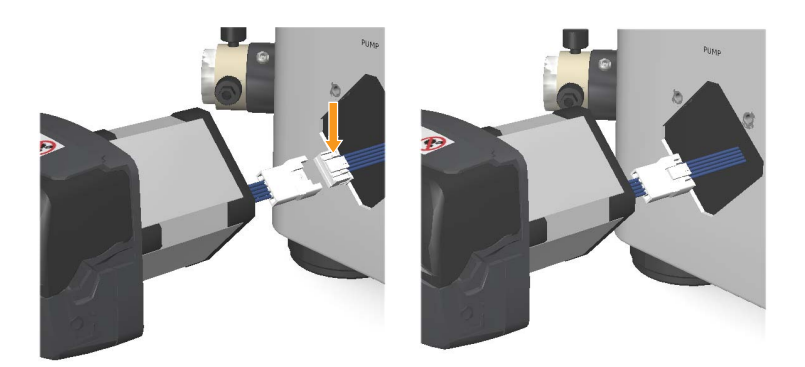

- 8 Coloque a tubagem da **Pump** (Bomba) entre os roletes e a faixa da nova **Pump** (Bomba).
- 9 Ligue o instrumento premindo o interruptor de alimentação para a posição I.

| Passo | Acção                                                                                                    |
|-------|----------------------------------------------------------------------------------------------------|
| 10    | No ecrã <b>Pump</b> (Bomba), toque em <b>Diagnostics</b> (Diagnóstico) e, em seguida,<br>reinicie o número de horas de <b>Pump run</b> (Execução da bomba) para <b>0</b> . |

## 7.7 Tubagem da Pump

#### Instruções

Siga as instruções abaixo para remover e substituir a tubagem da bomba.

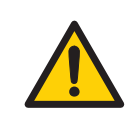

#### ADVERTÊNCIA

**Desligue a alimentação.** Desligue sempre a alimentação do instrumento antes de substituir qualquer componente ou limpar o mesmo, a menos que seja indicado o contrário na documentação do utilizador.

#### Passo Acção

- Desligue o instrumento premindo o interruptor de alimentação para a posição **O**.
- 2 Abra a tampa superior até estar completamente aberta.

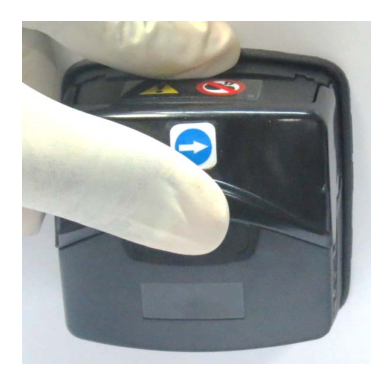

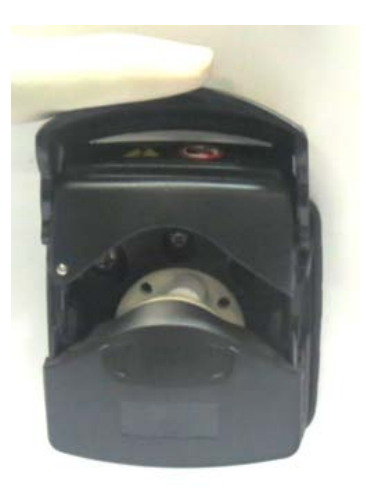

3

Coloque a tubagem entre os roletes do rotor e a faixa, pressionada de encontro à parede interior da cabeça da bomba.

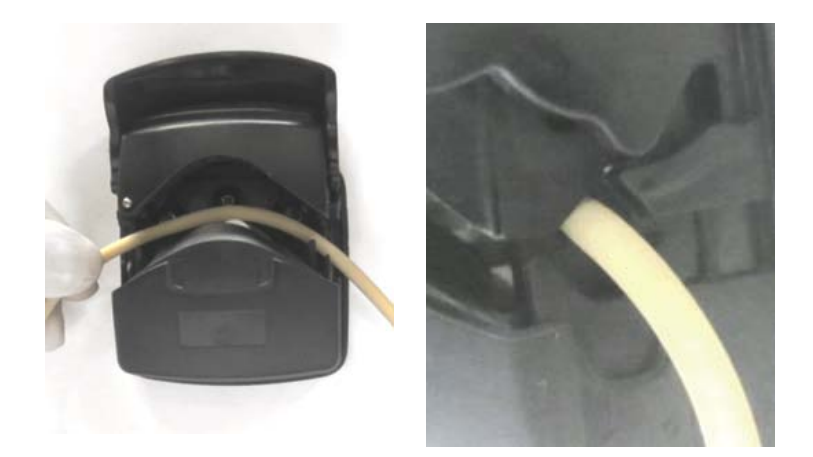

#### Nota:

4

Certifique-se de que a tubagem da bomba não está torcida nem esticada contra os roletes.

Baixe a cobertura superior até clicar na posição de totalmente fechada. A faixa fecha automaticamente e a tubagem é esticada correctamente à medida que a faixa fecha.

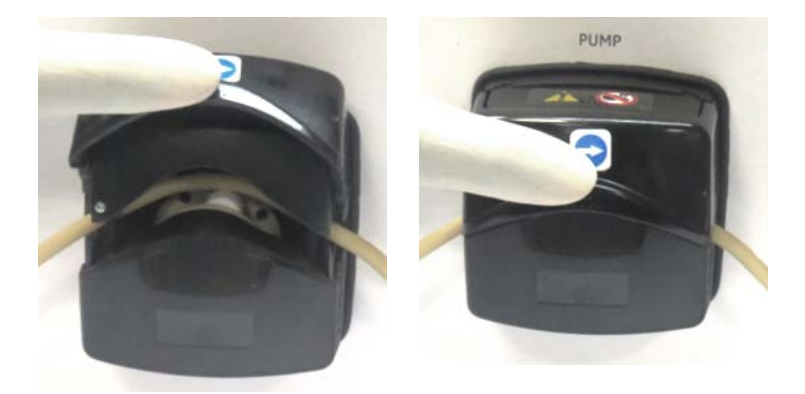

5 Ligue a tubagem da bomba à **Sample valve** (Válvula da amostra) e ao **Pressure sensor** (Sensor de pressão).

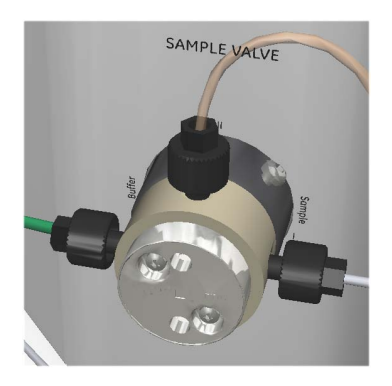

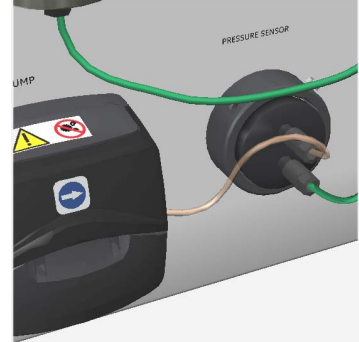

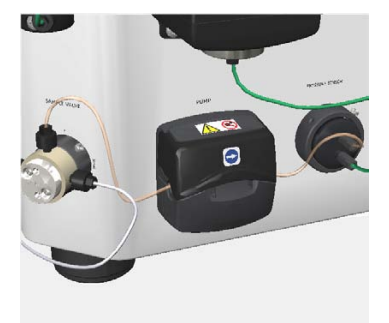

6 Ligue o instrumento premindo o interruptor de alimentação para a posição I.

## 7.8 Wash valve

#### Ferramentas necessárias

| Ferramenta | Dimensão |
|------------|----------|
| Chave Torx | T10      |

#### Instruções

Siga as instruções abaixo para remover e substituir a Wash valve (Válvula de lavagem).

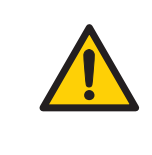

#### ADVERTÊNCIA

**Desligue a alimentação.** Desligue sempre a alimentação do instrumento antes de substituir qualquer componente ou limpar o mesmo, a menos que seja indicado o contrário na documentação do utilizador.

#### Passo Acção

- 1 Desligue o instrumento premindo o interruptor de alimentação para a posição **O**.
- 2 Retire a tubagem de admissão e de descarga das portas.

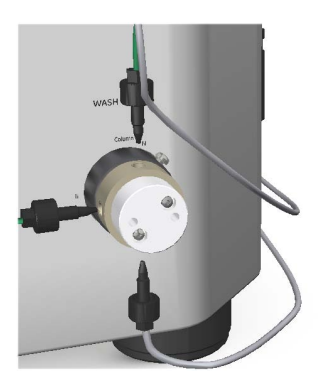
3

4

Desaperte o parafuso M3 da **Wash valve** (Válvula de lavagem) utilizando uma chave torx T10, fornecida com o equipamento na entrega.

#### Nota:

O parafuso pode localizar-se em diferentes locais da circunferência superior do suporte.

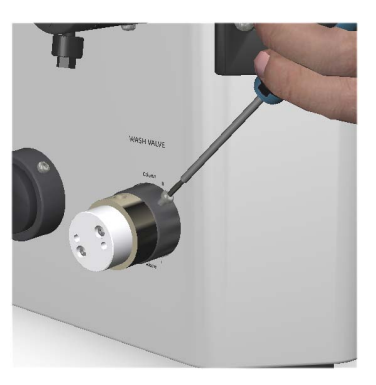

Retire lentamente a **Wash valve** (Válvula de lavagem) até ser visível um cabo. O cabo está montado com dois conectores interligados.

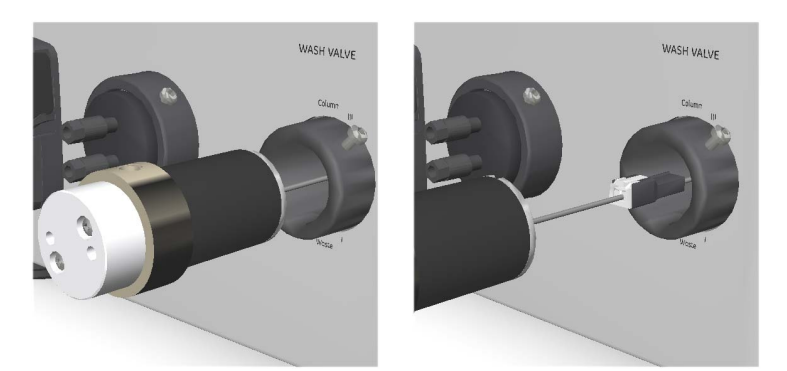

5 Desligue o conector do lado da válvula.

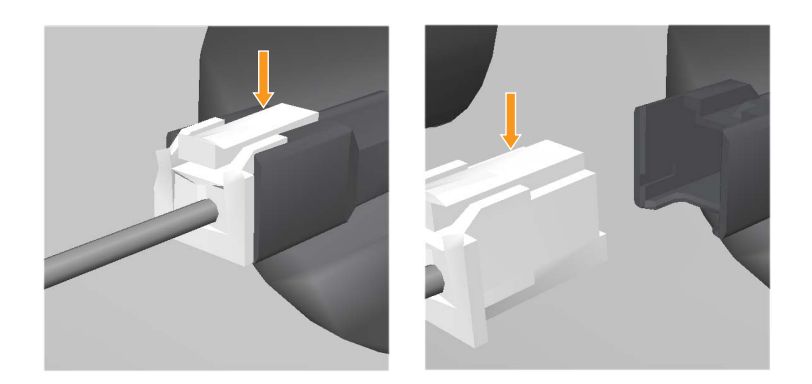

- 6 Retire a **Wash valve** (Válvula de lavagem) do instrumento.
- 7 Substitua por uma nova **Wash valve** (Válvula de lavagem). Ligue o cabo e, em seguida, a tubagem às portas da válvula.

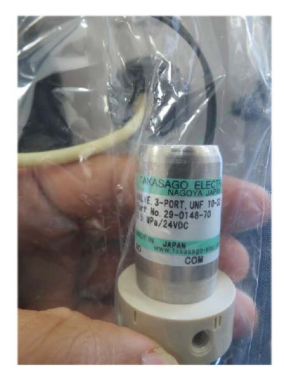

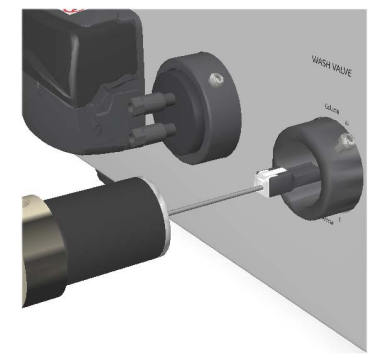

#### Nota:

Antes de substituir a válvula, certifique-se de que o número de peça na nova válvula corresponde ao da válvula antiga (29014870 AA Válvula de lavagem CTV-3-32UH-2).

8 Certifique-se de que as portas estão alinhadas com as marcas no chassis do instrumento.

| Passo | Αςção                                                                          |
|-------|--------------------------------------------------------------------------------|
| 9     | Ligue o instrumento premindo o interruptor de alimentação para a posição<br>I. |

## 7.9 Outlet valve

## Ferramentas necessárias

| Ferramenta | Dimensão |
|------------|----------|
| Chave Torx | T10      |

## Instruções

Siga as instruções abaixo para remover e substituir a **Outlet valve** (Válvula de descarga).

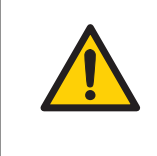

### ADVERTÊNCIA

**Desligue a alimentação.** Desligue sempre a alimentação do instrumento antes de substituir qualquer componente ou limpar o mesmo, a menos que seja indicado o contrário na documentação do utilizador.

#### Passo Acção

- 1 Desligue o instrumento premindo o interruptor de alimentação para a posição **O**.
- 2 Retire a tubagem de admissão e de descarga das portas.

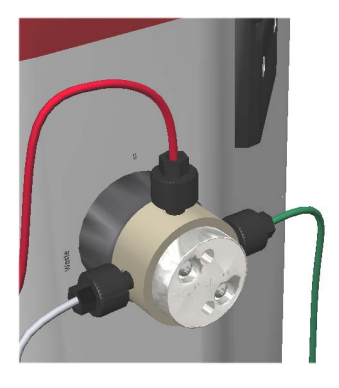

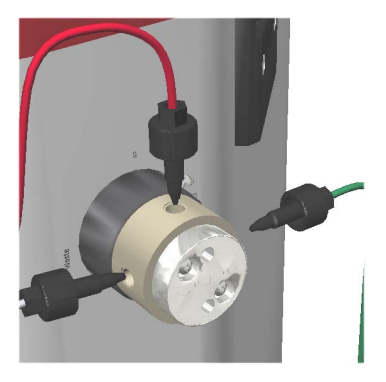

3

4

Desaperte o parafuso M3 da **Outlet valve** (Válvula de descarga) utilizando uma chave torx T10, fornecida com o equipamento na entrega.

#### Nota:

O parafuso pode localizar-se em diferentes locais da circunferência superior do suporte.

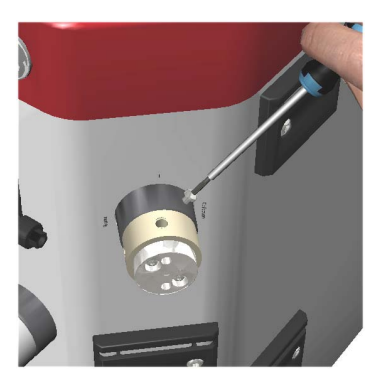

Retire lentamente a **Outlet valve** (Válvula de descarga) até ser visível um cabo. O cabo está montado com dois conectores interligados.

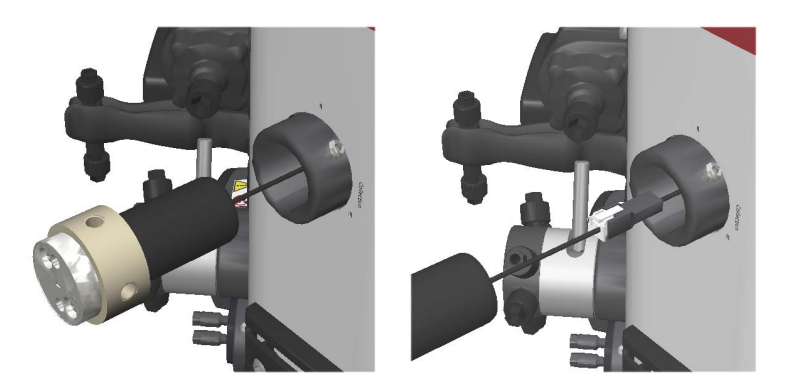

#### 7 Desmontagem 7.9 Outlet valve

#### Passo Acção

5

Desligue o conector do lado da válvula.

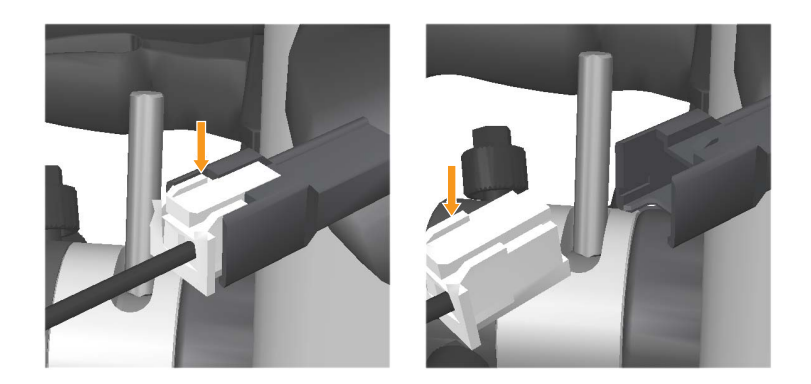

- 6 Retire a **Outlet valve** (Válvula de descarga).
- 7 Substitua por uma nova **Outlet valve** (Válvula de descarga). Ligue o cabo e, em seguida, a tubagem às portas da válvula.

#### Nota:

Antes de substituir a válvula, certifique-se de que o número de peça na nova válvula corresponde ao da válvula antiga (29003274 Válvula de descarga CTV-31-32U-1).

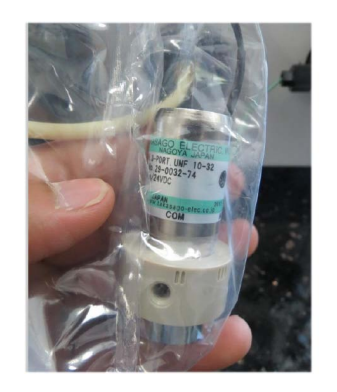

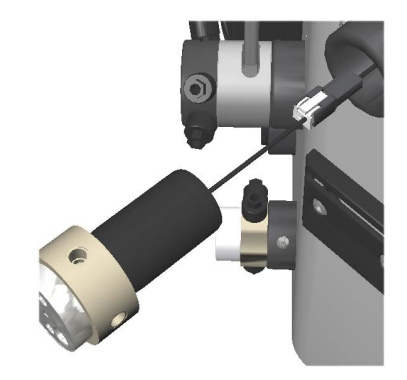

Certifique-se de que as portas estão alinhadas com as marcas no chassis do instrumento.

8

| Passo | Αςção                                                                          |
|-------|--------------------------------------------------------------------------------|
| 9     | Ligue o instrumento premindo o interruptor de alimentação para a posição<br>I. |

# 7.10 Monitor de Conductivity

## Ferramentas necessárias

| Ferramenta              | Dimensão |
|-------------------------|----------|
| Chave de parafusos Torx | T20      |

## Instruções

Siga as instruções abaixo para remover e substituir o monitor de **Conductivity** (Condutividade).

| ADVERTÊNCIA                                                                                                    |
|----------------------------------------------------------------------------------------------------|
| Desligue a alimentação. Desligue sempre a alimentação do ins-<br>trumento antes de substituir qualquer componente ou limpar o<br>mesmo, a menos que seja indicado o contrário na documentação<br>do utilizador. |
|                                                                                                    |

**Nota:** Se necessário, torça o conector para retirar o conector do orifício do instrumento, antes da desmontagem do monitor de **Conductivity** (Condutividade).

#### Passo Acção

- 1 Desligue o instrumento premindo o interruptor de alimentação para a posição **O**.
- 2 Retire a tubagem de admissão e de descarga das portas.

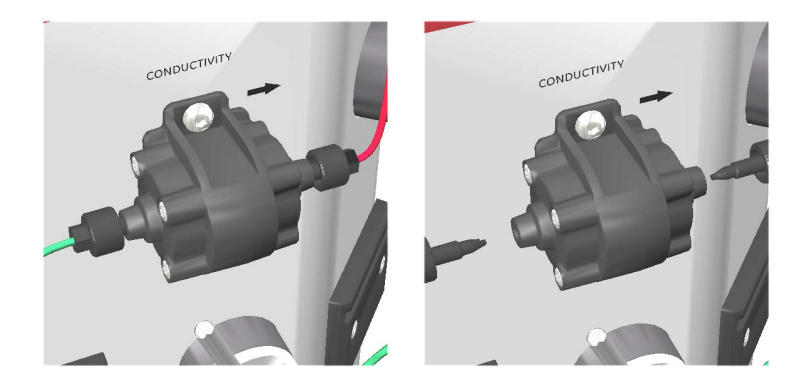

#### 7 Desmontagem 7.10 Monitor de Conductivity

#### Passo Acção

3 Desaperte os parafusos M4 do monitor de **Conductivity** (Condutividade) utilizando uma chave de parafusos T20, fornecida com o equipamento na entrega.

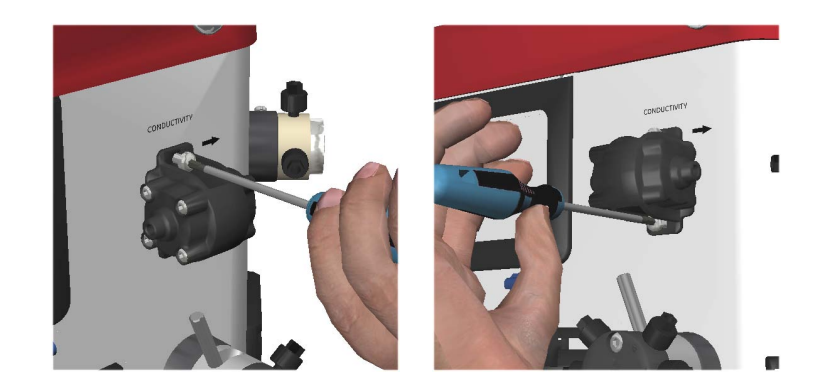

Retire lentamente o monitor de **Conductivity** (Condutividade) até ser visível um cabo. O cabo está montado com dois conectores interligados.

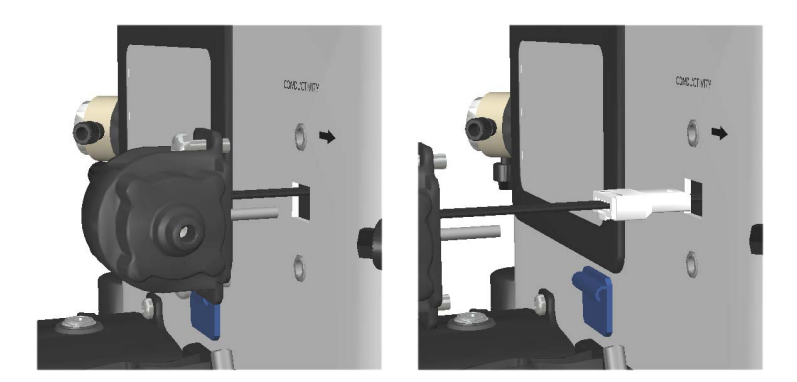

4

5

Desligue o conector do lado do monitor de Conductivity (Condutividade).

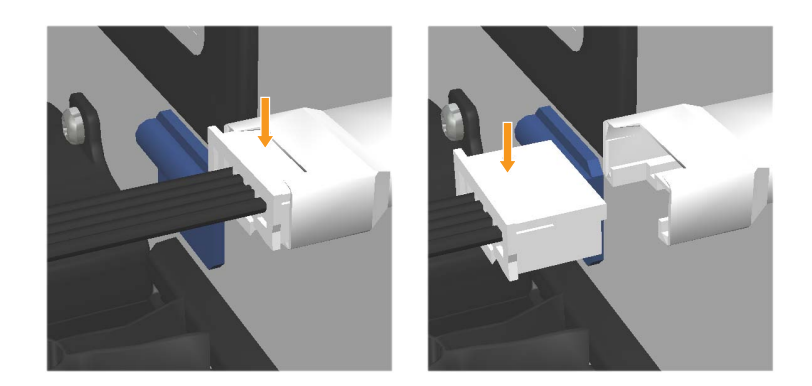

6

Retire o monitor de **Conductivity** (Condutividade) e deixe o conector como está.

#### Nota:

Certifique-se de que o conector não se move no interior do armário. O conector necessita de permanecer fora do armário para remontagem de um novo módulo de **Conductivity** (Condutividade).

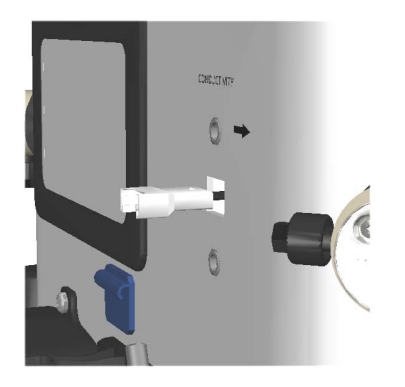

7 Substitua por um novo monitor de **Conductivity** (Condutividade) e volte a ligar a tubagem às portas.

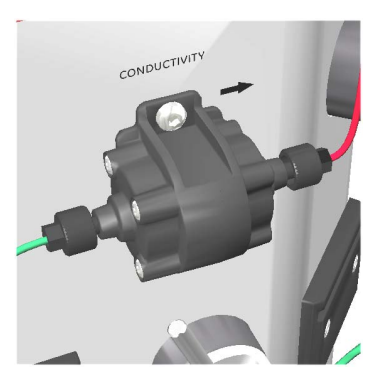

- Ligue o instrumento premindo o interruptor de alimentação para a posição
  I.
- 9 No ecrã Settings and service (Definições e serviço), aceda ao ecrã Conductivity (Condutividade) para definir a constante da célula para a nova Conductivity flow cell (Célula de fluxo de condutividade). Para obter detalhes, consulte Capítulo 5 Serviço e definições, na página 53 (Definições e serviço).

# 7.11 Injection valve

## Ferramentas necessárias

| Ferramenta | Dimensão |
|------------|----------|
| Chave Torx | T10      |

### Instruções

Siga as instruções abaixo para remover e substituir a Injection valve (Válvula de injecção).

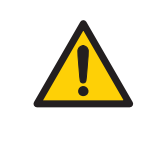

### ADVERTÊNCIA

**Desligue a alimentação.** Desligue sempre a alimentação do instrumento antes de substituir qualquer componente ou limpar o mesmo, a menos que seja indicado o contrário na documentação do utilizador.

#### Passo Acção

- 1 Desligue o instrumento premindo o interruptor de alimentação para a posição **O**.
- 2 Retire a tubagem de admissão e de descarga das portas.

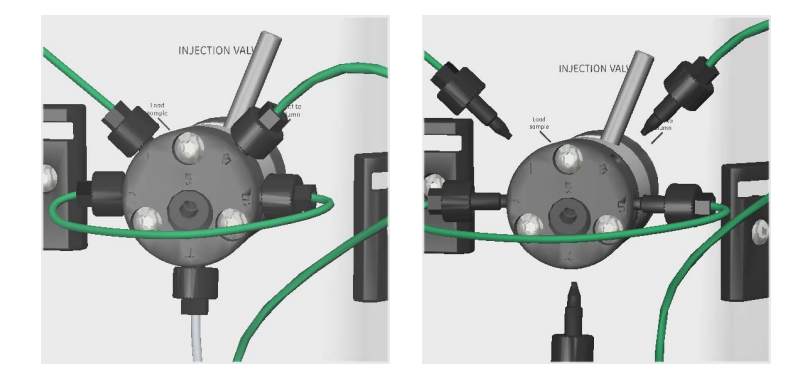

4

3 Desaperte o parafuso M3 da **Injection valve** (Válvula de injecção) utilizando uma chave torx T10, fornecida com o equipamento na entrega.

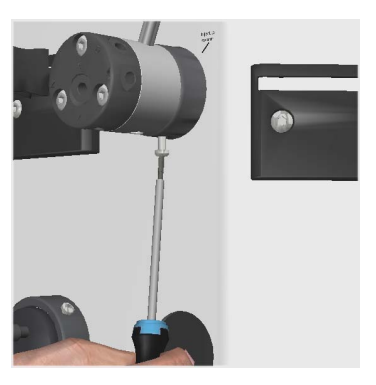

Retire a Injection valve (Válvula de injecção).

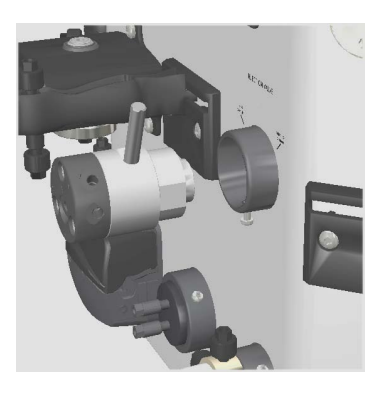

#### 7 Desmontagem 7.11 Injection valve

#### Passo Acção

5

Substitua por uma nova **Injection valve** (Válvula de injecção) e volte a ligar a tubagem às portas.

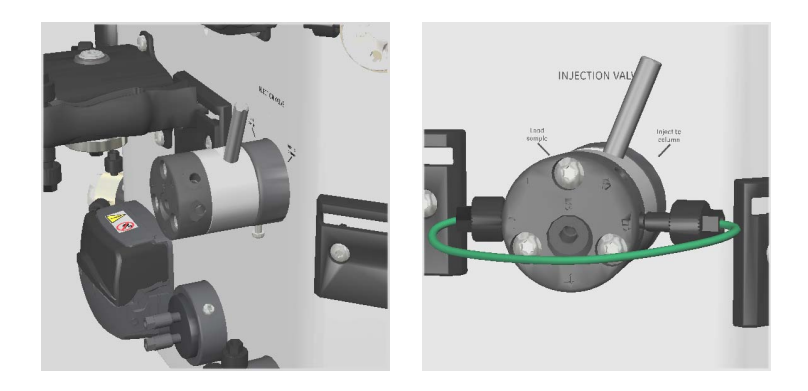

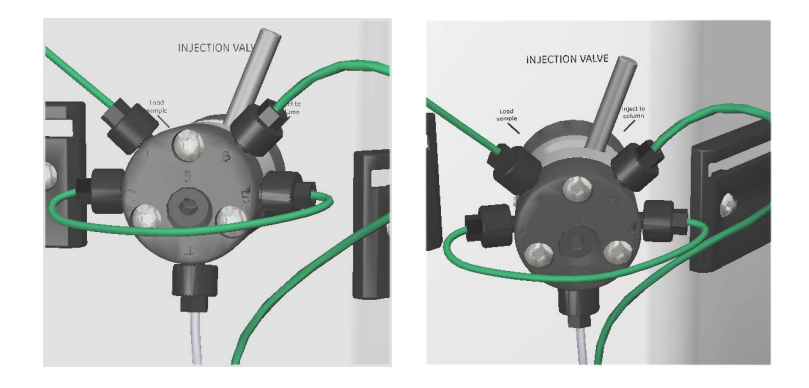

| 6 | Certifique-se de que as portas estão alinhadas com as marcas no chassis do instrumento. |
|---|-----------------------------------------------------------------------------------------|
| 7 | Ligue o instrumento premindo o interruptor de alimentação para a posição I.             |

## 7.12 Kit da Injection valve

## Ferramentas necessárias

| Ferramenta | Dimensão |
|------------|----------|
| Chave Torx | T10      |

### Instruções

Siga as instruções abaixo para remover e substituir o kit da **Injection valve** (Válvula de injecção).

#### Passo Acção

1 Certifique-se de que a válvula está na posição: **Inject** (Injectar) e, de seguida, desligue a tubagem de admissão e de descarga das portas.

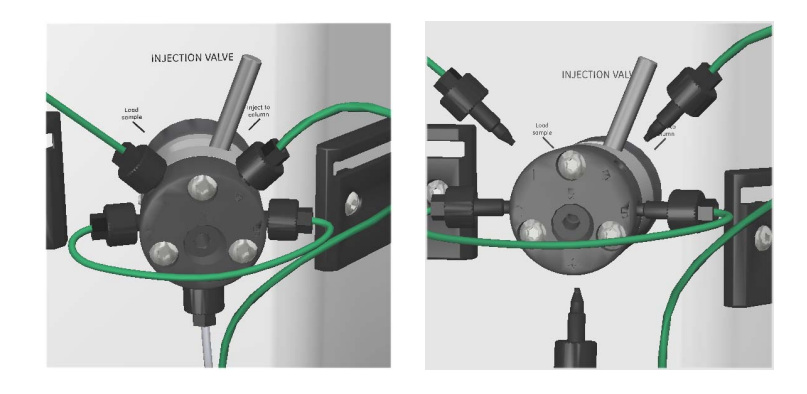

2

3

Retire os 3 parafusos no lado frontal, utilizando a chave torx fornecida. Desaperte cada parafuso igualmente à vez, para que a placa de distribuição saia paralelamente ao corpo da válvula.

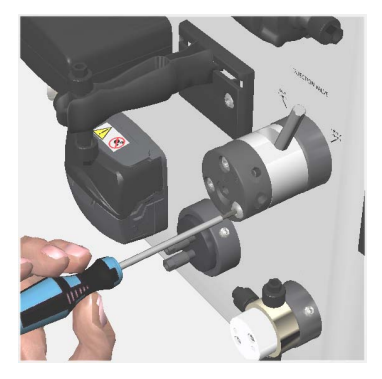

Faça deslizar os parafusos, retirando-os.

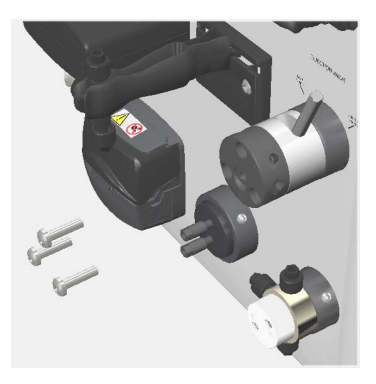

4 Retire a placa de distribuição que contém as portas.

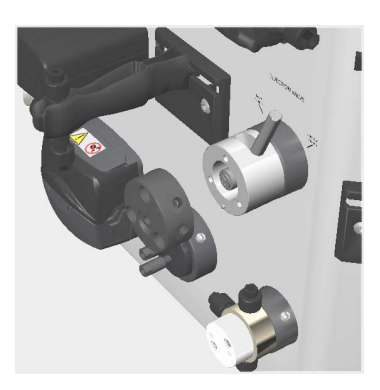

5 Retire a placa do canal antiga e insira uma nova.

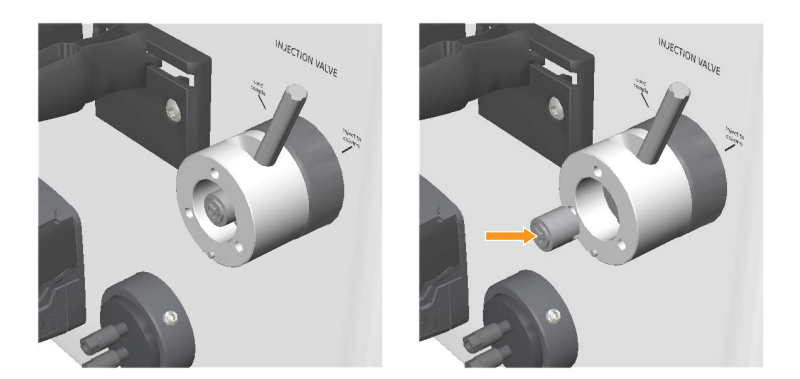

Remonte uma nova placa de distribuição para que as marcas na placa correspondam às marcas no ÄKTA start. Utilizando uma chave torx, aperte os 3 parafuso à vez, um bocado de cada vez, até a placa de distribuição estar fixa ao corpo da válvula.

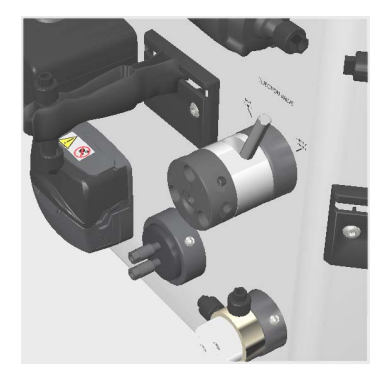

6

## 7.13 Conjunto da taça do Frac30

## Remover o conjunto da taça

2

Siga as instruções abaixo para remover o conjunto da taça do Frac30.

#### Passo Acção

1 Mova cuidadosamente o braço distribuidor para a esquerda até à posição de não distribuição (final).

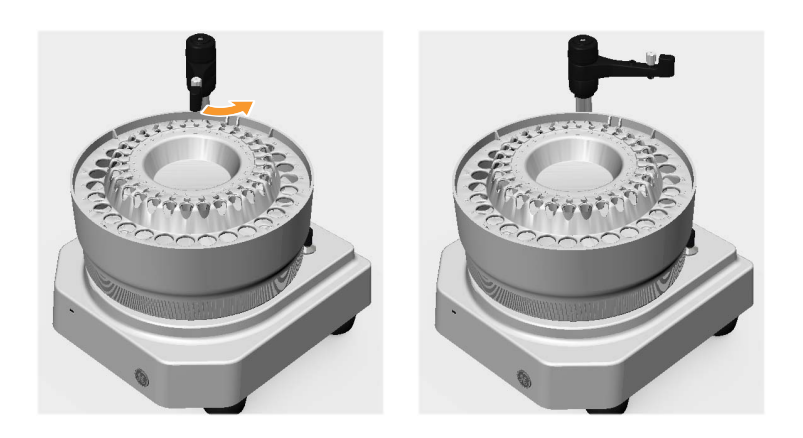

Empurre o conjunto de accionamento lateralmente e mantenha-o na posição retraída.

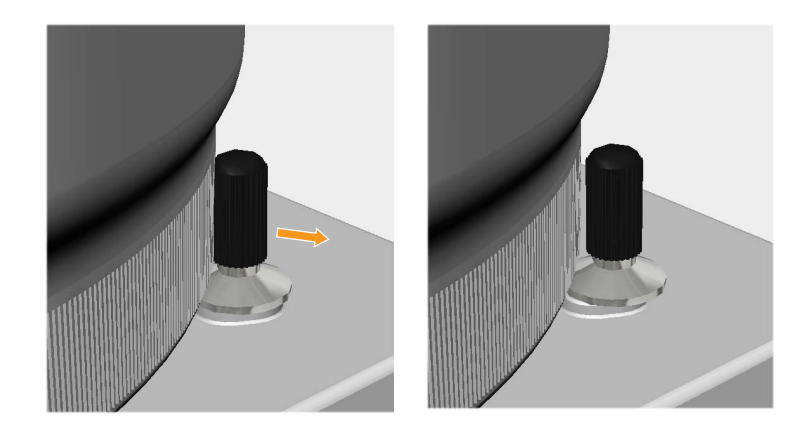

| Passo | Αςção                              |
|-------|------------------------------------|
| 3     | Eleve e remova o conjunto da taça. |

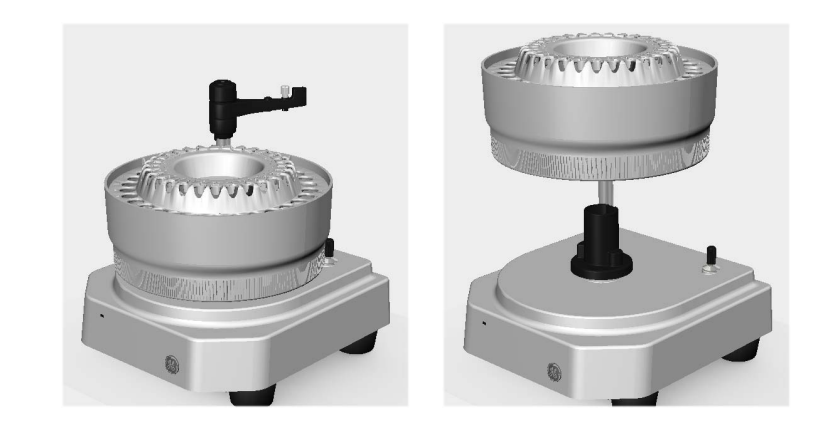

# Montar o conjunto da taça no suporte da taça

Siga as instruções abaixo para montar o conjunto da taça do Frac30 no suporte da taça.

| Pusso Acçuo | Passo | Acção |  |
|-------------|-------|-------|--|
|-------------|-------|-------|--|

1 Certifique-se de que o braço distribuidor está na posição de não distribuição.

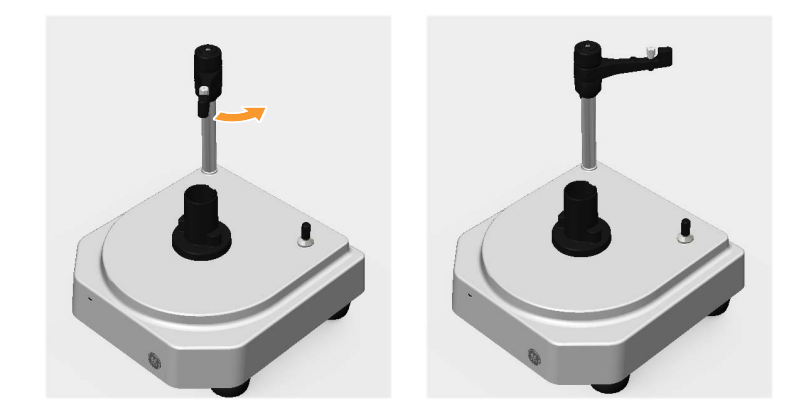

#### 7 Desmontagem 7.13 Conjunto da taça do Frac30

3

| Passo | Acção                                                         |
|-------|---------------------------------------------------------------|
| 2     | Anote a posição da ranhura de alinhamento no suporte da taça. |

Anote a posição da ranhura de alinhamento no suporte da taça.

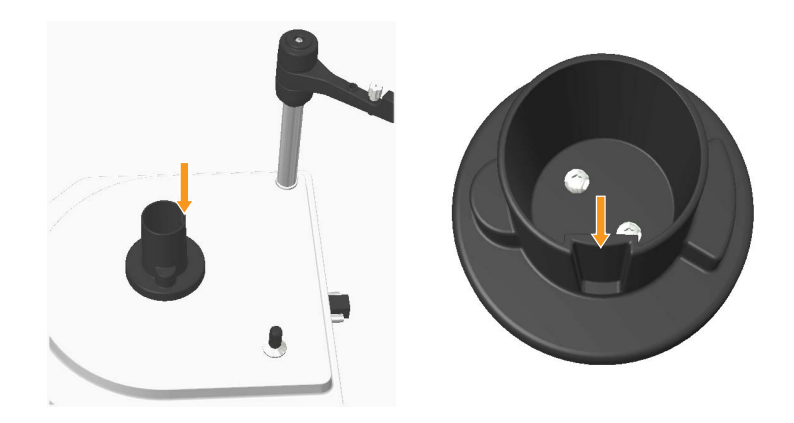

Anote a posição das nervuras de alinhamento na taça.

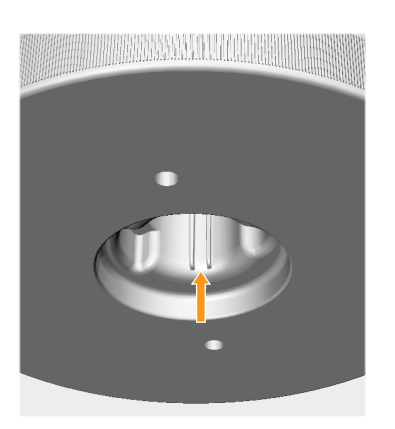

4 Segure o conjunto da taça e oriente a taça com as nervuras de alinhamento orientadas em direcção à ranhura de alinhamento no suporte da taça.

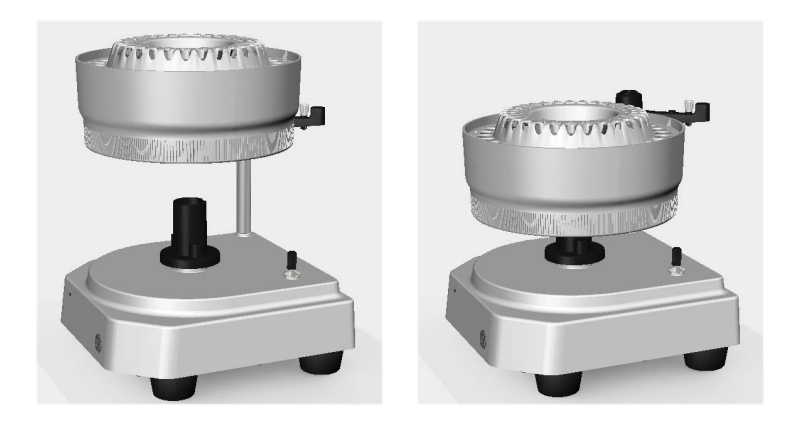

#### Nota:

Não eleve o colector de fracções segurando o braço distribuidor.

#### Sugestão:

Se for difícil localizar o elemento de alinhamento nas peças correspondentes, segure o conjunto da taça perto da parte superior do suporte da taça e rode o suporte da taça, salvo se as nervuras de alinhamento forem localizadas.

5

Após localizar os elementos de alinhamento, permita o deslize livre da taça no suporte da taça.

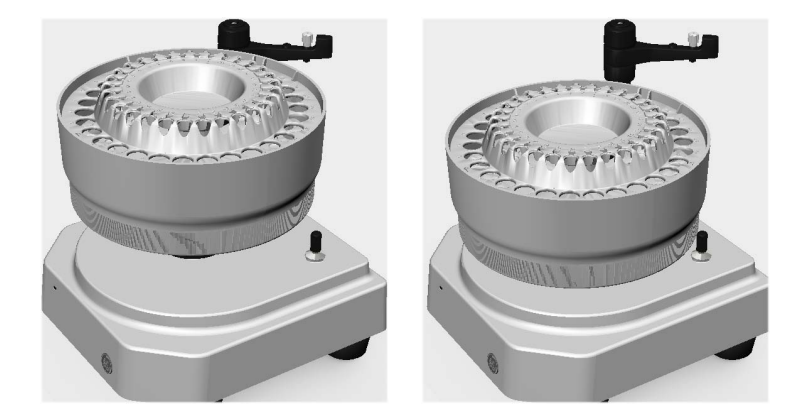

#### 7 Desmontagem 7.13 Conjunto da taça do Frac30

#### Passo Acção

6

Segure o conjunto de accionamento na posição retraída para montar completamente o conjunto da taça no suporte da taça.

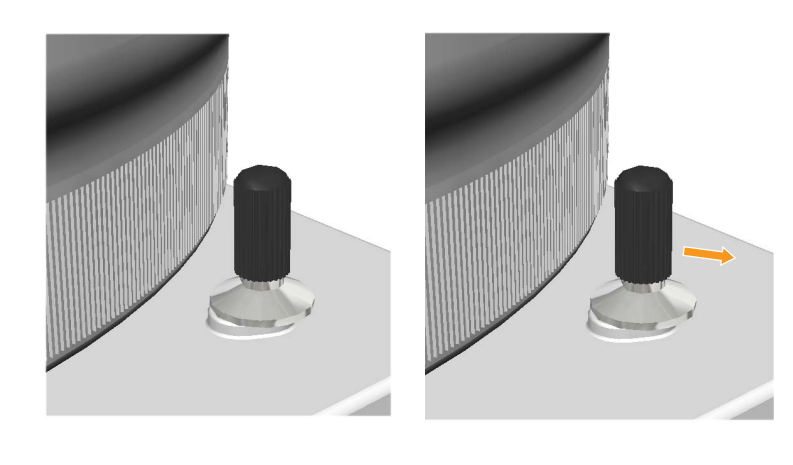

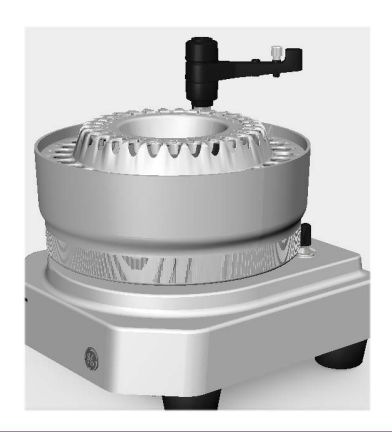

# Remover e arranjar a manga de accionamento

Siga as instruções abaixo para remover e substituir a manga de accionamento.

| -         | • ~   |
|-----------|-------|
| Dacco     | Accao |
| F U 3 3 U | ALLUU |
|           |       |

1 Corte a manga de accionamento com um cortador e, em seguida, retire a manga de accionamento.

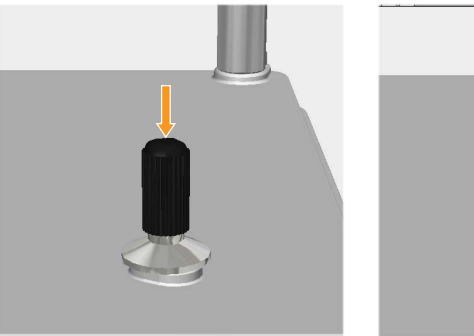

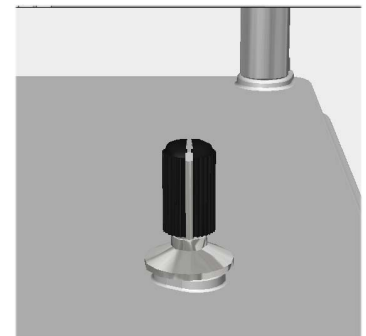

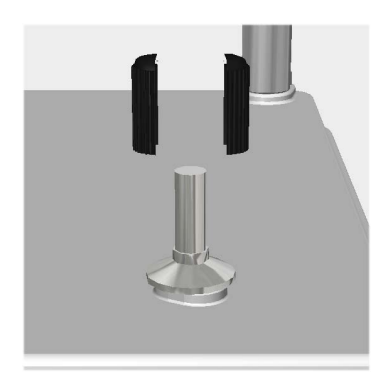

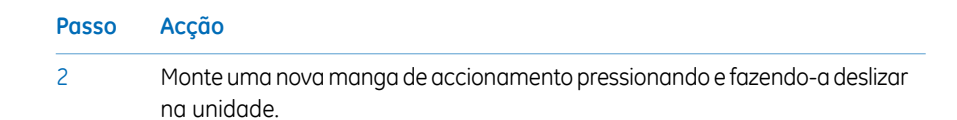

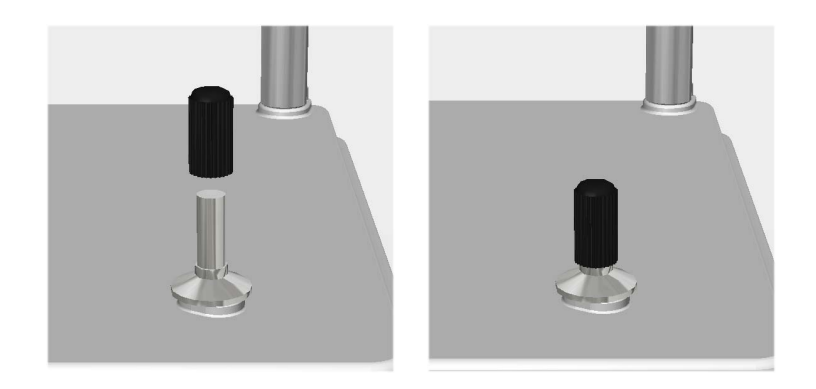

# Remover e arranjar o suporte de tubagem

Siga as instruções abaixo para remover e substituir o suporte de tubagem.

| Passo | Accão |
|-------|-------|
| russu | ACÇUU |

1 Retire o suporte de tubagem do braço distribuidor.

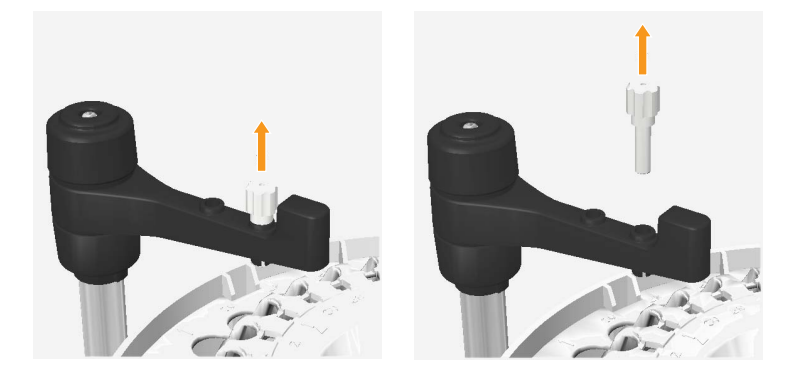

2 Pressione o novo suporte de tubagem no braço distribuidor até ser parado pela funcionalidade de paragem do braço distribuidor.

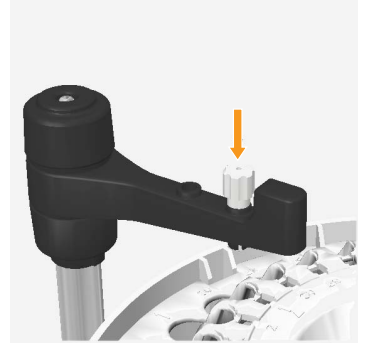

## 7.14 Fuse

## Ferramentas necessárias

| Ferramenta               | Dimensão |
|--------------------------|----------|
| Chave de parafusos plana | -        |

#### **Remover o Fuse**

Siga as instruções abaixo para remover o **Fuse** (Fusível).

#### Passo Acção

 Utilize a chave de parafusos plana fornecida e empurre o elemento de encaixe no lado esquerdo do suporte do Fuse (Fusível), na direcção indicada pela marca da seta.

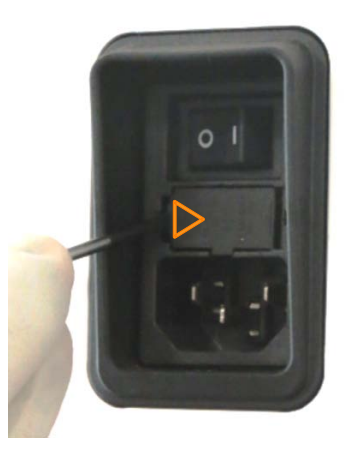

| a e empurre o <i>elemento de encaixe</i> no lado<br>el), na direcção indicada pela marca da |
|---------------------------------------------------------------------------------------------|
| e                                                                                           |

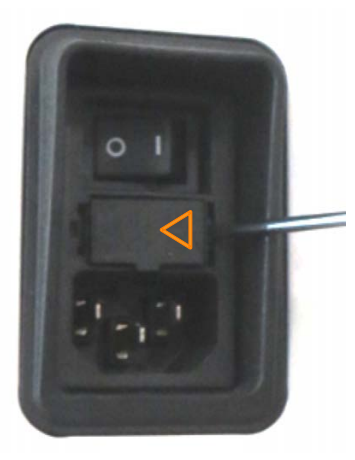

3

Agora deve ser possível fazer deslizar o **Fuse** (Fusível) retirando-o do suporte, retire o **Fuse** (Fusível) manualmente.

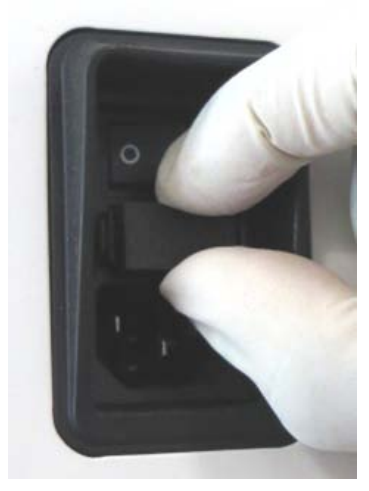

#### 7 Desmontagem 7.14 Fuse

## Montar o Fuse

Siga as instruções abaixo para substituir o Fuse (Fusível).

#### Passo Acção

1 Alinhe o elemento guia do suporte do **Fuse** (Fusível) para a ranhura rectangular do filtro da **Mains** (Rede eléctrica).

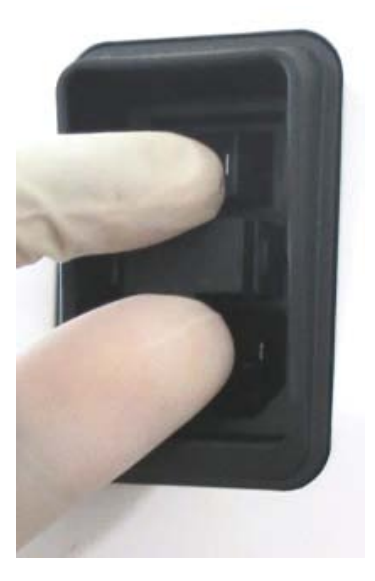

- 2
- Empurre o suporte do **Fuse** (Fusível) para a ranhura rectangular até encaixar na ranhura rectangular do filtro da **Mains** (Rede eléctrica).

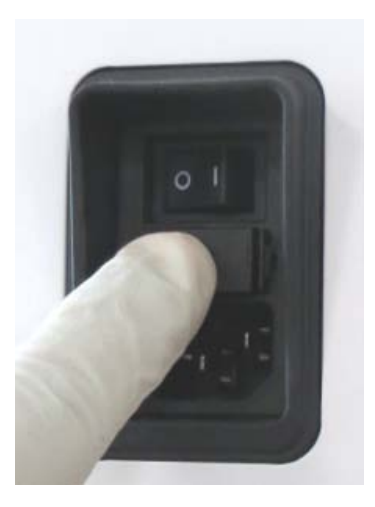

# 8 Informações de referência

## Sobre este capítulo

Este capítulo inclui formulários de Saúde e Declaração para manutenção e Informação para encomenda para ÄKTA start.

## Neste capítulo

| Secção                                            | Consulte<br>página |
|---------------------------------------------------|--------------------|
| 8.1 Formulário de declaração de saúde e segurança | 210                |
| 8.2 Informação para encomenda                     | 212                |

8.1 Formulário de declaração de saúde e segurança

#### Formulário de declaração de saúde e segurança 8.1

## Assistência no local

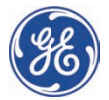

## **On Site Service Health & Safety Declaration Form**

Service Ticket #:

To make the mutual protection and safety of GE service personnel and our customers, all equipment and work areas must be clean and free of any hazardous contaminants before a Service Engineer starts a repair. To avoid delays in the servicing of your equipment, please complete this checklist and present it to the Service Engineer upon arrival. Equipment and/or work areas not sufficiently cleaned, accessible and safe for an engineer may lead to delays in servicing the equipment and could be subject to additional charges.

| Yes                                                                                                    | No                                                      | Please review<br>Provide explai                                        | the actions below and answer "Y<br>nation for any "No" answers in bo                                                                                                    | 'es" or "No".<br>ox below. |  |
|----------------------------------------------------------------------------------------------------|---------------------------------------------------------|------------------------------------------------------------------------|----------------------------------------------------------------------------------------------------|----------------------------|--|
|                                                                                                    |                                                         | Instrument ha<br>Please rinse tu<br>residue. Ensure<br>wipe test or ot | Instrument has been cleaned of hazardous substances.<br>Please rinse tubing or piping, wipe down scanner surfaces, or otherwise ensure removal of any dangerous<br>residue. Ensure the area around the instrument is clean. If radioactivity has been used, please perform a<br>wipe test or other suitable survey. |                            |  |
|                                                                                                    |                                                         | Adequate space<br>installation. In<br>prior to GE arri                 | Adequate space and clearance is provided to allow safe access for instrument service, repair or installation. In some cases this may require customer to move equipment from normal operating location prior to GE arrival.                                                                                         |                            |  |
|                                                                                                    |                                                         | Consumables,<br>any area that                                          | Consumables, such as columns or gels, have been removed or isolated from the instrument and from<br>any area that may impede access to the instrument.                                                                                                    |                            |  |
|                                                                                                    |                                                         | All buffer / wa<br>Excess contai                                       | All buffer / waste vessels are labeled.<br>Excess containers have been removed from the area to provide access.                                                                                                    |                            |  |
| Provide<br>explana<br>for any<br>answers                                                                                                    | Provide<br>explanation<br>for any "No"<br>answers here: |                                                                        |                                                                                                    |                            |  |
| Equipm                                                                                                    | ient ty                                                 | pe / Product No:                                                       |                                                                                                    | Serial No:                 |  |
| I hereby confirm that the equipment specified above has been cleaned to remove any hazardous substances and that the area has been made safe and accessible. |                                                         |                                                                        |                                                                                                    |                            |  |
| Name:                                                                                                    |                                                         |                                                                        |                                                                                                    | Company or institution:    |  |
| Position<br>job title                                                                                                    | n or<br>e:                                              |                                                                        |                                                                                                    | Date (YYYY/MM/DD):         |  |
| Signed:                                                                                                    |                                                         |                                                                        |                                                                                                    |                            |  |
|                                                                                                    |                                                         |                                                                        |                                                                                                    |                            |  |

GE and GE monogram are trademarks of General Electric Company. GE Healthcare Bio-Sciences Corp, 800 Centennial Avenue, P.O. Box 1327, Piscataway, NJ 08855-1327 © 2010-14 General Electric Company—All rights reserved. First published April 2010.

DOC1149542/28-9800-26 AC 05/2014

# Devolução ou reparação do produto

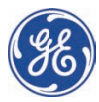

## Health & Safety Declaration Form for Product Return or Servicing

| number: ana/or<br>Service Ticket/Request: |
|-------------------------------------------|
|-------------------------------------------|

To make sure the mutual protection and safety of GE personnel, our customers, transportation personnel and our environment, all equipment must be clean and free of any hazardous contaminants before shipping to GE. To avoid delays in the processing of your equipment, please complete this checklist and include it with your return.

- 1. Please note that items will NOT be accepted for servicing or return without this form
- Equipment which is not sufficiently cleaned prior to return to GE may lead to delays in servicing the equipment and could be subject to additional charges
- 3. Visible contamination will be assumed hazardous and additional cleaning and decontamination charges will be applied

| Yes                                                                                                    | No                    | Please specify if                     | the equipment h                       | nas been in co                  | ntact with any of the follo        | wing:                       |
|----------------------------------------------------------------------------------------------------|-----------------------|---------------------------------------|---------------------------------------|---------------------------------|------------------------------------|-----------------------------|
|                                                                                                    |                       | Radioactivity (ple                    | ase specify)                          |                                 |                                    |                             |
|                                                                                                    |                       | Infectious or haz                     | ardous biological                     | substances (                    | please specify)                    |                             |
|                                                                                                    |                       | Other Hazardous                       | Chemicals (pleas                      | se specify)                     |                                    |                             |
| Equipm<br>you for                                                                                                    | ent must<br>additiond | be decontaminat<br>Il information cor | ed prior to servi<br>cerning the syst | ce / return. Pl<br>æm / equipme | ease provide a telephone i<br>ent. | number where GE can contact |
| Telepho                                                                                                    | one No:               |                                       |                                       |                                 |                                    |                             |
| Liquid o                                                                                                    | and/or go             | is in equipment is                    | :                                     | Water                           |                                    |                             |
|                                                                                                    |                       |                                       |                                       | Ethanol                         | Ethanol                            |                             |
|                                                                                                    |                       |                                       | None, em                              | None, empty                     |                                    |                             |
|                                                                                                    |                       |                                       | Argon, He                             | Argon, Helium, Nitrogen         |                                    |                             |
|                                                                                                    |                       |                                       | Liquid Niti                           | ogen                            |                                    |                             |
|                                                                                                    |                       |                                       | Other, please<br>specify              | 2                               | _                                  |                             |
| Equipm                                                                                                    | ient type             | / Product No:                         |                                       |                                 | Serial No:                         |                             |
| I hereby confirm that the equipment specified above has been cleaned to remove any hazardous substances and that the area has been made safe and accessible. |                       |                                       |                                       |                                 |                                    |                             |
| Name:                                                                                                    |                       |                                       |                                       |                                 | Company or<br>institution:         |                             |
| Position or job title:                                                                                                    |                       |                                       |                                       | Date (YYYY/MM/DD)               |                                    |                             |
| Signed:                                                                                                    |                       |                                       |                                       |                                 | 1                                  | 1                           |

To receive a return authorization number or service number, please call local technical support or customer service.

GE and GE managram are trademarks of General Electric Company. GE Healthcare Bio-Sciences Corp, 800 Centennial Avenue, P.O. Box 1327, Piscataway, NJ 08855-1327, US

© 2010-14 General Electric Company—All rights reserved. First published April 2010. DOC1149544/28-9800-27 AC 05/2014

## 8.2 Informação para encomenda

Para consultar informações sobre encomendas, aceda a www.gelifesciences.com/AKTA.

## Lista de acessórios

| Peça                     | Descrição do acessório        | N.º do código |
|--------------------------|-------------------------------|---------------|
| Bomba                    | Marprene Tubing               | 29-0240-12    |
|                          | Peristaltic Pump              | 29-0239-92    |
| Válvula solenóide        | Buffer valve                  | 29-0238-95    |
|                          | Sample valve                  | 29-0238-96    |
|                          | Wash valve                    | 29-0238-97    |
|                          | Outlet valve                  | 29-0238-98    |
| Injection valve (Válvula | Injection valve, Manual       | 29-0239-58    |
| de injecçao) manual      | Valve kit, Manual INV         | 29-0239-17    |
| Misturadora              | Mixer, ÄKTA start             | 29-0239-60    |
| UV                       | UV module, ÄKTA start         | 29-0240-18    |
|                          | Flow Cell 2 mm UPC-900        | 29-0113-25    |
| Condutividade            | Conductivity Cell, ÄKTA start | 29-0240-21    |
| Circuitos de amostras    | Sample Loop, PEEK, 10 µl      | 18-1120-39    |
|                          | Sample Loop 100 µl, INV-907   | 18-1113-98    |
|                          | Sample Loop 500 µl, INV-907   | 18-1113-99    |
|                          | Sample Loop 1.0 ml, INV-907   | 18-1114-01    |
|                          | Sample Loop 2.0 ml, INV-907   | 18-1114-02    |
|                          | Sample Loop 5 ml, PEEK        | 18-1140-53    |
|                          | Sample Loop                   | 18-1161-24    |
| Superloop™               | Superloop 10 ml ÄKTA          | 18-1113-81    |
|                          | Superloop 50 ml ÄKTA          | 18-1113-82    |
|                          | Superloop 150 ml              | 18-1023-85    |

### 8 Informações de referência 8.2 Informação para encomenda

| Peça     | Descrição do acessório                                            | N.º do código |
|----------|-------------------------------------------------------------------|---------------|
| Encaixes | Tubing Connector 1/8"                                             | 18-1121-17    |
|          | Ferrule for 1/8" tubing                                           | 18-1121-18    |
|          | Union Luer Female/HPLC Male                                       | 18-1112-51    |
|          | Fingertight Connector 1/16"                                       | 18-1112-55    |
|          | Stop plug 1/16", PKG/5                                            | 18-1112-52    |
|          | Stop plug, 5/16", PKG/5                                           | 18-1112-50    |
|          | Union, 1/16" female/1/16" female, for 1/16" o.d. tubing, titanium | 18-3855-01    |
|          | Union Valco F/F                                                   | 11-0003-39    |
|          | Fill port                                                         | 18-1127-66    |
| Tubagem  | Inlet tubing Kit, ÄKTA start                                      | 29-0240-32    |
|          | Complete tubing kit, ÄKTA start                                   | 29-0240-34    |
|          | PEEK tubing i.d. 0.75 mm (1/16")                                  | 18-1112-53    |
|          | PEEK tubing i.d. 1.0 mm (1/16")                                   | 18-1115-83    |
|          | PEEK tubing, 2 m/i.d. 0.5 mm/o.d. 1/16"                           | 18-1113-68    |
| Cabos    | Mains cable, 115 V                                                | 19-2447-01    |
|          | Mains cable, 220 V                                                | 19-2448-01    |
|          | Cable Assy OTH USB                                                | 29-0240-36    |

## 8 Informações de referência

8.2 Informação para encomenda

| Peça     | Descrição do acessório                                    | N.º do código |
|----------|-----------------------------------------------------------|---------------|
| Diversos | Inlet filter assembly                                     | 18-1113-15    |
|          | Inlet filter set, 10 Filters/Nets                         | 18-1114-42    |
|          | Screw lid GL45 kit, ÄKTA                                  | 11-0004-10    |
|          | Tubing cutter                                             | 18-1112-46    |
|          | Column clamp o.d. 10 to 21 mm                             | 28-9563-19    |
|          | Short column holder                                       | 18-1113-17    |
|          | T-Slot holders                                            | 29-0240-38    |
|          | Buffer tray ÄKTA start                                    | 29-0240-39    |
|          | Accessory Box                                             | 29-0240-37    |
|          | Instruções de Funcionamento, impressas                    | 29-0270-57    |
|          | Manual de Manutenção, impresso                            | 29-0603-08    |
|          | Injection kit                                             | 18-1110-89    |
| Software | UNICORN start DVD, license access code and manual package | 29-0187-51    |
| Frac30   | Frac30 Assembly                                           | 29-0230-51    |
|          | Drive sleeve                                              | 19-6067-02    |
|          | Tubing holder                                             | 18-6464-01    |
|          | Bowl Assembly, Frac30                                     | 29-0240-45    |
|          | Cable Assembly, Frac30                                    | 29-0240-65    |

# Peças sobressalentes do ÄKTA start

| Item                         | N.º do código |
|------------------------------|---------------|
| Packaging Kit for ÄKTA start | 29-0320-87    |
| Packaging Kit for Frac30     | 29-0337-03    |

## Ferramentas de assistência

| Item             | N.º do código |
|------------------|---------------|
| Torx driver T10  | 29-0031-71    |
| Torx driver T20  | 28-9513-03    |
| Flat screwdriver | 56-4656-00    |

# Índice

## Α

ÄKTA start descrição do sistema, 33 módulos do instrumento, descrições, 37 módulos do instrumento, ilustração, 58 peças principais do instrumento, 34 principais funcionalidades, 36 utilização prevista, 33

### B

Bomba mensagens de erro, 138 remover e substituir tubagem, 177 Buffer valve remover e substituir, 153 verificações funcionais, 81

## С

Conformidade regulamentar, 11 Convenções de nomenclatura, 6 Convenções tipográficas, 6

### D

Definições e serviço programa de manutenção, 55 Desembalagem embalagem de acessórios, 52 Desembalar o ÄKTA start, 41 Display do instrumento calibração e testes, 110 Color test, 115 diagnostics, 116 ecrã do Log book, 117 Touch screen calibration, 112

## F

Fonte de alimentação mensagens de aviso, 140 mensagens de erro, 140 Frac30 activar ou desactivar. 105 conjunto da taca. 198 definições e diagnóstico, 104 diagnostics, 106 mensagens de erro, 137 montar conjunto da taca, 199 peças principais, 35 reiniciar Run loa. 108 remover conjunto da taça, 198 remover e arranjar a manga de accionamento. 203 remover e arranjar o suporte de tubagem, 204 Fuse substituir, 206

## 

Informação regulamentar Conformidade CE. 9 Informações de fabrico, 9 Informações de referência informações sobre encomendas, 212 reciclagem, 31 Informações de regulamentação normas internacionais. 10 Informações do utilizador, importantes, 7 Injection valve remover e substituir, 192 Instalação Desembalar o Frac30, 46

#### Μ

Manutenção
limpeza antes da assistência. 57 manutenção preventiva aaendada, 55 Marcação CE, 10 Módulos ilustração, 58 Monitor Conductivity definir o valor constante da célula. 94 Monitor de Conductivity calibrar célula de fluxo. 98 calibrar sensor de temperatura 96 definições e calibrações, 93 remover e substituir. 188 Monitor de condutividade mensagens de erro, 136 Monitor de UV definições e calibrações, 61 Monitor UV Calibração do UV LED, 63 diagnostics, 65 mensagens de advertência, 133 mensagens de erro. 135 remover e substituir. 160 remover e substituir célula de fluxo UV. 165

# Ν

Notas de segurança, 8 Notas e sugestões, 8

#### 0

Outlet valve remover e substituir, 184 verificações funcionais, 90

### Ρ

Placa principal mensagens de aviso, 140 mensagens de erro, 140 Precauções de segurança introdução, 16 líquidos inflamáveis, 17 precauções gerais, 16 procedimentos de emergência, 29 protecção pessoal, 17–18 rótulos, 25–26 Pressure sensor calibrações, 102 Procedimentos de emergência encerramento de emergência, 29 falha de alimentação, 30 Pump calibration, 77 definições e calibrações, 73 diagnostics, 75 remover e substituir, 171 tubing log, 79

### R

Reciclagem componentes eléctricos. 31 desactivação, 31 instruções gerais, 31 procedimentos, 31 substâncias perigosas, 31 Resolução de problemas, 131 erros do sistema, 142 fluxogramas, 143 fonte de alimentação, 140 Frac30, 137 Monitor de conductivity, 136 Monitor de UV, 133 placa principal, 140 Pressure sensor, 139 Pump, 138

### S

Sample valve remover e substituir, 167 verificações funcionais, 84 Sensor de pressão mensagens de erro, 139 Sistema actualizações do firmware, 122 definir o volume de atraso, 127 definir *Switch valve timing*, 128 exportar relatório do sistema, 125 mensagens de erro, 142

#### U UV

flow cell path length, 68 reiniciar as horas de funcionamento, 71 teste do flow cell path length, 69

## V

Válvula de injecção remover e substituir o kit, 195

### W

Wash valve remover e substituir, 180 verificações funcionais, 87 Página deixada intencionalmente em branco

Para obter informações de contacto do escritório local, visite www.gelifesciences.com/contact

GE Healthcare Bio-Sciences AB Björkgatan 30 751 84 Uppsala Suécia

www.gelifesciences.com/AKTA

GE, imagination at work e GE monogram são marcas comerciais da General Electric Company.

ÄKTA, Superloop e UNICORN são marcas comerciais da General Electric Company ou uma das suas subsidiárias.

© 2013-2014 General Electric Company – Todos os direitos reservados. Primeira publicação em Setembro de 2013

Todos os bens e serviços são vendidos sujeitos aos termos e condições de venda da empresa da GE Healthcare que os abasteça. Uma cópia destes termos e condições está disponível mediante pedido. Contacte o representante local da GE Healthcare para obter as informações mais actualizadas.

GE Healthcare Europe GmbH Munzinger Strasse 5, D-79111 Freiburg, Germany

GE Healthcare UK Limited Amersham Place, Little Chalfont, Buckinghamshire, HP7 9NA, UK

GE Healthcare Bio-Sciences Corp. 800 Centennial Avenue, P.O. Box 1327, Piscataway, NJ 08855-1327, USA

GE Healthcare Japan Corporation Sanken Bldg. 3-25-1, Hyakunincho Shinjuku-ku, Tokyo 169-0073, Japan

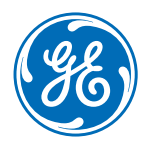